## **Dell Data Protection | Endpoint Security Suite**

Guida all'installazione avanzata v1.7

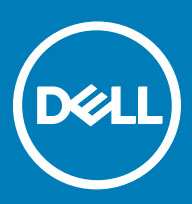

#### Messaggi di N.B., Attenzione e Avvertenza

- (i) N.B.: un messaggio N.B. (Nota Bene) indica informazioni importanti che contribuiscono a migliorare l'utilizzo del prodotto.
- ATTENZIONE: Un messaggio di ATTENZIONE indica un danno potenziale all'hardware o la perdita di dati, e spiega come evitare il problema.
- AVVERTENZA: Un messaggio di AVVERTENZA indica un rischio di danni materiali, lesioni personali o morte.

© 2017 Dell Inc. Tutti i diritti riservati.Dell, EMC e gli altri marchi sono marchi commerciali di Dell Inc. o delle sue sussidiarie. Gli altri marchi possono essere marchi dei rispettivi proprietari.

I marchi registrati e i marchi commerciali utilizzati nella suite di documenti Dell Data Protection Encryption, Endpoint Security Suite, Endpoint Security Suite Enterprise e Dell Data Guardian: Dell<sup>TM</sup> e il logo Dell, Dell Precision<sup>TM</sup>, OptiPlex<sup>TM</sup>, ControlVault<sup>TM</sup>, Latitude<sup>TM</sup>, XPS® e KACE<sup>TM</sup> sono marchi commerciali di Dell Inc. Cylance®, CylancePROTECT, e il logo Cylance sono marchi registrati di Cylance, Inc. negli Stati Uniti e in altri Paesi. McAfee® e il logo McAfee sono marchi commerciali o marchi registrati di McAfee, Inc. negli Stati Uniti e in altri Paesi. Intel®, Pentium®, Intel Core Inside Duo®, Itanium® e Xeon® sono marchi registrati di Intel Corporation negli Stati Uniti e in altri Paesi. Adobe®, Acrobat® e Flash® sono marchi registrati di Adobe Systems Incorporated. Authen Tec® e Eikon® sono marchi registrati di Authen Tec. AMD® è un marchio registrato di Advanced Micro Devices, Inc. Microsoft®, Windows® e Windows Server®, Internet Explorer®, MS-DOS®, Windows Vista®, MSN®, ActiveX®, Active Directory®, Access®, ActiveSync®, BitLocker®, BitLocker To Go®, Excel®, Hyper-V®, Silverlight®, Outlook®, PowerPoint®, OneDrive®, SQL Server® e Visual C++® sono marchi commerciali o marchi registrati di Microsoft Corporation negli Stati Uniti e/o in altri Paesi. VMware® è un marchio registrato o marchio commerciale di VMware, Inc. negli Stati Uniti o in altri Paesi, Box® è un marchio registrato di Box. DropboxSM è un marchio di servizio di Dropbox, Inc. Google<sup>TM</sup>, Android<sup>TM</sup>, Google<sup>TM</sup> Chrome<sup>TM</sup>, Gmail<sup>TM</sup>, YouTube<sup>®</sup> e Google<sup>TM</sup> Play sono marchi commerciali o marchi registrati di Google Inc. negli Stati Uniti e in altri Paesi. Apple®, Aperture®, App StoreSM, Apple Remote Desktop<sup>TM</sup>, Apple TV®, Boot Camp<sup>TM</sup>, FileVault<sup>TM</sup>, iCloud®SM, iPad®, iPhone®, iPhoto®, iTunes Music Store®, Macintosh®, Safari® e Siri® sono marchi di servizio, marchi commerciali o marchi registrati di Apple, Inc. negli Stati Uniti e/o in altri Paesi. GO ID®, RSA® e SecurID® sono marchi registrati di Dell EMC. EnCase<sup>TM</sup> e Guidance Software® sono marchi commerciali o marchi registrati di Guidance Software. Entrust® è un marchio registrato di Entrust®, Inc. negli Stati Uniti e in altri Paesi. InstallShield® è un marchio registrato di Flexera Software negli Stati Uniti, in Cina, nella Comunità Europea, ad Hong Kong, in Giappone, a Taiwan e nel Regno Unito. Micron® e RealSSD® sono marchi registrati di Micron Technology, Inc. negli Stati Uniti e in altri Paesi. Mozilla® Firefox® è un marchio registrato di Mozilla Foundation negli Stati Uniti e/o in altri Paesi. iOS® è un marchio commerciale o un marchio registrato di Cisco Systems, Inc. negli Stati Uniti e in alcuni altri Paesi ed è concesso in licenza. Oracle® e Java® sono marchi registrati di Oracle e/o suoi affiliate. Altri nomi possono essere marchi commerciali dei rispettivi proprietari. SAMSUNG<sup>TM</sup> è un marchio commerciale di SAMSUNG negli Stati Uniti o in altri Paesi. Seagate® è un marchio registrato di Seagate Technology LLC negli Stati Uniti e/o in altri Paesi. Travelstar® è un marchio registrato di HGST, Inc. negli Stati Uniti e in altri Paesi. UNIX® è un marchio registrato di The Open Group. VALIDITY<sup>TM</sup> è un marchio commerciale di Validity Sensors, Inc. negli Stati Uniti e in altri Paesi. VeriSign® e altri marchi correlati sono marchi commerciali o marchi registrati di VeriSign, Inc. o sue affiliate o filiali negli Stati Uniti e in altri Paesi, ed è concesso in licenza a Symantec Corporation. KVM on IP® è un marchio registrato di Video Products. Yahoo!® è un marchio registrato di Yahoo! Inc. In questo prodotto vengono utilizzate parti del programma 7-Zip. Il codice sorgente è disponibile all'indirizzo 7-zip.org. La gestione delle licenze è basata sulla licenza GNU LGPL + restrizioni unRAR (7-zip.org/license.txt).

#### Guida all'installazione avanzata di Endpoint Security Suite

2017 - 04

Rev. A01

## Sommario

| 1 Introduzione                                                                               | 6  |
|----------------------------------------------------------------------------------------------|----|
| Prima di iniziare                                                                            | 6  |
| Uso di questa guida                                                                          | 6  |
| Contattare Dell ProSupport                                                                   | 7  |
| 2 Requisiti                                                                                  | 8  |
| Tutti i client                                                                               | 8  |
| Tutti i client - Prerequisiti                                                                | 8  |
| Tutti i client - Hardware                                                                    | 8  |
| Tutti i client - Supporto lingue                                                             | 9  |
| Client di crittografia                                                                       | 9  |
| Prerequisiti del client di crittografia                                                      | 10 |
| Hardware del client di crittografia                                                          | 10 |
| Sistemi operativi dei client di crittografia                                                 | 10 |
| Sistemi operativi di External Media Shield (EMS)                                             | 10 |
| Client di Threat Protection                                                                  | 11 |
| Sistemi operativi del client di Threat Protection                                            | 11 |
| Porte del client di Threat Protection                                                        |    |
| Client dell'unità autocrittografante                                                         | 12 |
| Driver OPAL                                                                                  | 13 |
| Prerequisiti del client di crittografia                                                      | 13 |
| Hardware client dell'unità autocrittografante                                                |    |
| Sistemi operativi dei client dell'unità autocrittografante                                   |    |
| Client di autenticazione avanzata                                                            |    |
| Hardware del client di autenticazione avanzata                                               | 15 |
| Sistemi operativi del client di autenticazione avanzata                                      |    |
| Client di BitLocker Manager                                                                  |    |
| Prerequisiti del client di BitLocker Manager                                                 |    |
| Sistemi operativi del client di BitLocker Manager                                            |    |
| Opzioni di autenticazione                                                                    |    |
| Client di crittografia                                                                       | 17 |
| Client dell'unità autocrittografante                                                         | 18 |
| BitLocker Manager                                                                            | 19 |
| 3 Impostazioni di registro                                                                   | 21 |
| Impostazioni di registro del client di crittografia                                          | 21 |
| Impostazioni di registro del client di Threat Protection                                     | 25 |
| Impostazioni di registro del client dell'unità autocrittografante                            | 25 |
| Impostazioni di registro del client di Autenticazione avanzata                               | 27 |
| Impostazioni di registro del client di BitLocker Manager                                     | 27 |
| 4 Eseguire l'installazione usando il programma di installazione principale di ESSE           | 29 |
| Eseguire l'installazione interattiva usando il programma di installazione principale di ESSE | 29 |

DELL

3

| Eseguire l'installazione dalla riga di comando usando il programma di installazione principale di ESS      | 30              |
|----------------------------------------------------------------------------------------------------|-----------------|
| 5 Eseguire la disinstallazione usando il programma di installazione principale di ESSE                     | 32              |
| Disinstallare il programma di installazione principale di ESSE                                             |                 |
| Disinstallazione dalla riga di comando                                                                     | 32              |
| 6 Eseguire l'installazione usando i programmi di installazione figlio                                      | 33              |
| Installare i driver                                                                                        |                 |
| Installare il client di crittografia                                                                       |                 |
| Installazione dalla riga di comando                                                                        |                 |
| Installare i client Threat Protection                                                                      |                 |
| Installazione dalla riga di comando                                                                        |                 |
| Installare i client di SED Management e Autenticazione avanzata                                            | 38              |
| Installazione dalla riga di comando                                                                        |                 |
| Installare il client di BitLocker Manager                                                                  |                 |
| Installazione dalla riga di comando                                                                        |                 |
| 7 Eseguire la disinstallazione usando i programmi di installazione figlio                                  | 41              |
| Disinstallare i client Threat Protection                                                                   |                 |
| Disinstallazione dalla riga di comando                                                                     | 42              |
| Disinstallare il client di crittografia                                                                    |                 |
| Procedura                                                                                                  | 43              |
| Disinstallazione dalla riga di comando                                                                     | 43              |
| Disinstallare i client delle unità autocrittografanti e di Autenticazione avanzata                         | 45              |
| Procedura                                                                                                  | 45              |
| Disattivare la PBA                                                                                         | 45              |
| Disinstallare il client dell'unità autocrittografante e i client di Autenticazione avanzata                | 45              |
| Disinstallare il client di BitLocker Manager                                                               | 46              |
| Disinstallazione dalla riga di comando                                                                     | 46              |
| 8 Scenari di uso comune                                                                                    | 47              |
| Encryption Client, Threat Protection e Autenticazione avanzata                                             |                 |
| Client di crittografia e Threat Protection                                                                 |                 |
| Client dell'unità autocrittografante (inclusa l'Autenticazione avanzata) ed External Media Shield          | 49              |
| BitLocker Manager ed External Media Shield                                                                 | 50              |
| 9 Configurazione di preinstallazione per Password monouso, UEFI unità autocrittografante e BitLocker       | <sup>.</sup> 51 |
| Inizializzare il TPM                                                                                       | 51              |
| Configurazione di preinstallazione per computer UEFI                                                       | 51              |
| Abilitare la connettività di rete durante l'autenticazione di preavvio UEFI                                | 51              |
| Disabilitare le ROM di opzione legacy                                                                      | 52              |
| Configurazione di preinstallazione per impostare una partizione PBA di BitLocker                           | 52              |
| 10 Impostare l'oggetto criterio di gruppo nel controller di dominio per abilitare i diritti                | 53              |
| 11 Estrarre i programmi di installazione figlio dal programma di installazione principale di ESSE          |                 |
|                                                                                                    |                 |
| 12 Configurare un Key Server per la disinstallazione del client di crittografia attivato per un EE Server. | 55              |

4

| Pannello servizi - Aggiungere un account utente di dominio                                     | 55  |
|------------------------------------------------------------------------------------------------|-----|
| File di configurazione di Key Server - Aggiungere un utente per la comunicazione con EE server | 55  |
| File di configurazione di esempio                                                              |     |
| Pannello Servizi - Riavviare il servizio Key Server                                            | 57  |
| Remote Management Console - Aggiungere un amministratore Forensic                              | 57  |
| 13 Usare l'Administrative Download Utility (CMGAd)                                             |     |
| Usare l'Administrative Download Utility in modalità Forensic                                   | 58  |
| Usare l'Administrative Download Utility in modalità Amministratore                             | 59  |
| 14 Risoluzione dei problemi                                                                    | 60  |
| Tutti i client - Risoluzione dei problemi                                                      | 60  |
| Risoluzione dei problemi del client di crittografia                                            | 60  |
| Eseguire l'aggiornamento a Windows 10 Anniversary Update                                       | 60  |
| Creare un file di registro dell'Encryption Removal Agent (facoltativo)                         | 60  |
| Trovare la versione TSS                                                                        | 61  |
| Interazioni tra EMS e il Sistema di controllo porte                                            | 61  |
| Usare WSScan                                                                                   | 61  |
| Usare WSProbe                                                                                  | 64  |
| Verificare lo stato dell'Encryption Removal Agent                                              | 65  |
| Risoluzione dei problemi del client dell'unità autocrittografante                              | 66  |
| Usare il criterio Codice di accesso iniziale                                                   | 66  |
| Come creare un file di registro PBA per la risoluzione dei problemi                            | 67  |
| Driver di Dell ControlVault                                                                    | 67  |
| Aggiornare driver e firmware di Dell ControlVault                                              | 67  |
| Computer UEFI                                                                                  | 69  |
| Risoluzione dei problemi di connessione di rete                                                | 69  |
| TPM e BitLocker                                                                                | 69  |
| Codici di errore di TPM e BitLocker                                                            | 69  |
| 15 Glossario                                                                                   | 100 |

(DELL

## Introduzione

Questa guida descrive in dettaglio la procedura per installare e configurare , Threat Protection, il client di crittografia, il client di SED Management, Autenticazione avanzata e BitLocker Manager.

Tutte le informazioni sui criteri e le relative descrizioni sono reperibili nella Guida dell'amministratore.

## Prima di iniziare

- 1 Prima di distribuire i client, installare EE Server/VE Server. Individuare la guida corretta come mostrato di seguito, seguire le istruzioni, quindi tornare a questa guida.
  - · Guida alla migrazione e all'installazione di DDP Enterprise Server
  - · Guida introduttiva e all'installazione di DDP Enterprise Server Virtual Edition

Verificare che i criteri siano impostati come desiderato. Sfogliare la Guida dell'amministratore, disponibile da ? nella parte destra della schermata. La Guida dell'amministratore è una guida a livello di pagina progettata per aiutare l'utente a impostare e modificare i criteri e comprendere le opzioni a disposizione con l'EE Server/VE Server.

- 2 Leggere attentamente il capitolo Requisiti del presente documento.
- 3 Distribuire i client agli utenti finali.

## Uso di questa guida

Usare questa guida nell'ordine seguente:

- Per prerequisiti del client, informazioni su hardware e software del computer, limitazioni, e modifiche di registro specifiche necessarie per le funzioni, consultare Requisiti.
- · Se necessario, consultare Configurazione di pre-installazione per password monouso, UEFI unità autocrittografante e BitLocker.
- Se i client ricevono i diritti usando Dell Digital Delivery (DDD), consultare Impostare l'oggetto criterio di gruppo nel controller di dominio per attivare i diritti.
- · Se si installano i client usando il programma di installazione principale di ESS, consultare:
  - Eseguire l'installazione interattiva usando il programma di installazione principale di ESS

oppure

- Eseguire l'installazione dalla riga di comando usando il programma di installazione principale di ESS
- Se si installano i client usando i programmi di installazione figlio, i rispettivi file eseguibili devono essere estratti dal programma di installazione principale di ESS. Consultare Estrarre i programmi di installazione figlio dal programma di installazione principale di ESS, quindi tornare qui.
  - Installare i programmi di installazione figlio dalla riga di comando:
    - Installare i driver Scaricare i driver e il firmware appropriati in base all'hardware di autenticazione.
    - Installare il client di crittografia Usare queste istruzioni per installare il client di crittografia, che è il componente che applica il criterio di protezione quando un computer è connesso alla rete, disconnesso dalla rete, perso o rubato.

- Installare i client di Threat Protection Usare queste istruzioni per installare i client di Threat Protection, che sono costituiti dalle seguenti funzioni di Threat Protection basate sui criteri:
  - Protezione malware Al momento dell'accesso dell'utente o su richiesta in qualunque momento, verifica la presenza di virus, spyware, programmi indesiderati e altre minacce mediante scansione automatica degli elementi.
  - Firewall client Monitora la comunicazione tra il computer e le risorse in rete e Internet, intercettando le comunicazioni sospette.
  - Filtro Web Mostra le valutazioni della sicurezza e i rapporti relativi ai siti Web durante esplorazioni e ricerche online. Il filtro Web consente all'amministratore del sito di bloccare l'accesso a determinati siti Web in base alla valutazione della loro sicurezza o ai contenuti.
- Installare i client di SED Management e Autenticazione avanzata Usare queste istruzioni per installare il software di crittografia per le unità autocrittografanti. Sebbene le unità autocrittografanti forniscano la propria crittografia, non dispongono di una piattaforma per la gestione di crittografia e criteri. Con SED Management, tutti i criteri, i dispositivi di archiviazione e il recupero delle chiavi di crittografia sono disponibili da un'unica console, riducendo il rischio che i computer non siano protetti in caso di perdita o accesso non autorizzato.

Il client di Autenticazione avanzata gestisce più metodi di autenticazione, inclusi PBA per unità autocrittografanti, Single Sign-On (SSO) e credenziali utente come impronte e password. Fornisce, inoltre, le funzionalità di Autenticazione avanzata per accedere a siti Web ed applicazioni.

 Installare il client di BitLocker Manager - Usare queste istruzioni per installare il client di BitLocker Manager, progettato per migliorare la sicurezza delle distribuzioni BitLocker e semplificare e ridurre il costo di proprietà.

#### () N.B.:

La *maggior parte* dei programmi di installazione figlio può essere installata in maniera interattiva, ma tali installazioni non sono descritte in questa guida.

· Consultare Scenari più comuni per prendere visione degli script degli scenari più comunemente usati.

## **Contattare Dell ProSupport**

Per assistenza telefonica sui prodotti Dell Data Protection, chiamare il numero +1-877-459-7304, interno 4310039, 24h su 24, 7 giorni su 7.

Inoltre, il supporto online per i prodotti Dell Data Protection è disponibile all'indirizzo dell.com/support. L'assistenza online comprende driver, manuali, consulenze tecniche, FAQ e problemi emergenti.

Assicurarsi di avere a portata di mano il Codice di servizio per essere messi rapidamente in contatto con l'esperto tecnico più adatto.

Per i numeri di telefono esterni agli Stati Uniti, controllare Numeri di telefono internazionali di Dell ProSupport.

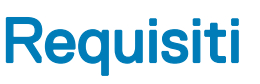

## Tutti i client

Questi requisiti si applicano a tutti i client. I requisiti elencati in altre sezioni si applicano a client specifici.

- Durante la distribuzione è opportuno seguire le procedure consigliate. In queste procedure sono compresi, a titolo esemplificativo, ambienti di testing controllati per i test iniziali e distribuzioni scaglionate agli utenti.
- L'account utente che esegue l'installazione/l'aggiornamento/la disinstallazione deve essere un utente amministratore del dominio o locale, che può essere assegnato temporaneamente tramite uno strumento di distribuzione, ad esempio Microsoft SMS o Dell KACE. Non sono supportati gli utenti non amministratori con privilegi elevati.
- Prima di iniziare l'installazione/la disinstallazione, eseguire il backup di tutti i dati importanti.
- Durante l'installazione non apportare modifiche al computer, quali l'inserimento o la rimozione di unità esterne (USB).
- Accertarsi che la porta in uscita 443 sia disponibile a comunicare con l'EE Server/VE Server se i client del programma di installazione principale di ESS verranno autorizzati usando Dell Digital Delivery (DDD). La funzionalità di assegnazione dei diritti non funzionerà se la porta 443 è bloccata (per qualsiasi motivo). DDD non viene utilizzato se l'installazione avviene tramite i programmi di installazione figlio.
- · Visitare periodicamente www.dell.com/support per la documentazione più recente e i suggerimenti tecnici.

## Tutti i client - Prerequisiti

 Microsoft .Net Framework 4.5.2 (o versione successiva) è richiesto per il programma di installazione principale e i client del programma di installazione figlio ESS. Il programma di installazione *non* installa il componente Microsoft .Net Framework.

In tutti i computer spediti dalla fabbrica Dell è preinstallata la versione completa di Microsoft .Net Framework 4.5.2 (o versione successiva). Tuttavia, se non si sta installando il client in un hardware Dell o si sta aggiornando il client negli hardware Dell precedenti, è necessario verificare la versione di Microsoft .Net installata e aggiornarla, **prima di installare il client**, al fine di prevenire errori di installazione/aggiornamento. Per verificare la versione di Microsoft .Net installata, seguire queste istruzioni nel computer destinato all'installazione: http://msdn.microsoft.com/en-us/library/hh925568(v=vs.110).aspx. Per installare Microsoft .Net Framework 4.5.2, accedere a https://www.microsoft.com/en-us/download/details.aspx?id=42643.

- Driver e firmware per ControlVault, lettori di impronte e smart card (come mostrato di seguito) non sono inclusi nei file eseguibili del programma di installazione principale di ESS o del programma di installazione figlio. I driver e il firmware devono essere sempre aggiornati ed è possibile scaricarli dal sito http://www.dell.com/support selezionando il modello del computer desiderato. Scaricare i driver e il firmware appropriati in base all'hardware di autenticazione.
  - ControlVault
  - NEXT Biometrics Fingerprint Driver
  - Validity Fingerprint Reader 495 Driver
  - O2Micro Smart Card Driver

Se si installa in hardware diverso da Dell, scaricare i driver e il firmware aggiornati dal sito Web del fornitore. Le istruzioni per l'installazione dei driver di ControlVault sono indicate in Aggiornare driver e firmware di Dell ControlVault.

## Tutti i client - Hardware

La tabella seguente descrive in dettaglio l'hardware del computer supportato.

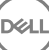

I requisiti hardware minimi devono soddisfare le specifiche minime del sistema operativo.

## Tutti i client - Supporto lingue

 I client di crittografia, Threat Protection, e BitLocker Manager sono compatibili con l'interfaccia utente multilingue (MUI, Multilingual User Interface) e supportano le lingue di seguito riportate.

#### Supporto lingue

| • | EN - Inglese  | • | JA - Giapponese                 |
|---|---------------|---|---------------------------------|
| • | ES - Spagnolo | • | KO - Coreano                    |
| • | FR - Francese | • | PT-BR - Portoghese (Brasile)    |
| • | IT - Italiano | • | PT-PT - Portoghese (Portogallo) |
|   | DE - Tedesco  |   |                                 |

l client dell'unità autocrittografante e di autenticazione avanzata sono compatibili con l'interfaccia utente multilingue (MUI, Multilingual User Interface) e supportano le lingue di seguito riportate. La modalità UEFI e l'autenticazione di preavvio non sono supportate in russo, cinese tradizionale e cinese semplificato.

#### Supporto lingue

- · EN Inglese
- · FR Francese
- IT Italiano
- · DE Tedesco
- · ES Spagnolo
- · JA Giapponese

- KO Coreano
- · ZH-CN Cinese semplificato
- · ZH-TW Cinese tradizionale/Taiwan
- · PT-BR Portoghese (Brasile)
- · PT-PT Portoghese (Portogallo)
- · RU Russo

## Client di crittografia

- Per essere attivato, il computer client deve essere dotato della connettività di rete.
- Per ridurre la durata iniziale del processo di crittografia, eseguire Pulizia disco di Windows per rimuovere i file temporanei e tutti i dati non necessari.
- Per evitare che un computer non utilizzato da un utente passi alla modalità di sospensione durante la ricerca crittografia iniziale, disattivare tale modalità. La crittografia, o la decrittografia, non può essere eseguita in un computer in modalità di sospensione.
- Il client di crittografia non supporta le configurazioni di avvio doppio poiché è possibile crittografare file di sistema dell'altro sistema operativo, il che interferirebbe con il suo funzionamento.
- Il client di crittografia ora supporta la modalità Controllo. La modalità Controllo consente agli amministratori di distribuire il client di crittografia come parte dell'immagine aziendale, piuttosto che usare soluzioni SCCM di terzi o simili per distribuire il client di crittografia. Per istruzioni su come installare il client di crittografia in un'immagine aziendale, vedere http://www.dell.com/support/article/us/en/19/ SLN304039.
- Il client di crittografia è stato testato ed è compatibile con McAfee, client Symantec, Kaspersky e MalwareBytes. Le esclusioni hardcoded sono utilizzate da questi provider di antivirus per impedire le incompatibilità tra crittografia e scansione antivirus. Il client di crittografia è stato testato anche con il Microsoft Enhanced Mitigation Experience Toolkit.

Se la propria organizzazione utilizza un provider di antivirus non in elenco, consultare http://www.dell.com/support/Article/us/en/19/ SLN298707 oppure Contattare Dell ProSupport per ricevere assistenza.

- Il TPM è usato per sigillare la GPK. Pertanto, se si esegue il client di crittografia, cancellare il TPM nel BIOS prima di installare un nuovo sistema operativo nel computer client.
- L'aggiornamento del sistema operativo sul posto non è supportato con il client di crittografia installato. Eseguire la disinstallazione e la
  decrittografia del client di crittografia, l'aggiornamento al nuovo sistema operativo, quindi reinstallare il client di crittografia.

Inoltre, la reinstallazione del sistema operativo non è supportata. Per reinstallare il sistema operativo, eseguire un backup del computer di destinazione, cancellarne i dati, installare il sistema operativo e quindi ripristinare i dati crittografati seguendo le procedure di ripristino stabilite.

## Prerequisiti del client di crittografia

 Il programma di installazione principale di ESS installa Microsoft Visual C++ 2012 Update 4 se non è già installato nel computer. Se si usa il programma di installazione figlio, è necessario installare questo componente prima di installare il client di crittografia.

#### Prerequisito

Visual C++ 2012 Update 4 o Redistributable Package (x86 e x64) successivo

## Hardware del client di crittografia

· La tabella seguente descrive in dettaglio l'hardware supportato.

#### Hardware integrato facoltativo

· TPM 1.2 o 2.0

### Sistemi operativi dei client di crittografia

· La tabella seguente descrive in dettaglio i sistemi operativi supportati.

#### Sistemi operativi Windows (a 32 e 64 bit)

- · Windows 7 SPO-SP1: Enterprise, Professional, Ultimate
- · Windows Embedded Standard 7 con modello Application Compatibility (la crittografia hardware non è supportata)
- · Windows 8: Enterprise, Pro
- Windows 8.1 Update 0-1: Enterprise Edition, Pro Edition
- · Windows Embedded 8.1 Industry Enterprise (la crittografia hardware non è supportata)
- Windows 10: Education, Enterprise, Pro
- VMware Workstation 5.5 e versioni successive

#### (i) N.B.:

La modalità UEFI non è supportata in Windows 7, Windows Embedded Standard 7 o Windows Embedded 8.1 Industry Enterprise.

## Sistemi operativi di External Media Shield (EMS)

La tabella seguente descrive in dettaglio i sistemi operativi supportati quando si esegue l'accesso a supporti protetti da EMS.

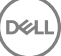

#### () N.B.:

Per ospitare l'EMS, il supporto esterno deve disporre di circa 55 MB di spazio, più una quantità di spazio libero equivalente alle dimensioni del file più grande da crittografare.

#### (i) N.B.:

Windows XP è supportato solo quando si utilizza EMS Explorer.

#### Sistemi operativi Windows supportati per l'accesso a supporti protetti da EMS (a 32 e 64 bit)

- · Windows 7 SP0-SP1: Enterprise, Professional, Ultimate, Home Premium
- · Windows 8: Enterprise, Pro, Consumer
- Windows 8.1 Update 0-1: Enterprise Edition, Pro Edition
- Windows 10: Education, Enterprise, Pro

#### Sistemi operativi Mac supportati per l'accesso a supporti protetti da EMS (kernel a 64 bit)

- Mac OS X Yosemite 10.10.5
- Mac OS X El Capitan 10.11.6
- macOS Sierra 10.12.0

## **Client di Threat Protection**

- I client di Threat Protection non possono essere installati se non è stato rilevato il client di crittografia nel computer, e in tal caso non sarà possibile eseguire l'installazione.
- · Per installare correttamente Threat Protection, il computer deve disporre di connettività di rete.
- Prima di installare i client di Threat Protection, per evitare errori durante l'installazione, disinstallare antivirus, antimalware, antispyware e applicazioni firewall di altri fornitori. Fra i software che possono entrare in conflitto non sono compresi Windows Defender ed Endpoint Security Suite.
- · La funzione Protezione Web è supportata solo da Internet Explorer.

## Sistemi operativi del client di Threat Protection

· La tabella seguente descrive in dettaglio i sistemi operativi supportati.

#### Sistemi operativi Windows (a 32 e 64 bit)

- · Windows 7 SP0-SP1: Enterprise, Professional, Ultimate
- Windows 8: Enterprise, Pro
- Windows 8.1 Update 0-1: Enterprise Edition, Pro Edition
- Windows 10: Education, Enterprise, Pro

## Porte del client di Threat Protection

Per garantire che i client di Threat Protection ricevano gli aggiornamenti di Threat Protection più recenti, le porte 443 e 80 devono essere disponibili affinché il client possa comunicare con i vari server di destinazione. Se le porte sono bloccate per qualsiasi motivo, è impossibile scaricare gli aggiornamenti delle firme antivirus (file DAT), quindi i computer potrebbero non disporre della protezione più recente. Accertarsi che i computer client abbiano accesso agli URL della tabella seguente.

| Utilizzo                                            | Protocollo<br>dell'applica<br>zione | Protocoll<br>o di<br>trasporto | Numero di<br>porta | Destinazione                      | Direzione     | Note                                  |
|-----------------------------------------------------|-------------------------------------|--------------------------------|--------------------|-----------------------------------|---------------|---------------------------------------|
| Aggiornamenti<br>antivirus                          | HTTP                                | TCP                            | 443/fallback<br>80 | vs.mcafeeasap.com                 | ln uscita     |                                       |
| Aggiornamenti<br>firma/motore<br>antivirus          | SSL                                 | TCP                            | 443                | vs.mcafeeasap.com                 | ln uscita     |                                       |
| Motore posta<br>indesiderata                        | HTTP                                | TCP                            | 443                | vs.mcafeeasap.com                 | In uscita     |                                       |
| Regole posta                                        | HTTP                                | TCP                            | 80                 | vs.mcafeeasap.com                 | In uscita     | Tipi di pacchetto:                    |
| aggiornamenti<br>flusso                             |                                     |                                |                    |                                   |               | X-SU3X-SU3-<br>Component-Name         |
|                                                     |                                     |                                |                    |                                   |               | X-SU3-Component-<br>Type X-SU3-Status |
| Servizio di<br>reputazione                          | SSL                                 | TCP                            | 443                | tunnel.web.trustedsource.org      | In uscita     |                                       |
| Feedback servizio<br>di reputazione                 | SSL                                 | TCP                            | 443                | gtifeedback.trustedsource.or<br>g | ln uscita     |                                       |
| Quarantine                                          | HTTP                                | TCP                            | 80                 | EE Server/VE Server               | Bidirezionale |                                       |
| Manager                                             | HTTPS                               |                                | 443                |                                   |               |                                       |
| Aggiornamento<br>del database di<br>reputazione URL | HTTP                                | TCP                            | 80                 | list.smartfilter.com              | ln uscita     |                                       |
| Ricerca<br>reputazione URL                          | SSL                                 | TCP                            | 443                | tunnel.web.trustedsource.org      | In uscita     |                                       |

## Client dell'unità autocrittografante

- · Per installare correttamente SED Management il computer deve disporre di una connessione di rete cablata.
- IPv6 non è supportato.
- Arrestare e riavviare il sistema dopo aver applicato i criteri per renderli effettivi.
- I computer dotati di unità autocrittografanti non possono essere utilizzati con le schede HCA. Sono presenti incompatibilità che impediscono il provisioning dell'HCA. Dell non vende computer con unità autocrittografanti che supportano il modulo HCA. Questa configurazione non supportata potrebbe essere una configurazione post vendita.
- Se il computer destinato alla crittografia è dotato di un'unità autocrittografante, assicurarsi che l'opzione di Active Directory, Cambiamento obbligatorio password all'accesso successivo, sia disabilitata. L'autenticazione di preavvio non supporta questa opzione di Active Directory.
- Dell consiglia di non modificare il metodo di autenticazione quando la PBA è stata attivata. Se è necessario passare ad un diverso
  metodo di autenticazione, occorre:
  - · Rimuovere tutti gli utenti dalla PBA.

oppure

· Disattivare la PBA, modificare il metodo di autenticazione, quindi riattivare la PBA.

#### () IMPORTANTE:

Per via della natura dei RAID e delle unità autocrittografanti, SED Management non supporta il RAID. Il problema di *RAID=On* con le unità autocrittografanti consiste nel fatto che un'unità RAID richiede l'accesso al disco per leggere e scrivere dati ad essa correlati in un settore elevato, che non è disponibile in un'unità autocrittografante bloccata fin dall'avvio, e non può attendere che l'utente abbia eseguito l'accesso per leggere tali dati. Per risolvere il problema, modificare l'operazione SATA nel BIOS da *RAID=On* ad *AHCI*. Se nel sistema operativo non sono preinstallati i driver del controller AHCI, dopo il passaggio da *RAID=On* ad *AHCI* verrà restituita una schermata blu.

· SED Management non è supportato da Server Encryption.

## **Driver OPAL**

 Le unità autocrittografanti compatibili con OPAL richiedono driver Intel Rapid Storage Technology aggiornati, che si trovano all'indirizzo http://www.dell.com/support.

## Prerequisiti del client di crittografia

 Il programma di installazione principale di ESS installa Microsoft Visual C++2010 SP1 e Microsoft Visual C++ 2012 Update 4 se non sono già installati nel computer. Se si usa il programma di installazione figlio, è necessario installare questi componenti prima di installare SED management.

#### Prerequisiti

- Visual C++ 2010 SP1 o Redistributable Package (x86 e x64) successivo
- · Visual C++ 2012 Update 4 o Redistributable Package (x86 e x64) successivo

## Hardware client dell'unità autocrittografante

#### Unità autocrittografanti compatibili con OPAL

 Per l'elenco più aggiornato di unità autocrittografanti compatibili con Opal supportate da SED Management, fare riferimento a questo articolo KB: http://www.dell.com/support/article/us/en/19/SLN296720.

#### Modelli di computer Dell supportati con UEFI

· La tabella seguente mostra in dettaglio i modelli di computer Dell supportati con UEFI.

#### Modelli di computer Dell - Supporto UEFI

| · | Latitude 5280  | • | Precision M3510 | • | Optiplex 3040 Micro, Mini<br>Tower, Small Form Factor | • | Venue Pro 11 (modelli<br>5175/5179) |
|---|----------------|---|-----------------|---|-------------------------------------------------------|---|-------------------------------------|
| · | Latitude 5400  | · | Precision MEE10 | • | Optiplex 3046                                         |   | Venue Pro 11 (modello 7139)         |
| • | Latitude 7370  | • | Precision M5520 |   | OptiPlex 3050 All-In-One                              |   | · · · · · ·                         |
| • | Latitude F5270 |   | Precision M6800 | • | OptiPlex 3050 Tower, Small                            |   |                                     |
|   | Latitude E5470 |   | Precision M7510 |   | Form Factor, Micro                                    |   |                                     |
| • | Latitude E5570 |   | Precision M7520 | · | Optiplex 5040 Mini Tower,<br>Small Form Factor        |   |                                     |
|   | Latitude E7240 |   | Precision M7710 |   | OptiPlex 5050 Tower, Small                            |   |                                     |
|   | Latitude E7250 |   | Precision M7720 |   | Form Factor, Micro                                    |   |                                     |
|   | Latitude E7260 |   | Precision T3420 | ٠ | OptiPlex 7020                                         |   |                                     |
|   | Latitude E7265 |   | Precision T3620 | · | Optiplex 7040 Micro, Mini<br>Tower, Small Form Factor |   |                                     |
| • | Latitude E7270 | • | Precision T7810 |   | OptiPlex 7050 Tower Small                             |   |                                     |
|   | Latitude E7275 |   |                 |   | Form Factor, Micro                                    |   |                                     |

#### Modelli di computer Dell - Supporto UEFI

- Latitude E7280
- Latitude E7350
- · Latitude E7440
- Latitude E7450
- Latitude E7460
- · Latitude E7470
- · Latitude E7480
- · Latitude 12 Rugged Extreme
- Tablet Latitude 12 Rugged
   (modello 7202)
- Latitude 14 Rugged Extreme
- Latitude 14 Rugged

#### (i) N.B.:

Optiplex 3240 All-In-One

- OptiPlex 5250 All-In-One
- Optiplex 7440 All-In-One
- OptiPlex 7450 All-In-One
- OptiPlex 9020 Micro

Le funzionalità di autenticazione sono supportate in modalità UEFI in questi computer in cui sono in esecuzione Windows 8, Windows 8.1 e Windows 10 e dispongono di Unità autocrittografanti compatibili con OPAL qualificate. Altri computer in cui sono in esecuzione Windows 7, Windows 8, Windows 8.1 e Windows 10 supportano la modalità di avvio Legacy.

#### Tastiere internazionali

 Nella tabella seguente vengono elencate le tastiere internazionali supportate con l'autenticazione di preavvio su computer UEFI e non UEFI.

#### Supporto tastiere internazionali - UEFI

- · DE-CH Tedesco svizzero
- · DE-FR Francese svizzero

#### Supporto tastiere internazionali - Non-UEFI

- · AR Arabo (utilizza l'alfabeto latino)
- · DE-CH Tedesco svizzero
- · DE-FR Francese svizzero

## Sistemi operativi dei client dell'unità autocrittografante

La tabella seguente descrive in dettaglio i sistemi operativi supportati.

#### Sistemi operativi Windows (a 32 e 64 bit)

· Windows 7 SP0-SP1: Enterprise, Professional (supportato con modalità di avvio Legacy ma non UEFI)

(i) N.B.:

La modalità di avvio Legacy è supportata in Windows 7. UEFI non è supportato in Windows 7.

- · Windows 8: Enterprise, Pro,
- · Windows 8.1: Enterprise Edition, Pro Edition
- · Windows 10: Education, Enterprise, Pro

## Client di autenticazione avanzata

 Se si usa Autenticazione avanzata, l'accesso degli utenti al computer verrà protetto utilizzando credenziali di autenticazione avanzata gestite e registrate tramite Security Tools. Security Tools sarà il gestore primario delle credenziali di autenticazione per l'accesso a Windows, incluse password, impronte digitali e smart card di Windows. Le credenziali per la password grafica, per il PIN e per le impronte digitali registrate tramite sistema operativo Microsoft non verranno riconosciute durante l'accesso a Windows.

Per continuare a usare il sistema operativo Microsoft per la gestione delle credenziali, non installare o disinstallare Security Tools.

- Per la funzionalità Password monouso (OTP) di Security Tools è necessario che il computer sia dotato di TPM abilitato e di proprietà.
   L'OTP non è supportata con TPM 2.0. Per cancellare e impostare la proprietà del TPM, consultare https://technet.microsoft.com.
- · Per un'unità autocrittografante non è necessario che il TPM fornisca l'Autenticazione avanzata o la crittografia.

## Hardware del client di autenticazione avanzata

· La tabella seguente descrive in dettaglio l'hardware di autenticazione supportato.

#### Lettori di impronte digitali e di smart card

- Validity VFS495 in modalità protetta
- · Lettore di bande magnetiche ControlVault
- · UPEK TCS1 FIPS 201 Secure Reader 1.6.3.379
- · Lettori USB Authentec Eikon e Eikon To Go

#### Schede senza contatto

Schede senza contatti che utilizzano lettori per schede senza contatti integrati nei portatili Dell specificati

#### Smart card

· Smart card PKCS #11 che utilizzano il client ActivIdentity

#### () N.B.:

Il client ActivIdentity non è precaricato e deve essere installato separatamente.

- · Schede per provider del servizio di crittografia (CSP, Cryptographic Service Provider)
- Schede di accesso comune (CAC, Common Access Card)
- Schede classe B/SIPR Net
- La tabella seguente descrive in dettaglio i modelli di computer Dell che supportano le schede SIPR Net.

#### Modelli di computer Dell - Supporto schede Classe B/SIPR Net

| Latitude E6440 | Precision M2800 | • | Latitude 14 Rugged Extreme |
|----------------|-----------------|---|----------------------------|
| Latitude E6540 | Precision M4800 |   | Latitude 12 Rugged Extreme |

Precision M6800

Latitude 14 Rugged

## Sistemi operativi del client di autenticazione avanzata

#### Sistemi operativi Windows

La tabella seguente descrive in dettaglio i sistemi operativi supportati.

#### Sistemi operativi Windows (a 32 e 64 bit)

- · Windows 7 SP0-SP1: Enterprise, Professional, Ultimate
- · Windows 8: Enterprise, Pro
- · Windows 8.1 Update 0-1: Enterprise Edition, Pro Edition
- · Windows 10: Education, Enterprise, Pro

#### IN.B.: La modalità UEFI non è supportata in Windows 7.

#### Sistemi operativi dei dispositivi mobili

I seguenti sistemi operativi dei dispositivi mobili sono supportati con la funzionalità Password monouso (OTP) di Security Tools.

#### Sistemi operativi Android

- 4.0 4.0.4 Ice Cream Sandwich
- · 4.1 4.3.1 Jelly Bean
- 4.4 4.4.4 KitKat
- 5.0 5.1.1 Lollipop

#### Sistemi operativi iOS

- · iOS 7.x
- iOS 8.х

#### Sistemi operativi Windows Phone

- Windows Phone 8.1
- · Windows 10 Mobile

## Client di BitLocker Manager

- · Se BitLocker non è ancora distribuito nel proprio ambiente, è consigliabile verificare i requisiti di Microsoft BitLocker.
- Verificare che la partizione PBA sia già stata configurata. Se BitLocker Manager viene installato prima di configurare la partizione PBA, non sarà possibile attivare BitLocker e BitLocker Manager non sarà in funzione. Consultare Configurazione di preinstallazione per impostare una partizione PBA di BitLocker.
- I componenti di dispositivi video, mouse e tastiera devono essere collegati direttamente al computer. Non usare un'opzione KVM per
  gestire le periferiche, poiché essa può interferire con la corretta identificazione dell'hardware da parte del computer.
- Accendere e abilitare il TPM. BitLocker Manager assumerà la proprietà del dispositivo TPM senza richiedere il riavvio. Tuttavia, se esiste già una proprietà TPM, BitLocker Manager inizierà il processo di configurazione della crittografia (senza richiedere il riavvio). È necessario che il TPM sia "di proprietà" e venga attivato.
- Il client di BitLocker Manager userà gli algoritmi convalidati AES FIPS approvati se è abilitata la modalità FIPS per l'impostazione di sicurezza del GPO per la "Crittografia del sistema: usando gli algoritmi conformi al FIPS per crittografia, hash e firma" nel dispositivo, sarà possibile gestire tale dispositivo attraverso il nostro prodotto. Questa modalità non viene impostata come predefinita per i client crittografati da BitLocker perché Microsoft al momento sconsiglia ai clienti di usare la crittografia convalidata FIPS a causa di numerosi problemi con compatibilità delle applicazioni, ripristino e crittografia dei supporti: http://blogs.technet.com.

## Prerequisiti del client di BitLocker Manager

 Il programma di installazione principale di ESS installa Microsoft Visual C++2010 SP1 e Microsoft Visual C++ 2012 Update 4 se non sono già installati nel computer. Se si usa il programma di installazione figlio, è necessario installare questi componenti prima di installare BitLocker Manager.

#### Prerequisiti

• Visual C++ 2010 SP1 o Redistributable Package (x86 e x64) successivo

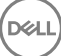

Visual C++ 2012 Update 4 o Redistributable Package (x86 e x64) successivo

## Sistemi operativi del client di BitLocker Manager

· La tabella seguente descrive in dettaglio i sistemi operativi supportati.

#### Sistemi operativi Windows

- · Windows 7 SP0-SP1: Enterprise, Ultimate (a 32 e 64 bit)
- Windows 8: Enterprise (a 64 bit)
- Windows 8.1: Enterprise Edition, Pro Edition (a 64 bit)
- Windows 10: Education, Enterprise, Pro
- Windows Server 2008 R2: Standard Edition, Enterprise Edition (a 64 bit)
- · Windows Server 2012
- · Windows Server 2012 R2: Standard Edition, Enterprise Edition (a 64 bit)
- Windows Server 2016

## Opzioni di autenticazione

 Le seguenti opzioni di autenticazione richiedono hardware specifico: impronte digitali, smart card, schede senza contatto, schede classe B/SIPR Net e autenticazione su computer UEFI. Le opzioni seguenti richiedono le configurazioni di: smart card con Autenticazione di Windows, smart card con Autenticazione di preavvio e Password monouso. Le seguenti tabelle mostrano le opzioni di autenticazione disponibili a seconda del sistema operativo, quando i requisiti hardware e di configurazione vengono soddisfatti.

## Client di crittografia

#### Non UEFI

|                           | PBA      |          |                               |                              |                | Autenticazione di Windows |                |                |                              |                |  |
|---------------------------|----------|----------|-------------------------------|------------------------------|----------------|---------------------------|----------------|----------------|------------------------------|----------------|--|
|                           | Password | Impronta | Smart<br>card con<br>contatti | La<br>sicurezza<br>della OTP | Scheda<br>SIPR | Password                  | Impronta       | Smart<br>card  | La<br>sicurezza<br>della OTP | Scheda<br>SIPR |  |
| Windows 7 SP0-<br>SP1     |          |          |                               |                              |                | Х                         | X <sup>2</sup> | X <sup>2</sup> | X <sup>1</sup>               | X <sup>2</sup> |  |
| Windows 8                 |          |          |                               |                              |                | Х                         | X <sup>2</sup> | X <sup>2</sup> | X <sup>1</sup>               | X <sup>2</sup> |  |
| Windows 8.1<br>Update 0-1 |          |          |                               |                              |                | Х                         | X <sup>2</sup> | X <sup>2</sup> | X <sup>1</sup>               | X <sup>2</sup> |  |
| Windows 10                |          |          |                               |                              |                | Х                         | X <sup>2</sup> | X <sup>2</sup> | X <sup>1</sup>               | X <sup>2</sup> |  |

1. Disponibile quando installato con il programma di installazione principale o con il pacchetto di Autenticazione avanzata quando vengono usati i programmi di installazione figlio.

2. Disponibile quando i driver di autenticazione vengono scaricati dal sito support.dell.com.

|                           | PBA - su c | omputer De | ell supportat                 | i                            |                | Autenticazione di Windows |                |                |                              |                |  |
|---------------------------|------------|------------|-------------------------------|------------------------------|----------------|---------------------------|----------------|----------------|------------------------------|----------------|--|
|                           | Password   | Impronta   | Smart<br>card con<br>contatti | La<br>sicurezza<br>della OTP | Scheda<br>SIPR | Password                  | Impronta       | Smart<br>card  | La<br>sicurezza<br>della OTP | Scheda<br>SIPR |  |
| Windows 7 SP0-<br>SP1     |            |            |                               |                              |                |                           |                |                |                              |                |  |
| Windows 8                 |            |            |                               |                              |                | Х                         | X <sup>2</sup> | X <sup>2</sup> | X <sup>1</sup>               | X <sup>2</sup> |  |
| Windows 8.1<br>Update 0-1 |            |            |                               |                              |                | Х                         | X <sup>2</sup> | X <sup>2</sup> | X <sup>1</sup>               | X <sup>2</sup> |  |
| Windows 10                |            |            |                               |                              |                | Х                         | X <sup>2</sup> | X <sup>2</sup> | X <sup>1</sup>               | X <sup>2</sup> |  |

1. Disponibile quando installato con il programma di installazione principale o con il pacchetto di Autenticazione avanzata quando vengono usati i programmi di installazione figlio.

2. Disponibile quando i driver di autenticazione vengono scaricati dal sito support.dell.com.

## Client dell'unità autocrittografante

#### Non UEFI

|                       | PBA            |          |                               |                              |                | Autenticazione di Windows |                |                |                              |                |  |
|-----------------------|----------------|----------|-------------------------------|------------------------------|----------------|---------------------------|----------------|----------------|------------------------------|----------------|--|
|                       | Password       | Impronta | Smart<br>card con<br>contatti | La<br>sicurezza<br>della OTP | Scheda<br>SIPR | Password                  | Impronta       | Smart<br>card  | La<br>sicurezza<br>della OTP | Scheda<br>SIPR |  |
| Windows 7 SP0-<br>SP1 | X <sup>2</sup> |          | X <sup>2 3</sup>              |                              |                | Х                         | X <sub>3</sub> | X <sup>3</sup> | X <sup>1</sup>               | X <sup>3</sup> |  |
| Windows 8             | X <sup>2</sup> |          | X <sup>2 3</sup>              |                              |                | Х                         | X <sup>3</sup> | X <sup>3</sup> | X <sup>1</sup>               | X <sup>3</sup> |  |
| Windows 8.1           | X <sup>2</sup> |          | X <sup>2 3</sup>              |                              |                | Х                         | X <sup>3</sup> | X <sup>3</sup> | X <sup>1</sup>               | X <sup>3</sup> |  |
| Windows 10            | X <sup>2</sup> |          | X <sup>2 3</sup>              |                              |                | Х                         | X <sup>3</sup> | X <sup>3</sup> | X <sup>1</sup>               | X <sup>3</sup> |  |

1. Disponibile quando installato con il programma di installazione principale o con il pacchetto di Autenticazione avanzata quando vengono usati i programmi di installazione figlio.

2. Disponibile quando i driver di autenticazione vengono scaricati dal sito support.dell.com.

3. Disponibile con una SED OPAL supportata.

#### UEFI

|             | PBA - su c     | omputer D | ell supporta                  | ti                           | Autenticazione di Windows |          |                |                |                              |                |
|-------------|----------------|-----------|-------------------------------|------------------------------|---------------------------|----------|----------------|----------------|------------------------------|----------------|
|             | Password       | Impronta  | Smart<br>card con<br>contatti | La<br>sicurezza<br>della OTP | Scheda<br>SIPR            | Password | Impronta       | Smart<br>card  | La<br>sicurezza<br>della OTP | Scheda<br>SIPR |
| Windows 7   |                |           |                               |                              |                           |          |                |                |                              |                |
| Windows 8   | X <sup>4</sup> |           |                               |                              |                           | Х        | X <sup>2</sup> | X <sup>2</sup> | X <sup>1</sup>               | X <sup>2</sup> |
| Windows 8.1 | X <sup>4</sup> |           |                               |                              |                           | X        | X <sup>2</sup> | X <sup>2</sup> | X <sup>1</sup>               | X <sup>2</sup> |

|            | PBA - su c     | omputer De | ell supportat                 | i                            |                | Autenticazione di Windows |                |                |                              |                |  |
|------------|----------------|------------|-------------------------------|------------------------------|----------------|---------------------------|----------------|----------------|------------------------------|----------------|--|
|            | Password       | Impronta   | Smart<br>card con<br>contatti | La<br>sicurezza<br>della OTP | Scheda<br>SIPR | Password                  | Impronta       | Smart<br>card  | La<br>sicurezza<br>della OTP | Scheda<br>SIPR |  |
| Windows 10 | X <sup>4</sup> |            |                               |                              |                | Х                         | X <sup>2</sup> | X <sup>2</sup> | X <sup>1</sup>               | X <sup>2</sup> |  |

1. Disponibile quando installato con il programma di installazione principale o con il pacchetto di Autenticazione avanzata quando vengono usati i programmi di installazione figlio.

2. Disponibile quando i driver di autenticazione vengono scaricati dal sito support.dell.com.

4. Disponibile con una SED OPAL supportata in computer UEFI supportati.

## **BitLocker Manager**

|                                 | Non UEFI         |                  |                               |                              |                |          |                           |                |                              |                |  |
|---------------------------------|------------------|------------------|-------------------------------|------------------------------|----------------|----------|---------------------------|----------------|------------------------------|----------------|--|
|                                 | PBA <sup>5</sup> | PBA <sup>5</sup> |                               |                              |                |          | Autenticazione di Windows |                |                              |                |  |
|                                 | Password         | Impronta         | Smart<br>card con<br>contatti | La<br>sicurezza<br>della OTP | Scheda<br>SIPR | Password | Impronta                  | Smart<br>card  | La<br>sicurezza<br>della OTP | Scheda<br>SIPR |  |
| Windows 7                       |                  |                  |                               |                              |                | Х        | X <sup>2</sup>            | X <sup>2</sup> | X1                           | X <sup>2</sup> |  |
| Windows 8                       |                  |                  |                               |                              |                | Х        | X <sup>2</sup>            | X <sup>2</sup> | X <sup>1</sup>               | X <sup>2</sup> |  |
| Windows 8.1                     |                  |                  |                               |                              |                | Х        | X <sup>2</sup>            | X <sup>2</sup> | X <sup>1</sup>               | X <sup>2</sup> |  |
| Windows 10                      |                  |                  |                               |                              |                | Х        | X <sup>2</sup>            | X <sup>2</sup> | X <sup>1</sup>               | X <sup>2</sup> |  |
| Windows Server<br>2008 R2 (a 64 |                  |                  |                               |                              |                | Х        |                           | X <sup>2</sup> |                              |                |  |

bit)

1. Disponibile quando installato con il programma di installazione principale o con il pacchetto di Autenticazione avanzata quando vengono usati i programmi di installazione figlio.

2. Disponibile quando i driver di autenticazione vengono scaricati dal sito support.dell.com.

5. Il PIN di preavvio di BitLocker è gestito tramite la funzionalità Microsoft.

#### UEFI

|             | PBA <sup>5</sup> - in computer Dell supportati |          |                               |                              | Autenticazione di Windows |          |                |                |                              |                |
|-------------|------------------------------------------------|----------|-------------------------------|------------------------------|---------------------------|----------|----------------|----------------|------------------------------|----------------|
|             | Password                                       | Impronta | Smart<br>card con<br>contatti | La<br>sicurezza<br>della OTP | Scheda<br>SIPR            | Password | Impronta       | Smart<br>card  | La<br>sicurezza<br>della OTP | Scheda<br>SIPR |
| Windows 7   |                                                |          |                               |                              |                           |          |                |                |                              |                |
| Windows 8   |                                                |          |                               |                              |                           | Х        | X <sup>2</sup> | X <sup>2</sup> | X <sup>1</sup>               | X <sup>2</sup> |
| Windows 8.1 |                                                |          |                               |                              |                           | Х        | X <sup>2</sup> | X <sup>2</sup> | X <sup>1</sup>               | X <sup>2</sup> |
| Windows 10  |                                                |          |                               |                              |                           | Х        | X <sup>2</sup> | X <sup>2</sup> | X <sup>1</sup>               | X <sup>2</sup> |

#### UEFI

|                                 | PBA <sup>5</sup> - in computer Dell supportati |          |                               |                              | Autenticazione di Windows |          |          |                |                              |                |
|---------------------------------|------------------------------------------------|----------|-------------------------------|------------------------------|---------------------------|----------|----------|----------------|------------------------------|----------------|
|                                 | Password                                       | Impronta | Smart<br>card con<br>contatti | La<br>sicurezza<br>della OTP | Scheda<br>SIPR            | Password | Impronta | Smart<br>card  | La<br>sicurezza<br>della OTP | Scheda<br>SIPR |
| Windows Server<br>2008 R2 (a 64 |                                                |          |                               |                              |                           | Х        |          | X <sup>2</sup> |                              |                |

bit)

1. Disponibile quando installato con il programma di installazione principale o con il pacchetto di Autenticazione avanzata quando vengono usati i programmi di installazione figlio.

2. Disponibile quando i driver di autenticazione vengono scaricati dal sito support.dell.com.

5. Il PIN di preavvio di BitLocker è gestito tramite la funzionalità Microsoft.

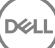

## Impostazioni di registro

- Questa sezione descrive in dettaglio tutte le impostazioni di registro approvate da Dell ProSupport per i computer **client** locali, indipendentemente dal motivo di tale impostazione. Se un'impostazione di registro è sovrapposta in due prodotti, verrà elencata in ciascuna categoria.
- Queste modifiche di registro devono essere effettuate solo da parte degli amministratori e potrebbero non essere appropriate o non funzionare in tutti gli scenari.

## Impostazioni di registro del client di crittografia

- Se viene usato un certificato autofirmato nel server Dell per Enterprise Edition per Windows, la convalida dell'attendibilità del certificato deve rimanere disabilitata nel computer client (la convalida dell'attendibilità è *disabilitata* per impostazione predefinita in Enterprise Edition per Windows). Prima di *abilitare* la convalida dell'attendibilità nel computer client, devono essere soddisfatti i seguenti requisiti:
  - Un certificato firmato da un'autorità radice, come EnTrust o Verisign, deve essere importato in EE Server/VE Server.
  - · La catena di attendibilità completa del certificato deve essere archiviata nell'archivio chiavi Microsoft nel computer client.
  - Per *abilitare* la convalida dell'attendibilità per EE per Windows, modificare il valore della seguente voce di registro su 0 nel computer client.

[HKLM\SOFTWARE\Microsoft\Windows NT\CurrentVersion\Winlogon\CMGShield]

"IgnoreCertErrors"=dword:0000000

0 = Non prosegue se viene riscontrato un errore del certificato

1= Ignora gli errori

· Per usare le smart card con l'Autenticazione di Windows, è necessario impostare il seguente valore di registro nel computer client:

[HKLM\SOFTWARE\DigitalPersona\Policies\Default\SmartCards]

"MSSmartcardSupport"=dword:1

 Per creare un file di registro di Encryption Removal Agent, creare la seguente voce di registro nel computer destinato alla decrittografia: Consultare Creare un file di registro dell'Encryption Removal Agent (facoltativo).

[HKLM\Software\Credant\DecryptionAgent]

"LogVerbosity"=dword:2

0: nessuna registrazione

- 1: registra errori che impediscono l'esecuzione del servizio
- 2: registra errori che impediscono la decrittografia completa dei dati (livello consigliato)
- 3: registra informazioni su tutti i file e i volumi di cui è in corso la decrittografia
- 5: registra informazioni sul debug
- Per impostazione predefinita, durante l'installazione viene visualizzata l'icona dell'area di notifica. Usare la seguente impostazione di registro per nascondere l'icona dell'area di notifica per tutti gli utenti gestiti in un computer dopo l'installazione originale. Creare o modificare l'impostazione del registro nel modo seguente:

#### [HKLM\Software\CREDANT\CMGShield]

#### "HIDESYSTRAYICON"=dword:1

Per impostazione predefinita, tutti i file temporanei nella directory c:\windows\temp vengono automaticamente eliminati durante l'installazione. L'eliminazione dei file temporanei velocizza la crittografia iniziale ed ha luogo prima della ricerca crittografia iniziale.

Tuttavia, se l'organizzazione utilizza un'applicazione di terzi che richiede di conservare la struttura dei file nella directory \temp, è opportuno evitare l'eliminazione di questi file.

Per disabilitare l'eliminazione dei file temporanei, creare o modificare l'impostazione di registro come segue:

[HKLM\SOFTWARE\CREDANT\CMGShield]

"DeleteTempFiles"=REG\_DWORD:0

La mancata eliminazione dei file temporanei aumenta il tempo di crittografia iniziale.

Il client di crittografia visualizza il prompt *Durata di ciascun ritardo di aggiornamento criteri* per cinque minuti ogni volta. Se l'utente non risponde alla richiesta, inizia il ritardo successivo. La richiesta di ritardo finale include una barra di conto alla rovescia e di stato che viene visualizzata finché l'utente risponde, oppure il ritardo finale scade e si verifica la disconnessione o il riavvio richiesto.

È possibile modificare il comportamento della richiesta dell'utente di iniziare o ritardare la crittografia, per impedire l'elaborazione della crittografia in seguito alla mancata risposta dell'utente alla richiesta. A tal fine, impostare il seguente valore di registro:

[HKLM\Software\Microsoft\Windows NT\CurrentVersion\Winlogon\CMGShield]

#### "SnoozeBeforeSweep"=DWORD:1

Un valore diverso da zero modificherà il comportamento predefinito della posposizione. In assenza di interazione dell'utente, l'elaborazione della crittografia verrà ritardata fino al numero di ritardi configurabili consentiti. L'elaborazione della crittografia inizia alla scadenza del ritardo finale.

Calcolare il ritardo massimo possibile nel modo seguente (un ritardo massimo implica che l'utente non ha risposto ad alcuna richiesta di ritardo visualizzata per 5 minuti):

(NUMERO DI RITARDI DI AGGIORNAMENTO CRITERI CONSENTITI × DURATA DI CIASCUN RITARDO DI AGGIORNAMENTO CRITERI) + (5 MINUTI [NUMERO DI RITARDI DI AGGIORNAMENTO CRITERI CONSENTITI - 1])

Usare la seguente impostazione di registro per fare eseguire al client di crittografia il polling dell'EE Server/VE Server per un aggiornamento forzato dei criteri. Creare o modificare l'impostazione del registro nel modo seguente:

[HKLM\SOFTWARE\Credant\CMGShield\Notify]

"PingProxy"=DWORD value:1

L'impostazione di registro scomparirà automaticamente al termine dell'operazione.

- Usare le seguenti impostazioni di registro per consentire al client di crittografia di inviare un inventario ottimizzato all'EE Server/VE Server, inviare un inventario completo all'EE Server/VE Server, o inviare un inventario completo all'EE Server/VE Server per tutti gli utenti attivati.
  - Inviare l'inventario ottimizzato all'EE Server/VE Server:

Creare o modificare l'impostazione del registro nel modo seguente:

[HKLM\SOFTWARE\Microsoft\Windows NT\CurrentVersion\Winlogon\CMGShield]

"OnlySendInvChanges"=REG\_DWORD:1

Se non è presente alcuna voce, l'inventario ottimizzato viene inviato all'EE Server/VE Server.

Inviare l'inventario completo all'EE Server/VE Server:

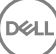

Creare o modificare l'impostazione del registro nel modo seguente:

#### [HKLM\SOFTWARE\Microsoft\Windows NT\CurrentVersion\Winlogon\CMGShield]

"OnlySendInvChanges"=REG\_DWORD:0

Se non è presente alcuna voce, l'inventario ottimizzato viene inviato all'EE Server/VE Server.

Inviare l'inventario completo per tutti gli utenti attivati:

[HKLM\SOFTWARE\Microsoft\Windows NT\CurrentVersion\Winlogon\CMGShield]

"RefreshInventory"=REG\_DWORD:1

Questa voce viene eliminata dal registro nel momento in cui viene elaborata. Il valore viene salvato nell'insieme di credenziali in modo che, anche se il computer viene riavviato prima del caricamento dell'inventario, il client di crittografia soddisferà questa richiesta al caricamento dell'inventario successivo.

Questa voce sostituisce il valore di registro OnlySendInvChanges.

L'Attivazione in slot è una funzione che consente all'utente di diffondere le attivazioni dei client in un determinato periodo di tempo al fine di facilitare il caricamento dell'EE Server/VE Server durante una distribuzione di massa. Le attivazioni vengono ritardate in base a slot di tempo generati tramite algoritmi per fornire una distribuzione uniforme dei tempi di attivazione.

Per gli utenti che richiedono l'attivazione tramite VPN, potrebbe essere necessaria una configurazione di attivazione in slot per il client, al fine di ritardare l'attivazione iniziale per un tempo sufficiente a consentire al client VPN di stabilire una connessione di rete.

#### (i) IMPORTANTE:

Configurare l'Attivazione in slot solo con l'assistenza di Dell ProSupport. Una configurazione impropria degli slot di tempo potrebbe comportare un tentativo, da parte di un gran numero di client, di attivazione per un EE Server/VE Server contemporaneamente, creando problemi potenzialmente gravi relativi alle prestazioni.

Per l'applicazione degli aggiornamenti, queste voci di registro richiedono un riavvio del computer.

[HKLM\Software\Microsoft\Windows NT\CurrentVersion\Winlogon\CMGShield\SlottedActivation]

Abilita o disabilita l'Attivazione in slot

Disabilitata=0 (predefinito)

Abilitata=1

· [HKLM\Software\Microsoft\Windows NT\CurrentVersion\Winlogon\CMGShield\ActivationSlot\CalRepeat]

Il periodo di tempo in secondi in cui ha luogo l'intervallo di slot di attivazione. Usare questa impostazione per modificare il periodo di tempo in secondi in cui ha luogo l'intervallo di slot di attivazione. In un periodo di sette ore, sono disponibili 25200 secondi per le attivazioni in slot. L'impostazione predefinita è 86400 secondi, che rappresenta una ripetizione giornaliera.

• [HKLM\Software\Microsoft\Windows NT\CurrentVersion\Winlogon\CMGShield\ActivationSlot\SlotIntervals]

L'intervallo nella ripetizione, ACTIVATION\_SLOT\_CALREPEAT, quando hanno luogo tutti gli slot di tempi di attivazione. È consentito solo un intervallo. L'impostazione deve essere 0,<CalRepeat>. Una variazione da 0 potrebbe causare risultati imprevisti. L'impostazione predefinita è 0,86400. Per impostare una ripetizione ogni sette ore, usare l'impostazione 0,25200. CALREPEAT viene attivato all'accesso di un utente.

· [HKLM\Software\Microsoft\Windows NT\CurrentVersion\Winlogon\CMGShield\ActivationSlot\MissThreshold]

Il numero di slot di attivazione che può essere perso prima che il computer tenti l'attivazione all'accesso successivo dell'utente la cui attivazione è stata suddivisa in slot. Se l'attivazione non ha luogo durante questo tentativo immediato, il client riprende i tentativi di attivazione in slot. Se l'attivazione non ha luogo a causa di un errore di rete, l'attivazione viene tentata alla riconnessione alla rete, anche se il valore in MISSTHRESHOLD non è stato superato. Se un utente si disconnette prima del raggiungimento del tempo dello slot di attivazione, verrà assegnato un nuovo slot all'accesso successivo.

HKCU/Software/CREDANT/ActivationSlot] (dati per utente)

Periodo di tempo di rinvio per il tentativo di attivazione in slot, che è impostato quando l'utente accede alla rete per la prima volta dopo che è stata abilitata l'attivazione in slot. Lo slot di attivazione viene ricalcolato per ciascun tentativo di attivazione.

• [HKCU/Software/CREDANT/SlotAttemptCount] (dati per utente)

Numero di tentativi non riusciti o persi quando giunge la scadenza dello slot di tempo e viene tentata l'attivazione, ma senza successo. Quando questo numero raggiunge il valore impostato in ACTIVATION\_SLOT\_MISSTHRESHOLD, il computer tenta l'attivazione immediata in seguito alla connessione alla rete.

· Per rilevare gli utenti non gestiti nel computer client, impostare in esso il seguente valore di registro:

[HKLM\SOFTWARE\Credant\CMGShield\ManagedUsers\]

"UnmanagedUserDetected"=DWORD value:1

Rileva gli utenti non gestiti in questo computer=1

Non rilevare gli utenti non gestiti in questo computer=0

Per abilitare una riattivazione automatica invisibile all'utente nel raro caso in cui un utente diventi disattivato, è necessario impostare il seguente valore di registro nel computer client.

[HKEY\_LOCAL\_MACHINE\SYSTEM\CurrentControlSet\Services\CMGShield]

"AutoReactivation"=dword:0000001

0 =Disabled (Disabilitata; impostazione predefinita)

1=Enabled (Abilitata)

System Data Encryption (SDE) viene applicato in base al valore del criterio per Regole di crittografia SDE. Le directory aggiuntive sono protette per impostazione predefinita quando il criterio Crittografia SDE abilitata è Selezionato. Per maggiori informazioni, cercare "Regole di crittografia SDE" nella Guida dell'amministratore. Quando il client di crittografia sta elaborando un aggiornamento del criterio che include un criterio SDE attivo, la directory del profilo utente in uso viene crittografata per impostazione predefinita con la chiave SDUser (una chiave utente) piuttosto che con la chiave SDE (una chiave dispositivo). La chiave SDUser viene anche usata per crittografare file o cartelle che vengono copiate (non spostate) in una directory dell'utente che non è crittografata con SDE.

Per disabilitare la chiave SDUser e usare la chiave SDE per crittografare queste directory dell'utente, creare la seguente voce di registro nel computer:

[HKEY\_LOCAL\_MACHINE\SOFTWARE\Credant\CMGShield]

"EnableSDUserKeyUsage"=dword:0000000

Se questa chiave di registro non è presente o è impostata su un valore diverso da 0, la chiave SDUser verrà usata per crittografare queste directory dell'utente.

Per ulteriori informazioni su SDUser, vedere www.dell.com/support/article/us/en/19/SLN304916

Durante l'impostazione della voce di registro EnableNGMetadata, se si verificano problemi correlati agli aggiornamenti di Microsoft sui computer con dati crittografati mediante chiavi comuni o alla crittografia, decrittografia o decompressione di elevati numeri di file all'interno di una cartella.

Impostare la voce di registro EnableNGMetadata nel seguente percorso:

[HKEY\_LOCAL\_MACHINE\System\CurrentControlSet\Services\CmgShieldFFE]

"EnableNGMetadata" = dword:1

0 =Disabled (Disabilitata; impostazione predefinita)

#### 1=Enabled (Abilitata)

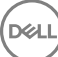

• È possibile abilitare la funzione di attivazione fuori dominio contattando Dell ProSupport e richiedendo le relative istruzioni.

## Impostazioni di registro del client di Threat Protection

Gli eventi di Threat Protection che il client invia all'EE Server/VE Server non vengono archiviati automaticamente nel computer client. Impostare la seguente chiave di registro per archiviare gli eventi nel computer client, per esempio se l'accesso all'EE Server/VE Server non è disponibile.

[HKLM\Software\Dell\Dell Data Protection\ThreatProtection]

"ArchiveEvents"=dword:1

0=Disabilitati, 1=Abilitati

Il livello di dettaglio del registro è impostato su Avviso per impostazione predefinita. Per configurare il livello di dettaglio del registro di debug, impostare la seguente chiave del Registro di sistema:

[HKLM\Software\Dell\Dell Data Protection]

"LogVerbosity"=dword:10

10=Dettagli debug

Quando viene rilevata una minaccia, vengono visualizzate delle notifiche popup nel computer client. Impostare questa chiave di registro su 1 per eliminare le notifiche.

[HKLM\Software\Dell\Dell Data Protection]

"DDPTPHideToasters"=dword:1

0=Disabilitate (predefinita), 1=Abilitate (elimina notifiche)

Per visualizzare le notifiche di livello di gravità minimo, impostare questa chiave di registro:

[HKLM\Software\Dell\Dell Data Protection]

"DDPTPEventSeverityFilter"=dword:3

0=Informazioni (visualizza tutti gli eventi), 1=Avviso, 2=Secondarie, 3=Principali (predefinita, mostra solo Principali e Critiche), 4=Critiche

Se "DDPTPHideToasters" è impostato su 1, le impostazioni di "DDPTPEventSeverityFilter" vengono ignorate.

## Impostazioni di registro del client dell'unità autocrittografante

• Per impostare l'intervallo tra tentativi quando l'EE Server/VE Server non è disponibile a comunicare con il client dell'unità autocrittografante, aggiungere il seguente valore di registro:

[HKLM\System\CurrentControlSet\Services\DellMgmtAgent\Parameters]

"CommErrorSleepSecs"=dword:300

Questo valore è il numero di secondi che il client dell'unità autocrittografante attende prima di provare a contattare l'EE Server/VE Server se questo non è disponibile a comunicare con tale client. Il valore predefinito è 300 secondi (5 minuti).

- Se viene usato un certificato autofirmato nell'EE Server/VE Server per SED Management, la convalida dell'attendibilità SSL/TLS deve rimanere disabilitata nel computer client (la convalida dell'attendibilità SSL/TLS è *disabilitata* per impostazione predefinita in SED Management). Prima di *abilitare* la convalida dell'attendibilità SSL/TLS nel computer client, devono essere soddisfatti i seguenti requisiti:
  - Un certificato firmato da un'autorità radice, come EnTrust o Verisign, deve essere importato in EE Server/VE Server.
  - · La catena di attendibilità completa del certificato deve essere archiviata nell'archivio chiavi Microsoft nel computer client.
  - Per abilitare la convalida dell'attendibilità SSL/TLS per SED Management, modificare il valore della seguente voce di registro su 0 nel computer client.

[HKLM\System\CurrentControlSet\Services\DellMgmtAgent\Parameters]

"DisableSSLCertTrust"=DWORD:0

0 = Abilitata

1 = Disabilitata

Per usare le smart card con l'Autenticazione di Windows, è necessario impostare il seguente valore di registro nel computer client:

[HKLM\SOFTWARE\DigitalPersona\Policies\Default\SmartCards]

"MSSmartcardSupport"=dword:1

Per usare smart card con l'autenticazione di preavvio, è necessario impostare il seguente valore di registro nel computer client.
 Impostare anche il criterio Metodo di autenticazione su Smart card nella Remote Management Console ed eseguire il commit della modifica.

[HKLM\SOFTWARE\DigitalPersona\Policies\Default\SmartCards]

"MSSmartcardSupport"=dword:1

· Per determinare se la PBA è attivata, accertarsi che sia impostato il seguente valore:

[HKLM\SYSTEM\CurrentControlSet\services\DellMgmtAgent\Parameters]

"PBAIsActivated"=DWORD (32-bit):1

Il valore 1 indica che la PBA è attivata. Il valore 0 indica che la PBA non è attivata.

 Per impostare l'intervallo in cui il client dell'unità autocrittografante proverà a contattare l'EE Server/VE Server quando non è disponibile a comunicare con tale client, impostare il valore seguente nel computer client:

[HKLM\System\CurrentControlSet\Services\DellMgmtAgent\Parameters]

"CommErrorSleepSecs"=DWORD Value:300

Questo valore è il numero di secondi che il client dell'unità autocrittografante attende prima di provare a contattare l'EE Server/VE Server se questo non è disponibile a comunicare con tale client. Il valore predefinito è 300 secondi (5 minuti).

 Se necessario, l'host del Security Server può essere modificato dal percorso di installazione originale. Queste informazioni sull'host vengono lette dal computer client ogni volta che si verifica il polling di un criterio. Modificare il seguente valore di registro nel computer client:

[HKLM\SYSTEM\CurrentControlSet\services\DellMgmtAgent]

"ServerHost"=REG\_SZ:<nuovo nome>.<organizzazione>.com

Se necessario, la porta del Security Server può essere modificata dal percorso di installazione originale. Questo valore viene letto dal computer client ogni volta che si verifica il polling di un criterio. Modificare il seguente valore di registro nel computer client:

[HKLM\SYSTEM\CurrentControlSet\services\DellMgmtAgent]

ServerPort=REG\_SZ:8888

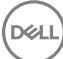

• Se necessario, l'URL del Security Server può essere modificato dal percorso di installazione originale. Questo valore viene letto dal computer client ogni volta che si verifica il polling di un criterio. Modificare il seguente valore di registro nel computer client:

[HKLM\SYSTEM\CurrentControlSet\services\DellMgmtAgent]

"ServerUrl"=REG\_SZ:https://<nuovo nome>.<organizzazione>.com:8888/agent

## Impostazioni di registro del client di Autenticazione avanzata

Se **non** si desidera che il client di Autenticazione avanzata (Security Tools) modifichi i servizi associati alle smart card e ai dispositivi biometrici in un tipo di avvio "automatico", disabilitare la funzione di avvio del servizio. La disabilitazione di questa funzione comporta anche l'annullamento degli avvisi associati ai servizi richiesti non in esecuzione.

Se disabilitato, Security Tools non tenterà di avviare i seguenti tre servizi:

- SCardSvr Gestisce l'accesso alle smart card lette dal computer. Se il servizio viene interrotto, questo computer non potrà leggere le smart card. Se il servizio viene disabilitato, non sarà possibile avviare gli eventuali servizi che dipendono direttamente da esso
- · SCPolicySvc Consente al sistema di essere configurato per il blocco del desktop utente dopo la rimozione della smart card.
- WbioSrvc II servizio di biometria di Windows permette alle applicazioni client di acquisire, confrontare, modificare e archiviare dati biometrici senza l'accesso diretto ad hardware o campioni biometrici. Il servizio è ospitato in un processo SVCHOST privilegiato.

Per impostazione predefinita, se non esiste la chiave del registro di sistema o il valore è impostato su 0 questa funzione è abilitata.

[HKLM\SOFTWARE\DELL\Dell Data Protection]

SmartCardServiceCheck=REG\_DWORD:0

0 = Abilitata

1 = Disabilitata

· Per usare le smart card con l'Autenticazione di Windows, è necessario impostare il seguente valore di registro nel computer client:

[HKLM\SOFTWARE\DigitalPersona\Policies\Default\SmartCards]

"MSSmartcardSupport"=dword:1

 Per usare le smart card con autenticazione di preavvio dell'unità crittografante, è necessario impostare il seguente valore di registro nel computer client dotato di unità autocrittografante.

[HKLM\SOFTWARE\DigitalPersona\Policies\Default\SmartCards]

"MSSmartcardSupport"=dword:1

Impostare il criterio Metodo di autenticazione su Smart card nella Remote Management Console ed eseguire il commit della modifica.

## Impostazioni di registro del client di BitLocker Manager

- Se viene usato un certificato autofirmato nell'EE Server/VE Server per BitLocker Manager, la convalida dell'attendibilità SSL/TLS deve rimanere disabilitata nel computer client (la convalida dell'attendibilità SSL/TLS è *disabilitata* per impostazione predefinita in BitLocker Manager). Prima di *abilitare* la convalida dell'attendibilità SSL/TLS nel computer client, devono essere soddisfatti i seguenti requisiti:
  - Un certificato firmato da un'autorità radice, come EnTrust o Verisign, deve essere importato in EE Server/VE Server.
  - La catena di attendibilità completa del certificato deve essere archiviata nell'archivio chiavi Microsoft nel computer client.

• Per *abilitare* la convalida dell'attendibilità SSL/TLS per BitLocker Manager, modificare il valore della seguente voce di registro su 0 nel computer client.

[HKLM\System\CurrentControlSet\Services\DellMgmtAgent\Parameters]

"DisableSSLCertTrust"=DWORD:0

- 0 = Abilitata
- 1 = Disabilitata

# Eseguire l'installazione usando il programma di installazione principale di ESSE

- · Le opzioni e i parametri della riga di comando fanno distinzione tra maiuscole e minuscole.
- Per eseguire l'installazione usando porte non predefinite, usare i programmi di installazione figlio al posto del programma di installazione principale di ESSE .
- · I file di registro del programma di installazione principale di ESS m si trovano in C:\ProgramData\Dell\Dell Data Protection\Installer.
- Indicare agli utenti di prendere visione del seguente documento e file della guida per assistenza sull'applicazione:
  - Consultare la *Guida alla crittografia di Dell* per istruzioni sull'utilizzo della funzione del client di crittografia. Accedere alla guida da </br>

     directory installazione>:\Program Files\Dell\Dell Data Protection\Encryption\Help.
  - Consultare la *Guida a EMS* per istruzioni sulle funzioni dell'External Media Shield. Accedere alla guida da <directory installazione>:
     \Program Files\Dell\Dell Data Protection\Encryption\EMS.
  - Consultare per istruzioni sull'utilizzo delle funzioni di Autenticazione avanzata e Threat Protection. Accedere alla guida da <directory installazione>:\Program Files\Dell\Dell Data Protection\Endpoint Security Suite\Threat Protection\Help.
- Al completamento dell'installazione, gli utenti devono aggiornare i propri criteri facendo clic con il pulsante destro del mouse sull'icona di Dell Data Protection nell'area di notifica e selezionando Verificare la disponibilità di aggiornamenti ai criteri.
- Il programma di installazione principale di ESSE installa l'intera suite di prodotti. Vi sono due metodi per eseguire l'installazione usando il programma di installazione principale di ESSE. Scegliere uno dei seguenti:
  - · Eseguire l'installazione interattiva usando il programma di installazione principale di ESS

oppure

Eseguire l'installazione dalla riga di comando usando il programma di installazione principale di ESS

## Eseguire l'installazione interattiva usando il programma di installazione principale di ESSE

- · Il programma di installazione di ESSE è disponibile:
  - Dall'account Dell FTP Individuare il bundle di installazione in DDP-Endpoint-Security-Suite-1.x.x.xxx.zip
- Usare queste istruzioni per installare Dell Endpoint Security Suite interattivamente usando il programma di installazione principale di ESS . Il presente metodo può essere utilizzato per installare la suite di prodotti in un computer alla volta.
- 1 Individuare DDPSuite.exe nel supporto di installazione Dell. Copiarlo nel computer locale.
- 2 Fare doppio clic su per avviare il programma di installazione. L'operazione potrebbe richiedere alcuni minuti.
- 3 Fare clic su Avanti nella finestra di dialogo Introduzione.
- 4 Leggere il contratto di licenza, accettare i termini, e fare clic su Avanti.
- 5 Nel campo **Nome Enterprise Server**, immettere il nome host completo dell'EE Server/VE Server che gestirà l'utente di destinazione, ad esempio server.organizzazione.com.

Nel campo URL Device Server, immettere l'URL del Device Server (Security Server) con cui comunicherà il client.

, il formato è https://server.organization.com:8443/xapi/ (inclusa la barra finale).

Fare clic su Avanti.

6 Fare clic su **Avanti** per installare il prodotto nel percorso predefinito C:\Program Files\Dell\Dell Data Protection\. Dell consiglia di eseguire l'installazione solo nel percorso predefinito, in quanto potrebbero verificarsi problemi con l'installazione in altri percorsi.

7 Selezionare i componenti da installare.

Security Framework installa il framework di sicurezza di base e Security Tools, il client di autenticazione avanzata che gestisce più metodi di autenticazione, inclusi PBA e credenziali come impronte e password.

L'autenticazione avanzata consente di installare i file e i servizi necessari per l'autenticazione avanzata.

*Crittografia* installa il client di crittografia, il componente che applica il criterio di protezione quando un computer è connesso alla rete, disconnesso dalla rete, perso o rubato.

*Threat Protection* installa i client di Threat Protection, che sono la protezione da malware e antivirus per la ricerca di virus, spyware e programmi indesiderati, il firewall client per monitorare la comunicazione tra il computer e le risorse in rete/Internet, e il filtro Web per visualizzare le valutazioni di sicurezza o per bloccare l'accesso ai siti Web durante la navigazione online.

*BitLocker Manager* installa il client di BitLocker Manager, progettato per potenziare la protezione delle distribuzioni di BitLocker semplificando e riducendo il costo di proprietà tramite la gestione centralizzata dei criteri di crittografia di BitLocker.

Advanced Threat Protection installa il client di Advanced Threat Prevention, che è la protezione antivirus di ultima generazione che utilizza la scienza algoritmica e l'apprendimento automatico per identificare e classificare le cyber-minacce note e sconosciute e impedirne l'esecuzione o il danneggiamento degli endpoint.

#### (i) N.B.: Threat Protection e Advanced Threat Prevention non possono coesistere nello stesso computer. Il programma di installazione impedisce automaticamente la selezione di entrambi i componenti. Se si desidera installare Advanced Threat Prevention, scaricare la Guida all'installazione avanzata di Endpoint Security Suite Enterprise per le istruzioni.

Fare clic su Avanti al termine delle selezioni.

- 8 Fare clic su Installa per avviare l'installazione. L'installazione potrebbe richiedere alcuni minuti.
- Selezionare Sì, riavvia ora e fare clic su Fine.
   L'installazione è completata.

## Eseguire l'installazione dalla riga di comando usando il programma di installazione principale di ESS

 Nell'installazione dalla riga di comando le opzioni devono essere specificate per prime. Gli altri parametri devono essere inseriti nell'argomento che viene passato all'opzione /v.

#### Opzioni

· Nella tabella seguente sono illustrate le opzioni utilizzabili con il programma di installazione principale di ESS.

| Opzione | Descrizione                                                                                                    |
|---------|----------------------------------------------------------------------------------------------------|
| -y -gm2 | Pre-estrazione del programma di installazione principale di ESSE . Le opzioni -y e -gm2 devono essere utilizzate contemporaneamente. |
|         | Non separare le opzioni.                                                                                                    |
| /S      | Installazione invisibile all'utente                                                                                                  |
| /z      | Consente di passare variabili al file .msi all'interno di DDPSuite.exe                                                               |

#### Parametri

Nella tabella seguente sono illustrati i parametri utilizzabili con il programma di installazione principale di ESSE. Il programma di installazione principale di ESS non può escludere singoli componenti ma può ricevere comandi per specificare quali componenti devono essere installati.

| Parametro      | Descrizione                                                                                                    |
|----------------|----------------------------------------------------------------------------------------------------|
| SUPPRESSREBOOT | Sopprime il riavvio automatico al termine dell'installazione. Può essere usato in MODALITÀ NON<br>INTERATTIVA. |
| SERVER         | Specifica I'URL dell'EE Server/VE Server.                                                                      |
| InstallPath    | Specifica il percorso di installazione. Può essere usato in MODALITÀ NON INTERATTIVA.                          |
| FEATURES       | Specifica i componenti che è possibile installare in MODALITÀ NON INTERATTIVA.                                 |
|                | DE-TP = Threat Protection ed Encryption                                                                        |
|                | DE = Crittografia unità (client di crittografia)                                                               |
|                | BLM = BitLocker Manager                                                                                        |
|                | SED = Gestione unità autocrittografanti (EMAgent/Manager, driver PBA/GPE)                                      |
| BLM_ONLY=1     | Deve essere usato con FEATURES=BLM nella riga di comando per escludere il plug-in SED Management.              |

#### Esempio di riga di comando

- · I parametri della riga di comando fanno distinzione tra maiuscole e minuscole.
- In questo esempio vengono installati tutti i componenti usando il programma di installazione principale di ESS tramite porte standard, installazione invisibile all'utente, nel percorso predefinito C:\Program Files\Dell\Dell Data Protection\e configurati per usare l'EE Server/VE Server specificato:

"DDPSuite.exe" -y -gm2 /S /z"\"SERVER=server.organization.com\""

 In questo esempio viene installato Threat Protection ed Encryption usando <u>solo</u> il programma di installazione principale di ESS tramite porte standard, installazione invisibile all'utente, nel percorso predefinito C:\Program Files\Dell\Dell Data Protection\ e configurato per usare l'EE Server/VE Server specificato.

"DDPSuite.exe" -y -gm2 /S /z"\"SERVER=server.organization.com, FEATURES=DE-TP\""

 In questo esempio viene installato Threat Protection, Encryption e SED Management usando il programma di installazione principale di ESS tramite porte standard, installazione invisibile all'utente e nessun riavvio, nel percorso predefinito C:\Program Files\Dell\Dell Data Protection\ e configurato per usare l'EE Server/VE Server specificato.

"DDPSuite.exe" -y -gm2 /S /z"\"SERVER=server.organization.com, FEATURES=DE-TP, SED, SUPPRESSREBOOT=1\""

# Eseguire la disinstallazione usando il programma di installazione principale di ESSE

- Ciascun componente deve essere disinstallato separatamente, seguito dalla disinstallazione del programma di installazione principale di
   ESSE . I client devono essere disinstallati secondo un ordine specifico per impedire errori durante la disinstallazione.
- Seguire le istruzioni in Estrarre i programmi di installazione figlio dal programma di installazione principale di ESS per ottenere i programmi di installazione figlio.
- Per la disinstallazione accertarsi di usare la stessa versione del programma di installazione principale di ESS (e quindi dei client) usata per l'installazione.
- Questo capitolo fa riferimento ad altri capitoli che contengono istruzioni dettagliate sulla disinstallazione dei programmi di installazione figlio. Questo capitolo spiega solo l'ultima fase di disinstallazione del programma di installazione principale di ESSE.
- · Disinstallare i client nell'ordine seguente:
  - a Disinstallare i client di Threat Protection.
  - b Disinstallare il client di crittografia.
  - c Disinstallare i client delle unità autocrittografanti e di Autenticazione avanzata.
  - d Disinstallare il client di BitLocker Manager.

Non è necessario disinstallare il pacchetto di driver.

Passare a Disinstallare il programma di installazione principale di ESS .

## Disinstallare il programma di installazione principale di ESSE

Ora che tutti i singoli client sono stati disinstallati, può essere disinstallato il programma di installazione principale di ESSE .

## Disinstallazione dalla riga di comando

Nell'esempio seguente viene eseguita la disinstallazione automatica del programma di installazione principale di ESSE.

"DDPSuite.exe" -y -gm2 /S /x Al termine, riavviare il sistema.

# Eseguire l'installazione usando i programmi di installazione figlio

- Per installare ciascun client singolarmente, i file eseguibili figlio devono essere prima estratti dal programma di installazione principale di ESSE, come mostrato in Estrarre i programmi di installazione figlio dal programma di installazione principale di ESS.
- Gli esempi di comandi inclusi in questa sezione presumono che i comandi vengano eseguiti da C:\extracted.
- · Le opzioni e i parametri della riga di comando fanno distinzione tra maiuscole e minuscole.
- È importante ricordare che tutti i valori contenenti uno o più caratteri speciali, ad esempio uno spazio nella riga di comando, devono essere racchiusi tra virgolette con escape.
- Usare questi programmi di installazione per installare i client usando un'installazione tramite script, file batch o qualsiasi altra tecnologia push a disposizione della propria organizzazione.
- Negli esempi delle righe di comando il riavvio è stato eliminato, ma un riavvio finale sarà necessario perché la crittografia non può iniziare finché il computer non è stato riavviato.
- File di registro Windows crea file di registro di installazione dei programmi di installazione figlio univoci per l'utente che ha effettuato l'accesso a %temp% e si trovano nel percorso C:\Users\<UserName>\AppData\Local\Temp.

Se si decide di aggiungere un file di registro separato al momento dell'esecuzione del programma di installazione, accertarsi che il file di registro abbia un nome univoco, in quanto i file di registro dei programmi di installazione figlio non vengono aggiunti. Il comando .msi standard può essere utilizzato per creare un file di registro usando C:\<any directory>\<any log file name>.log.

 Per le installazioni dalla riga di comando, tutti i programmi di installazione figlio usano le stesse opzioni di visualizzazione e .msi di base, tranne dove indicato diversamente. È necessario specificare prima le opzioni. L'opzione /v è obbligatoria e richiede un argomento. Gli altri parametri devono essere inseriti nell'argomento che viene passato all'opzione /v.

Le opzioni di visualizzazione possono essere specificate in fondo all'argomento passato all'opzione /v per ottenere il comportamento desiderato. Non usare /q e /qn insieme nella stessa riga di comando. Usare solo ! e - dopo /qb.

| Opzione | Significato                                                                                                    |  |  |  |  |
|---------|----------------------------------------------------------------------------------------------------|--|--|--|--|
| /v      | Consente di passare variabili al file .msi all'interno di setup.exe. Il contenuto deve sempre essere racchiuso tra virgolette con testo normale. |  |  |  |  |
| /s      | Modalità non interattiva                                                                                                    |  |  |  |  |
| /x      | Modalità di disinstallazione                                                                                                    |  |  |  |  |
| /a      | Installazione amministrativa (tutti i file all'interno del file .msi verranno copiati)                                                           |  |  |  |  |

#### (i) N.B.:

Con /v, sono disponibili le opzioni predefinite di Microsoft. Per un elenco delle opzioni, fare riferimento a https://msdn.microsoft.com/en-us/library/windows/desktop/aa367988(v=vs.85).aspx.

| Opzione | Significato                                                                                                    |
|---------|----------------------------------------------------------------------------------------------------|
| /q      | La finestra di dialogo non viene visualizzata e il sistema si riavvia automaticamente al<br>termine del processo       |
| /qb     | Viene visualizzata una finestra di dialogo con il pulsante <b>Annulla</b> e viene richiesto di<br>riavviare il sistema |

| Opzione    | Significato                                                                                                    |
|------------|----------------------------------------------------------------------------------------------------|
| /qb-       | Viene visualizzata una finestra di dialogo con il pulsante <b>Annulla</b> e il sistema si riavvia automaticamente al termine del processo   |
| /qb!       | Viene visualizzata una finestra di dialogo senza il pulsante <b>Annulla</b> e viene richiesto di<br>riavviare il sistema                    |
| /qb!-      | Viene visualizzata una finestra di dialogo senza il pulsante <b>Annulla</b> e il sistema si riavvia automaticamente al termine del processo |
| /qn        | L'interfaccia utente non viene visualizzata                                                                                                 |
| /norestart | Viene eliminato il riavvio                                                                                                    |

Indicare agli utenti di prendere visione del seguente documento e file della guida per assistenza sull'applicazione:

- Consultare la *Guida alla crittografia di Dell* per istruzioni sull'utilizzo della funzione del client di crittografia. Accedere alla guida da <a></a></a>
- Consultare la *Guida a EMS* per istruzioni sulle funzioni dell'External Media Shield. Accedere alla guida da <directory installazione>:
   \Program Files\Dell\Dell Data Protection\Encryption\EMS.
- Consultare la Guida alla console DDP Guida a Endpoint Security Suite Guida a Endpoint Security Suite Enterprise per istruzioni sull'utilizzo delle funzioni di Autenticazione avanzata e Threat Protection. Accedere alla guida da <directory installazione>:\Program Files\Dell\Dell Data Protection\Endpoint Security Suite\Threat Protection\Help.

## Installare i driver

- I driver e il firmware per ControlVault, lettori di impronte e smart card non sono inclusi nei file eseguibili del programma di installazione principale o programma di installazione figlio di ESS. I driver e il firmware devono essere sempre aggiornati ed è possibile scaricarli dal sito http://www.dell.com/support selezionando il modello del computer desiderato. Scaricare i driver e il firmware appropriati in base all'hardware di autenticazione.
  - · ControlVault
  - NEXT Biometrics Fingerprint Driver
  - Validity Fingerprint Reader 495 Driver
  - · O2Micro Smart Card Driver

Se si installa in hardware diverso da Dell, scaricare i driver e il firmware aggiornati dal sito Web del fornitore.

## Installare il client di crittografia

- Se la propria organizzazione sta usando un certificato firmato da un'autorità radice, come EnTrust o Verisign, consultare i Requisiti del client di crittografia. Per abilitare la convalida del certificato, è necessario modificare le impostazioni di registro nel computer client.
- Al completamento dell'installazione, gli utenti devono aggiornare i propri criteri facendo clic con il pulsante destro del mouse sull'icona di Dell Data Protection nell'area di notifica e selezionando Verificare la disponibilità di aggiornamenti ai criteri.
- · Il programma di installazione del client di crittografia è disponibile:
  - Dall'account Dell FTP Individuare il bundle di installazione in DDP-Endpoint-Security-Suite-1.x.x.xxx.zip quindi Estrarre i programmi di installazione figlio dal programma di installazione principale di ESS. Dopo l'estrazione, il file si trova in C:\extracted\Encryption.

## Installazione dalla riga di comando

· La tabella seguente descrive in dettaglio i parametri disponibili per l'installazione.

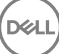

#### Parametri

SERVERHOSTNAME=<ServerName> (FQDN del server Dell per la riattivazione)

POLICYPROXYHOSTNAME=<RGKName> (FQDN del Policy Proxy predefinito)

MANAGEDDOMAIN=<MyDomain> (dominio da utilizzare per il dispositivo)

DEVICESERVERURL=<DeviceServerName/SecurityServerName> (URL utilizzato per l'attivazione, che solitamente include nome server, porta e lo standard xAPI)

GKPORT=<NewGKPort> (porta Gatekeeper)

MACHINEID=<MachineName> (nome computer)

RECOVERYID=<RecoveryID> (ID di ripristino)

REBOOT=ReallySuppress (Null consente i riavvii automatici, ReallySuppress li disabilita)

HIDEOVERLAYICONS=1 (0 abilita le icone di sovrapposizione, 1 le disabilita)

HIDESYSTRAYICON=1 (0 abilita le icone dell'area di notifica, 1 le disabilita)

Per un elenco di opzioni e opzioni di visualizzazione .msi base che possono essere utilizzate nelle righe di comando, fare riferimento a Eseguire l'installazione usando i programmi di installazione figlio.

Nella tabella seguente vengono descritti i parametri opzionali relativi all'attivazione.

#### Parametri

SLOTTEDACTIVATON=1 (0 disabilita le attivazioni ritardate/pianificate, 1 le abilita)

SLOTINTERVAL=30,300 (consente di pianificare le attivazioni mediante l'annotazione x,x dove il primo valore rappresenta il limite inferiore della pianificazione e il secondo il limite superiore, in secondi)

CALREPEAT=300 (DEVE essere uguale o maggiore del limite superiore impostato in SLOTINTERVAL. Il tempo in secondi che il client di crittografia attende prima di generare un tentativo di attivazione in base a SLOTINTERVAL.)

#### Esempio di riga di comando

Nell'esempio seguente viene installato il client con i parametri predefiniti (client di crittografia ed Encrypt for Sharing, senza finestra di dialogo, senza barra di stato, riavvio automatico, installazione nel percorso predefinito C:\Program Files\Dell\Dell Data Protection).

```
DDPE_XXbit_setup.exe /s /v"SERVERHOSTNAME=server.organization.com
POLICYPROXYHOSTNAME=rgk.organization.com MANAGEDDOMAIN=ORGANIZATION DEVICESERVERURL=https://
server.organization.com:8443/xapi/ /qn"
Comando MSI:
```

msiexec.exe /i "Dell Data Protection Encryption.msi" /qn REBOOT="ReallySuppress"
SERVERHOSTNAME="server.organization.com" POLICYPROXYHOSTNAME="rgk.organization.com"
MANAGEDDOMAIN="ORGANIZATION" DEVICESERVERURL="https://server.organization.com:8443/xapi/"

Nell'esempio seguente vengono installati il client di crittografia ed Encrypt for Sharing, vengono nascoste l'icona dell'area di notifica DDP e le icone sovrapposte, senza finestra di dialogo e barra di avanzamento, il riavvio viene eliminato e l'installazione avviene nel percorso predefinito C:\Program Files\Dell\Dell Data Protection.

```
DDPE_XXbit_setup.exe /s /v"SERVERHOSTNAME=server.organization.com
POLICYPROXYHOSTNAME=rgk.organization.com MANAGEDDOMAIN=ORGANIZATION DEVICESERVERURL=https://
server.organization.com:8443/xapi/ HIDESYSTRAYICON=1 HIDEOVERLAYICONS=1
REBOOT=ReallySuppress /qn"
```

Comando MSI:

```
msiexec.exe /i "Dell Data Protection Encryption.msi" /qn REBOOT="ReallySuppress"
SERVERHOSTNAME="server.organization.com" POLICYPROXYHOSTNAME="rgk.organization.com"
```

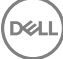

```
MANAGEDDOMAIN="ORGANIZATION" DEVICESERVERURL="https://server.organization.com:8443/xapi/"
HIDESYSTRAYICON="1" HIDEOVERLAYICONS="1"
```

#### (i) N.B.:

Alcuni client meno recenti potrebbero richiedere caratteri di escape \" intorno ai valori dei parametri. Per esempio:

```
DDPE_XXbit_setup.exe /v"CMG_DECRYPT=\"1\" CMGSILENTMODE=\"1\" DA_SERVER=
\"server.organization.com\" DA_PORT=\"8050\" SVCPN=\"administrator@organization.com\"
DA_RUNAS=\"domain\username\" DA_RUNASPWD=\"password\" /qn"
```

## **Installare i client Threat Protection**

- Threat Protection e Advanced Threat Prevention non possono coesistere sullo stesso computer. Non installare entrambi i componenti nello stesso computer perché si verificherebbero problemi di compatibilità. Se si desidera installare Advanced Threat Prevention, scaricare la Guida all'installazione avanzata di Endpoint Security Suite Enterprise per le istruzioni.
- I programmi di installazione devono essere eseguiti seguendo un ordine specifico, altrimenti si verificherà un errore durante l'installazione. Eseguire i programmi di installazione nell'ordine seguente:
- 1 \Security Tools (Threat Protection necessita del componente Dell Client Security Framework).
- 2 \Security Tools\Authentication (Security Tools e Auth devono essere installati insieme)
- 3 Il client di crittografia è richiesto con i componenti di Threat Protection. Per un esempio di installazione, andare a Esempio di riga di comando.
- 4 Client Threat Protection, come mostrato in Installazione dalla riga di comando.
- · I programmi di installazione dei client dell'unità autocrittografante e Autenticazione avanzata si trovano in:
  - Dall'account Dell FTP Individuare il pacchetto di installazione in DDP-Endpoint-Security-Suite-1.x.x.xxx.zip quindi Estrarre i
    programmi di installazione figlio dal programma di installazione principale di ESS. Dopo l'estrazione, il file si trova in C:\extracted
    \Security Tools e C:\extracted\Security Tools\Authentication.
- · Il programma di installazione del client di crittografia è disponibile:
  - Dall'account Dell FTP Individuare il pacchetto di installazione in DDP-Endpoint-Security-Suite-1.x.x.xxx.zip quindi Estrarre i programmi di installazione figlio dal programma di installazione principale di ESS. Dopo l'estrazione, il file si trova in C:\extracted \Encryption.
- · I programmi di installazione del client di Threat Protection sono disponibili:
  - Dall'account Dell FTP Individuare il pacchetto di installazione in DDP-Endpoint-Security-Suite-1.x.x.xxx.zip quindi Estrarre i programmi di installazione figlio dal programma di installazione principale di ESS. Dopo l'estrazione, il file si trova in C:\extracted \Dell Threat Protection.

## Installazione dalla riga di comando

La tabella seguente descrive in dettaglio i parametri disponibili per il file EnsMgmtSdkInstaller.exe.

| Parametri                          | Descrizione                                                       |  |
|------------------------------------|-------------------------------------------------------------------|--|
| LoadCert                           | Carica il certificato nella directory specificata.                |  |
| La tabella seguente descrive in de | ettaglio i parametri disponibili per il file <b>setupEP.exe</b> . |  |
| Parametri                          | Descrizione                                                       |  |
| ADDLOCAL="tp,fw,wc"                | Identifica i moduli da installare:                                |  |
|                                    | tp=Threat Protection                                              |  |
|                                    |                                                                   |  |
| Parametri          | Descrizione                                                                                                    |
|--------------------|----------------------------------------------------------------------------------------------------|
|                    | wc=Protezione Web                                                                                                    |
|                    | i N.B.: Tutti e tre i moduli devono essere installati.                                                                                                    |
| override "hips"    | Non installa Host Intrusion Prevention                                                                                                    |
| INSTALLDIR         | Percorso di installazione non predefinito                                                                                                    |
| nocontentupdate    | Indica al programma di installazione di non aggiornare automaticamente i file di dati nel quadro<br>del processo di installazione. Dell consiglia la pianificazione di un aggiornamento non appena<br>completato il processo di installazione. |
| nopreservesettings | Non salva le impostazioni.                                                                                                    |

La tabella seguente descrive in dettaglio i parametri disponibili per il file DellThreatProtection.msi.

| Parametri             | Descrizione                                  |
|-----------------------|----------------------------------------------|
| Reboot=ReallySuppress | Elimina il riavvio.                          |
| ARP                   | 0=Nessuna voce in Installazione applicazioni |
|                       | 1=Voce in Installazione applicazioni         |

La tabella seguente descrive in dettaglio i parametri disponibili per il file **EnsMgmtSdkInstaller.exe**.

| Parametri        | Descrizione                                                              |
|------------------|--------------------------------------------------------------------------|
| ProtectProcesses | Specifica il nome del file e il percorso dei processi da proteggere.     |
| InstallSDK       | Installa SDK nel percorso specificato.                                   |
| RemoveRightClick | Rimuove l'opzione del menu tasto destro del mouse per gli utenti finali. |
| RemoveMcTray     | Rimuove l'area di notifica.                                              |

### Esempio di riga di comando

### \Dell Threat Protection\SDK

La seguente riga di comando carica i parametri predefiniti del certificato.

"Dell Threat Protection\SDK\EnsMgmtSdkInstaller.exe" -LoadCert >"C:\ProgramData\Dell\Dell Data Protection\Installer Logs\McAfeeSDKInstallerBeforeEndPoint.log"

### (i) N.B.:

Se si sta effettuando l'aggiornamento, questo programma di installazione può essere ignorato.

Quindi:

### \Dell Threat Protection\EndPointSecurity

Nel seguente esempio viene illustrata l'installazione di Threat Protection, Protezione Web e Firewall client con i parametri predefiniti (modalità non interattiva, installazione di Threat Protection, Firewall client e Protezione Web, sostituzione di Host Intrusion Prevention, nessun aggiornamento dei contenuti, nessuna impostazione salvata).

```
"Dell Threat Protection\EndPointSecurity\EPsetup.exe" ADDLOCAL="tp,fw,wc" /override"hips" / nocontentupdate /nopreservesettings /qn
```

Quindi:

### \Dell Threat Protection\ThreatProtection\WinXXR

Nell'esempio seguente viene installato il client con i parametri predefiniti (eliminazione del riavvio, nessuna finestra di dialogo, nessuna barra di avanzamento, nessuna voce nell'elenco Programmi nel Pannello di controllo).

```
"Dell Threat Protection\ThreatProtection\WinXXR\DellThreatProtection.msi" /qn
REBOOT=ReallySuppress ARPSYSTEMCOMPONENT=1
```

### \Dell Threat Protection\SDK

L'esempio seguente installa SDK di Threat Protection.

```
"Dell Threat Protection\SDK\EnsMgmtSdkInstaller.exe" -ProtectProcesses "C:\Program Files\Dell
\Dell Data Protection\Threat Protection\DellAVAgent.exe" -InstallSDK -RemoveRightClick -
RemoveMcTray >"C:\ProgramData\Dell\Dell Data Protection\Installer Logs
\McAfeeSDKInstallerAfterEndPoint.log"
```

## Installare i client di SED Management e Autenticazione avanzata

- · Per l'autenticazione avanzata in v8.x è necessario il client dell'unità autocrittografante.
- Se la propria organizzazione sta usando un certificato firmato da un'autorità radice, come EnTrust o Verisign, consultare i Requisiti del Client dell'unità autocrittografante. Per abilitare la convalida del certificato SSL/TLS, è necessario modificare le impostazioni di registro nel computer client.
- · Gli utenti accederanno alla PBA utilizzando le proprie credenziali di Windows.
- I programmi di installazione dei client dell'unità autocrittografante e Autenticazione avanzata si trovano in:
  - Dall'account Dell FTP Individuare il bundle di installazione in DDP-Endpoint-Security-Suite-1.x.x.xxx.zip quindi Estrarre i programmi di installazione figlio dal programma di installazione principale di ESS. Dopo l'estrazione, il file si trova in C:\extracted\Security Tools e C:\extracted\Security Tools\Authentication.

### Installazione dalla riga di comando

· La tabella seguente descrive in dettaglio i parametri disponibili per l'installazione.

#### Parametri

CM\_EDITION=1 <gestione remota>

INSTALLDIR=<modificare la destinazione dell'installazione>

SERVERHOST=<securityserver.organizzazione.com>

SERVERPORT=8888

SECURITYSERVERHOST=<securityserver.organizzazione.com>

SECURITYSERVERPORT=8443

ARPSYSTEMCOMPONENT=1 <nessuna voce nell'elenco Programmi nel Pannello di controllo>

Per un elenco di opzioni e opzioni di visualizzazione .msi base che possono essere utilizzate nelle righe di comando, fare riferimento a Eseguire l'installazione usando i programmi di installazione figlio.

#### Esempio di riga di comando

### **\Security Tools**

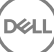

Nell'esempio seguente viene installata un'unità autocrittografante gestita in remoto (installazione invisibile all'utente, nessun riavvio, nessuna voce nell'elenco Programmi nel Pannello di controllo e installazione nel percorso predefinito C:\Program Files\Dell\Dell Data Protection).

```
EMAgent_XXbit_setup.exe /s /v"CM_EDITION=1 SERVERHOST=server.organization.com SERVERPORT=8888
SECURITYSERVERHOST=server.organization.com SECURITYSERVERPORT=8443 ARPSYSTEMCOMPONENT=1 /
norestart /qn"
Quindi:
```

Guinai:

### \Security Tools\Authentication

Nell'esempio seguente viene installata l'Autenticazione avanzata (installazione invisibile all'utente, nessun riavvio)

```
setup.exe /s /v"/norestart /qn ARPSYSTEMCOMPONENT=1"
```

## Installare il client di BitLocker Manager

- Se la propria organizzazione sta usando un certificato firmato da un'autorità radice, come EnTrust o Verisign, consultare i Requisiti del client di BitLocker Manager. Per abilitare la convalida del certificato SSL/TLS, è necessario modificare le impostazioni di registro nel computer client.
- · I programmi di installazione del client di BtLocker Manager sono disponibili:
  - Dall'account Dell FTP Individuare il bundle di installazione in DDP-Endpoint-Security-Suite-1.x.x.xxx.zip quindi Estrarre i programmi di installazione figlio dal programma di installazione principale di ESS. Dopo l'estrazione, il file si trova in C:\extracted\Security Tools.

## Installazione dalla riga di comando

· La tabella seguente descrive in dettaglio i parametri disponibili per l'installazione.

### Parametri

CM\_EDITION=1 <gestione remota>

INSTALLDIR=<modificare la destinazione dell'installazione>

SERVERHOST=<securityserver.organizzazione.com>

SERVERPORT=8888

SECURITYSERVERHOST=<securityserver.organizzazione.com>

SECURITYSERVERPORT=8443

FEATURE=BLM <installare solo BitLocker Manager>

FEATURE=BLM,SED <installare BitLocker Manager con unità autocrittografante>

ARPSYSTEMCOMPONENT=1 <nessuna voce nell'elenco Programmi nel Pannello di controllo>

Per un elenco di opzioni e opzioni di visualizzazione .msi base che possono essere utilizzate nelle righe di comando, fare riferimento a Eseguire l'installazione usando i programmi di installazione figlio.

### Esempio di riga di comando

Nell'esempio seguente viene installato solo BitLocker Manager (installazione invisibile all'utente, nessun riavvio, nessuna voce nell'elenco Programmi del Pannello di controllo e installazione nel percorso predefinito C:\Program Files\Dell\Dell Data Protection)

EMAgent\_XXbit\_setup.exe /s /v"CM\_EDITION=1 SERVERHOST=server.organization.com SERVERPORT=8888 SECURITYSERVERHOST=server.organization.com SECURITYSERVERPORT=8443 FEATURE=BLM /norestart /qn"

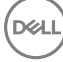

 Nell'esempio seguente viene installato BitLocker Manager con un'unità autocrittografante (installazione invisibile all'utente, nessun riavvio, nessuna voce nell'elenco Programmi del Pannello di controllo e installazione nel percorso predefinito C:\Program Files\Dell\Dell Data Protection)

EMAgent\_XXbit\_setup.exe /s /v"CM\_EDITION=1 SERVERHOST=server.organization.com SERVERPORT=8888 SECURITYSERVERHOST=server.organization.com SECURITYSERVERPORT=8443 FEATURE=BLM,SED / norestart /qn"

DEL

## Eseguire la disinstallazione usando i programmi di installazione figlio

- Per disinstallare ciascun client singolarmente, i file eseguibili figlio devono essere prima estratti dal programma di installazione principale di ESS, come mostrato in Estrarre i programmi di installazione figlio dal programma di installazione principale di ESS In alternativa, eseguire un'installazione amministrativa per estrarre il file .msi.
- · Per la disinstallazione accertarsi di usare le stesse versioni di client usate per l'installazione.
- · Le opzioni e i parametri della riga di comando fanno distinzione tra maiuscole e minuscole.
- È importante ricordare che tutti i valori contenenti uno o più caratteri speciali, ad esempio uno spazio nella riga di comando, devono essere racchiusi tra virgolette con escape. I parametri della riga di comando fanno distinzione tra maiuscole e minuscole.
- Usare questi programmi di installazione per disinstallare i client usando un'installazione tramite script, file batch o qualsiasi altra tecnologia push disponibile alla propria organizzazione.
- File di registro Windows crea file di registro di disinstallazione dei programmi di installazione figlio univoci per l'utente che ha effettuato l'accesso a %temp% e si trovano nel percorso C:\Users\<UserName>\AppData\Local\Temp.

Se si decide di aggiungere un file di registro separato al momento dell'esecuzione del programma di installazione, accertarsi che il file di registro abbia un nome univoco, in quanto i file di registro dei programmi di installazione figlio non vengono aggiunti. Il comando .msi standard può essere utilizzato per creare un file di registro usando /I C:\<qualsiasi directory>\<qualsiasi nome file di registro>.log. Dell sconsiglia di usare "/I\*v" (registrazione dettagliata) durante la disinstallazione da una riga di comando, poiché nome utente/password sono registrati nel file di registro.

 Per le disinstallazioni dalla riga di comando, tutti i programmi di installazione figlio usano le stesse opzioni di visualizzazione e .msi di base, tranne dove indicato diversamente. È necessario specificare prima le opzioni. L'opzione /v è obbligatoria e richiede un argomento. Gli altri parametri devono essere inseriti nell'argomento che viene passato all'opzione /v.

Le opzioni di visualizzazione possono essere specificate in fondo all'argomento passato all'opzione /v per ottenere il comportamento desiderato. Non usare /q e /qn insieme nella stessa riga di comando. Usare solo ! e - dopo /qb.

| Opzione | Significato                                                                                                    |
|---------|----------------------------------------------------------------------------------------------------|
| /v      | Consente di passare variabili al file .msi all'interno di setup.exe. Il contenuto deve sempre essere racchiuso tra virgolette con testo normale. |
| /s      | Modalità non interattiva                                                                                                    |
| /x      | Modalità di disinstallazione                                                                                                    |
| /a      | Installazione amministrativa (tutti i file all'interno del file .msi verranno copiati)                                                           |

### (i) N.B.:

Con /v, sono disponibili le opzioni predefinite di Microsoft. Per un elenco di opzioni, consultare https://msdn.microsoft.com/enus/library/windows/desktop/aa367988(v=vs.85).aspx .

| Opzione | Significato                                                                                                    |
|---------|----------------------------------------------------------------------------------------------------|
| /q      | La finestra di dialogo non viene visualizzata e il sistema si riavvia automaticamente al termine del processo                               |
| /qb     | Viene visualizzata una finestra di dialogo con il pulsante <b>Annulla</b> e viene richiesto di<br>riavviare il sistema                      |
| /qb-    | Viene visualizzata una finestra di dialogo con il pulsante <b>Annulla</b> e il sistema si riavvia automaticamente al termine del processo   |
| /qb!    | Viene visualizzata una finestra di dialogo senza il pulsante <b>Annulla</b> e viene richiesto di<br>riavviare il sistema                    |
| /qb!-   | Viene visualizzata una finestra di dialogo senza il pulsante <b>Annulla</b> e il sistema si riavvia automaticamente al termine del processo |
| /qn     | L'interfaccia utente non viene visualizzata                                                                                                 |

## **Disinstallare i client Threat Protection**

### Disinstallazione dalla riga di comando

- Una volta estratto dal programma di installazione principale di ESS, il programma di installazione del client Threat Protection può essere trovato in C:\extracted\Dell Threat Protection\ThreatProtection\WinXXR\DellThreatProtection.msi.
- Nel Pannello di controllo, andare a Installazione applicazioni e disinstallare i seguenti componenti nell'ordine di seguito indicato:
  - · McAfee Endpoint Security Firewall
  - McAfee Endpoint Security Threat Prevention
  - McAfee Endpoint Security Web Control
  - McAfee Agent
- Quindi:
- · Nel seguente esempio viene illustrata la disinstallazione del client Threat Protection.

```
MSIEXEC.EXE /x "DellThreatProtection.msi"
```

## Disinstallare il client di crittografia

- Per ridurre la durata del processo di decrittografia, eseguire Pulizia disco di Windows per rimuovere i file temporanei e altri dati non necessari.
- · Se possibile, eseguire la decrittografia di notte.
- Per evitare che un computer non utilizzato da un utente passi alla modalità di sospensione, disattivare tale modalità. La decrittografia non può essere eseguita in un computer in modalità di sospensione.
- · Arrestare tutti i processi e le applicazioni per ridurre al minimo gli errori di decrittografia dovuti a file bloccati.
- Al termine della disinstallazione e mentre la decrittografia è in corso, disabilitare la connettività di rete. In caso contrario potrebbero
  essere acquisiti nuovi criteri che riattivano la crittografia.
- Seguire il processo esistente per la decrittografia dei dati, ad esempio impostare l'aggiornamento di un criterio.
- I Windows Shield ed Shield aggiornano l'EE Server/VE Server per modificare lo stato impostandolo su Non protetto all'inizio di un
  processo di disinstallazione Shield. Tuttavia, se il client non riesce a contattare l'EE Server/VE Server per qualsiasi motivo, non è
  possibile aggiornare lo stato. In questo caso sarà necessario selezionare manualmente l'opzione Rimuovi endpoint nella Remote
  Management Console. Se l'organizzazione utilizza questo flusso di lavoro ai fini della conformità, Dell consiglia di verificare che lo stato
  Non protetto sia stato impostato come previsto nella Remote Management Console o in Compliance Reporter.

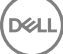

## Procedura

- Prima di iniziare il processo di disinstallazione, Creare un file di registro dell'Encryption Removal Agent. Questo file di registro è utile
  per risolvere eventuali problemi di un'operazione di disinstallazione/decrittografia. Se non si desidera decrittografare file durante il
  processo di disinstallazione, non è necessario creare un file di registro di Encryption Removal Agent.
- Prima della disinstallazione, se si usa l'opzione Scarica chiavi dal server di Encryption Removal Agent è necessario configurare Key Server (ed EE Server). Per istruzioni, consultare Configurare un Key Server per la disinstallazione del client di crittografia attivato per un EE Server. Non è necessaria alcuna azione precedente se il client da disinstallare è stato attivato per un VE Server, in quanto VE Server non utilizza il Key Server.
- Se si sta usando l'opzione Importa chiavi da file di Encryption Removal Agent, prima di avviare l'Encryption Removal Agent è
  necessario usare la Dell Administrative Utility (CMGAd). Questa utilità è usata per ottenere il bundle di chiavi di crittografia. Per
  istruzioni, consultare Usare l'Administrative Download Utility (CMGAd). L'utilità può trovarsi nel supporto di installazione Dell.
- Eseguire WSScan per accertarsi che tutti i dati siano decrittografati al termine della disinstallazione, ma prima di riavviare il sistema. Per istruzioni, consultare Usa WSScan.
- Periodicamente Verificare lo stato dell'Encryption Removal Agent. La decrittografia dei dati è ancora in corso se il servizio Encryption Removal Agent è ancora presente nel pannello Servizi.

## Disinstallazione dalla riga di comando

- Una volta estratto dal programma di installazione principale di ESS, il programma di installazione del client di crittografia è disponibile al percorso C:\extracted\Encryption\DDPE\_XXbit\_setup.exe.
- · La tabella seguente descrive in dettaglio i parametri disponibili per la disinstallazione.

| Parametro           | Selezione                                                                                                    |
|---------------------|----------------------------------------------------------------------------------------------------|
| CMG_DECRYPT         | Proprietà che consente di selezionare il tipo di installazione di<br>Encryption Removal Agent:                                                                                                    |
|                     | 3 - Utilizzare il pacchetto LSARecovery                                                                                                    |
|                     | 2 - Utilizzare il materiale della chiave Forensic scaricato in precedenza                                                                                                    |
|                     | 1 - Scaricare le chiavi dal server Dell                                                                                                    |
|                     | 0 - Non installare Encryption Removal Agent                                                                                                    |
| CMGSILENTMODE       | Proprietà che consente di eseguire la disinstallazione invisibile all'utente:                                                                                                    |
|                     | 1 - Invisibile all'utente                                                                                                    |
|                     | 0 - Visibile all'utente                                                                                                    |
| Proprietà richieste |                                                                                                    |
| DA_SERVER           | FQHN per l'EE Server che ospita la sessione di negoziazione.                                                                                                    |
| DA_PORT             | Porta nell'EE Server per la richiesta (predefinita 8050).                                                                                                    |
| SVCPN               | Nome utente in formato UPN con cui il servizio Key Server ha effettuato l'accesso all'EE Server.                                                                                                    |
| DA_RUNAS            | Nome utente in formato compatibile con SAM nel cui contesto<br>verrà effettuata la richiesta di ripristino delle chiavi. Questo utente<br>deve essere incluso nell'elenco del Key Server nell'EE Server. |

| Parametro             | Selezione                                                                                                    |
|-----------------------|----------------------------------------------------------------------------------------------------|
| DA_RUNASPWD           | Password per l'utente runas.                                                                                                    |
| FORENSIC_ADMIN        | L'account amministratore Forensic sul server Dell, che può essere<br>utilizzato per le richieste Forensic di disinstallazioni o chiavi. |
| FORENSIC_ADMIN_PWD    | Password dell'account amministratore Forensic.                                                                                          |
| Proprietà facoltative |                                                                                                    |
| SVCLOGONUN            | Nome utente in formato UPN per l'accesso al servizio Encryption<br>Removal Agent come parametro.                                        |
| SVCLOGONPWD           | Password per l'accesso come utente.                                                                                                    |

Nell'esempio seguente viene illustrata la disinstallazione automatica del client di crittografia e il download delle chiavi di crittografia dall'EE Server.

DDPE\_XXbit\_setup.exe /s /x /v"CMG\_DECRYPT=1 CMGSILENTMODE=1 DA\_SERVER=server.organization.com DA\_PORT=8050 SVCPN=administrator@organization.com DA\_RUNAS=domain\username DA\_RUNASPWD=password /qn"

#### Comando MSI:

msiexec.exe /s /x "Dell Data Protection Encryption.msi" /qn REBOOT="ReallySuppress" CMG\_DECRYPT="1" CMGSILENTMODE="1" DA\_SERVER="server.organization.com" DA\_PORT="8050" SVCPN="administrator@domain.com" DA\_RUNAS="domain\username" DA\_RUNASPWD="password" /qn

### Al termine, riavviare il sistema.

Nell'esempio seguente viene illustrata la disinstallazione automatica del client di crittografia e il download delle chiavi di crittografia dal VE Server usando un account amministratore Forensic.

```
DDPE_XXbit_setup.exe /s /x /v"CMG_DECRYPT=1 CMGSILENTMODE=1
FORENSIC_ADMIN=forensicadmin@organization.com FORENSIC_ADMIN_PWD=tempchangeit /qn"
```

#### Comando MSI:

```
msiexec.exe /s /x "Dell Data Protection Encryption.msi" /qn CMG_DECRYPT=1 CMGSILENTMODE=1
FORENSIC_ADMIN=forensicadmin@organization.com FORENSIC_ADMIN_PWD=tempchangeit
REBOOT=REALLYSUPPRESS
```

#### Al termine, riavviare il sistema.

### () IMPORTANTE:

Dell consiglia di effettuare le seguenti azioni quando si utilizza una password amministratore Forensic sulla riga di comando:

- 1 Creare un account amministratore Forensic nella Remote Management Console allo scopo di eseguire la disinstallazione invisibile all'utente.
- 2 Usare una password temporanea univoca per quell'account e per un periodo di tempo specifico.
- 3 Al termine della disinstallazione invisibile all'utente, rimuovere l'account temporaneo dall'elenco degli amministratori o modificarne la password.

### (i) N.B.:

Alcuni client meno recenti potrebbero richiedere caratteri di escape \" intorno ai valori dei parametri. Per esempio:

```
DDPE_XXbit_setup.exe /x /v"CMG_DECRYPT=\"1\" CMGSILENTMODE=\"1\" DA_SERVER=
\"server.organization.com\" DA_PORT=\"8050\" SVCPN=\"administrator@organization.com\"
DA_RUNAS=\"domain\username\" DA_RUNASPWD=\"password\" /qn"
```

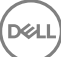

## Disinstallare i client delle unità autocrittografanti e di Autenticazione avanzata

· La connessione di rete all'EE Server/VE Server è necessaria per disattivare la PBA.

## Procedura

- · Disattivare la PBA, che rimuove tutti i dati di PBA dal computer e sblocca le chiavi delle unità autocrittografanti.
- · Disinstallare il client dell'unità autocrittografante.
- · Disinstallare il client di Autenticazione avanzata.

## **Disattivare la PBA**

- 1 Eseguire l'accesso alla Remote Management Console come amministratore Dell.
- 2 Nel riquadro sinistro fare clic su Protezione e gestione > Endpoint.
- 3 Selezionare il Tipo endpoint appropriato.
- 4 Selezionare Mostra > Visibili, Nascosti o Tutti.
- 5 Se si conosce il nome host del computer, immetterlo nel campo Nome host (è supportato l'utilizzo dei caratteri jolly). È possibile lasciare il campo vuoto per visualizzare tutti i computer. Fare clic su **Cerca**.

Se non si conosce il nome host, scorrere l'elenco per individuare il computer desiderato.

A seconda del filtro di ricerca viene visualizzato un computer o un elenco di computer.

- 6 Selezionare l'icona **Dettagli** del computer desiderato.
- 7 Fare clic su **Criteri di protezione** dal menu principale.
- 8 Selezionare Unità autocrittografanti dal menu a discesa Categoria criteri.
- 9 Espandere l'area Amministrazione unità autocrittografanti e modificare i criteri Attiva SED Management e Attiva PBA da *True* a *False*.
- 10 Fare clic su Salva.
- 11 Nel riquadro sinistro fare clic su **Azioni > Commit criteri**.
- 12 Fare clic su Applica modifiche.

Attendere la propagazione del criterio dall'EE Server/VE Server al computer destinato alla disattivazione.

In seguito alla disattivazione della PBA, disinstallare i client dell'unità autocrittografante e di Autenticazione avanzata.

## Disinstallare il client dell'unità autocrittografante e i client di Autenticazione avanzata

### Disinstallazione dalla riga di comando

- Una volta estratto dal programma di installazione principale di ESSE, il programma di installazione del client dell'unità autocrittografante è disponibile al percorso C:\extracted\Security Tools\EMAgent\_XXbit\_setup.exe.
- Una volta estratto dal programma di installazione principale di ESSE, il programma di installazione del client dell'unità autocrittografante è disponibile al percorso C:\extracted\Security Tools\Authentication\<x64/x86>\setup.exe.
- · Nell'esempio seguente viene eseguita la disinstallazione automatica del client dell'unità autocrittografante.

EMAgent\_XXbit\_setup.exe /x /s /v" /qn"

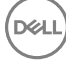

Al termine, arrestare e riavviare il sistema.

Quindi:

Nell'esempio seguente viene eseguita la disinstallazione automatica del client di Autenticazione avanzata.

setup.exe /x /s /v" /qn" Al termine, arrestare e riavviare il sistema.

## Disinstallare il client di BitLocker Manager

## Disinstallazione dalla riga di comando

- Una volta estratto dal programma di installazione principale di ESS , il programma di installazione del client di BitLocker è disponibile al percorso C:\extracted\Security Tools\EMAgent\_XXbit\_setup.exe.
- · L'esempio seguente disinstalla automaticamente il client di BitLocker Manager.

EMAgent\_XXbit\_setup.exe /x /s /v" /qn" Al termine. riavviare il sistema.

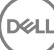

## Scenari di uso comune

- Per installare ciascun client singolarmente, i file eseguibili figlio devono essere prima estratti dal programma di installazione principale di ESSE, come mostrato in Estrarre i programmi di installazione figlio dal programma di installazione principale di ESS.
- Il client dell'unità autocrittografante è richiesto per l'Autenticazione avanzata nella v8.x, per questo fa parte della riga di comando negli esempi seguenti.
- · Le opzioni e i parametri della riga di comando fanno distinzione tra maiuscole e minuscole.
- È importante ricordare che tutti i valori contenenti uno o più caratteri speciali, ad esempio uno spazio nella riga di comando, devono
  essere racchiusi tra virgolette con escape.
- Usare questi programmi di installazione per installare i client usando un'installazione tramite script, file batch o qualsiasi altra tecnologia push a disposizione della propria organizzazione.
- Negli esempi delle righe di comando il riavvio è stato eliminato, ma un riavvio finale sarà necessario perché la crittografia non può iniziare finché il computer non è stato riavviato.
- File di registro Windows crea file di registro di installazione dei programmi di installazione figlio univoci per l'utente che ha effettuato l'accesso a %temp% e si trovano nel percorso C:\Users\<UserName>\AppData\Local\Temp.

Se si decide di aggiungere un file di registro separato al momento dell'esecuzione del programma di installazione, accertarsi che il file di registro abbia un nome univoco, in quanto i file di registro dei programmi di installazione figlio non vengono aggiunti. Il comando .msi standard può essere utilizzato per creare un file di registro usando C:\<any directory>\<any log file name>.log.

 Per le installazioni dalla riga di comando, tutti i programmi di installazione figlio usano le stesse opzioni di visualizzazione e .msi di base, tranne dove indicato diversamente. È necessario specificare prima le opzioni. L'opzione /v è obbligatoria e richiede un argomento. Gli altri parametri devono essere inseriti nell'argomento che viene passato all'opzione /v.

Le opzioni di visualizzazione possono essere specificate in fondo all'argomento passato all'opzione /v per ottenere il comportamento desiderato. Non usare /q e /qn insieme nella stessa riga di comando. Usare solo ! e - dopo /qb.

| Opzione | Significato                                                                                                    |
|---------|----------------------------------------------------------------------------------------------------|
| /v      | Consente di passare variabili al file .msi all'interno di *.exe                                                                             |
| /s      | Modalità non interattiva                                                                                                    |
| /i      | Modalità di installazione                                                                                                    |
|         |                                                                                                    |
| Opzione | Significato                                                                                                    |
| /q      | La finestra di dialogo non viene visualizzata e il sistema si riavvia automaticamente al termine del processo                               |
| /qb     | Viene visualizzata una finestra di dialogo con il pulsante <b>Annulla</b> e viene richiesto di<br>riavviare il sistema                      |
| /qb-    | Viene visualizzata una finestra di dialogo con il pulsante <b>Annulla</b> e il sistema si riavvia automaticamente al termine del processo   |
| /qb!    | Viene visualizzata una finestra di dialogo senza il pulsante <b>Annulla</b> e viene richiesto di<br>riavviare il sistema                    |
| /qb!-   | Viene visualizzata una finestra di dialogo senza il pulsante <b>Annulla</b> e il sistema si riavvia automaticamente al termine del processo |

### Opzione

/qn

#### Significato

L'interfaccia utente non viene visualizzata

- Indicare agli utenti di prendere visione del seguente documento e file della guida per assistenza sull'applicazione:
  - Consultare la *Guida alla crittografia di Dell* per istruzioni sull'utilizzo della funzione del client di crittografia. Accedere alla guida da <a href="https://consultare.com/consultare.com/consul
  - Consultare la Guida a EMS per istruzioni sulle funzioni dell'External Media Shield. Accedere alla guida da <directory installazione>: \Program Files\Dell\Dell Data Protection\Encryption\EMS
  - Consultare per istruzioni sull'utilizzo delle funzioni di Autenticazione avanzata e Threat Protection. Accedere alla guida da <directory installazione>:\Program Files\Dell\Dell Data Protection\Endpoint Security Suite\Threat Protection\Help.

## Encryption Client, Threat Protection e Autenticazione avanzata

Nell'esempio seguente viene installata un'unità autocrittografante gestita in remoto (installazione invisibile all'utente, nessun riavvio, nessuna voce nell'elenco Programmi nel Pannello di controllo e installazione nel percorso predefinito C:\Program Files\Dell\Dell Data Protection).

```
EMAgent_XXbit_setup.exe /s /v"CM_EDITION=1 SERVERHOST=server.organization.com SERVERPORT=8888
SECURITYSERVERHOST=server.organization.com SECURITYSERVERPORT=8443 ARPSYSTEMCOMPONENT=1 /
norestart /qn"
```

Quindi:

Nell'esempio seguente viene installata l'Autenticazione avanzata (installazione invisibile all'utente, nessun riavvio, installazione nel percorso predefinito C:\Program Files\Dell\Dell Data Protection\Authentication).

setup.exe /s /v"/norestart /qn ARPSYSTEMCOMPONENT=1"

 Nell'esempio seguente viene installato il client di crittografia con i parametri predefiniti (client di crittografia ed Encrypt for Sharing, senza finestra di dialogo, senza barra di stato, senza riavvio, installazione nel percorso predefinito C:\Program Files\Dell\Dell Data Protection).

```
DDPE_XXbit_setup.exe /s /v"SERVERHOSTNAME=server.organization.com
POLICYPROXYHOSTNAME=rgk.organization.com MANAGEDDOMAIN=ORGANIZATION DEVICESERVERURL=https://
server.organization.com:8443/xapi/ /norestart /qn"
```

### \Threat Protection\SDK

La seguente riga di comando carica i parametri predefiniti del certificato.

```
EnsMgmtSdkInstaller.exe -LoadCert >"C:\ProgramData\Dell\Dell Data Protection\Installer Logs \McAfeeSDKInstallerBeforeEndPoint.log"
```

### (i) N.B.:

Se si sta effettuando l'aggiornamento, questo programma di installazione può essere ignorato.

Quindi:

### \Threat Protection\EndPointSecurity

Nell'esempio seguente viene illustrata l'installazione di Threat Protection con i parametri predefiniti (modalità non interattiva, installazione di Threat Protection, Firewall client e Protezione Web, sostituzione di Host Intrusion Prevention, nessun aggiornamento dei contenuti, nessuna impostazione salvata).

```
setupEP.exe /qn ADDLOCAL="tp,fw,wc" /override"hips" /nocontentupdate /nopreservesettings /qn
```

Quindi:

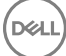

### \Threat Protection\ThreatProtection\WinXXR

Nell'esempio seguente viene installato il client con i parametri predefiniti (eliminazione del riavvio, nessuna finestra di dialogo, nessuna barra di avanzamento, nessuna voce nell'elenco Programmi nel Pannello di controllo).

```
"DellThreatProtection.msi" /qn REBOOT=ReallySuppress ARPSYSTEMCOMPONENT=1
```

### \Threat Protection\SDK

· L'esempio seguente installa SDK di Threat Protection.

```
EnsMgmtSdkInstaller.exe -ProtectProcesses "C:\Program Files\Dell\Dell Data Protection\Threat
Protection\DellAVAgent.exe" -InstallSDK -RemoveRightClick -RemoveMcTray >"C:\ProgramData\Dell
\Dell Data Protection\Installer Logs\McAfeeSDKInstallerAfterEndPoint.log"
```

## **Client di crittografia e Threat Protection**

 Nell'esempio seguente vengono installati i driver per il Trusted Software Stack (TSS) per il TPM e gli aggiornamenti rapidi di Microsoft nel percorso specificato, senza creare alcuna voce nell'elenco Programmi nel Pannello di controllo ed eliminando il riavvio.

Questi driver devono essere installati durante l'installazione del client di crittografia.

```
setup.exe /S /z"\"InstallPath=<c:\location>, ARPSYSTEMCOMPONENT=1, SUPPRESSREBOOT=1\""
Quindi:
```

Nell'esempio seguente viene installato il client di crittografia con i parametri predefiniti (client di crittografia ed Encrypt for Sharing, senza finestra di dialogo, senza barra di stato, senza riavvio, installazione nel percorso predefinito C:\Program Files\Dell\Dell Data Protection).

```
DDPE_XXbit_setup.exe /s /v"SERVERHOSTNAME=server.organization.com
POLICYPROXYHOSTNAME=rgk.organization.com MANAGEDDOMAIN=ORGANIZATION DEVICESERVERURL=https://
server.organization.com:8443/xapi/ /norestart /qn"
Quindi:
```

 Nell'esempio seguenteviene installato il client di Threat Protection con i parametri predefiniti (modalità non interattiva, installazione di Threat Protection, Firewall client e Protezione Web, sostituzione di Host Intrusion Prevention, nessun aggiornamento dei contenuti, nessuna impostazione salvata).

```
setupEP.exe /qn ADDLOCAL="tp,fw,wc" /override"hips" /nocontentupdate /nopreservesettings
Quindi:
```

Nell'esempio seguente viene installato Threat Protection con i parametri predefiniti (eliminazione del riavvio, nessuna finestra di dialogo, nessuna barra di avanzamento, installazione nel percorso specificato C:\Program Files\Dell\Dell Data Protection, nessuna voce nell'elenco Programmi nel Pannello di controllo).

```
MSIEXEC.EXE /I "DellThreatProtection.msi" /qn REBOOT=ReallySuppress INSTALLDIR="C:\Program Files\Dell\Dell Data Protection\" ARPSYSTEMCOMPONENT=1 "
Quindi:
```

· Nell'esempio seguente viene installato il client di Threat Protection con i parametri predefiniti.

```
EnsMgmtSDKInstaller.exe -LoadCert -ProtectProcesses "C:\Program Files\Dell\Dell Data
Protection\Threat Protection\DellAVAgent.exe" -InstallSDK -RemoveRightClick -RemoveMcTray >
"C:\ProgramData\Dell\Dell Data Protection\Installer Logs\SDKInstaller.log"
```

## Client dell'unità autocrittografante (inclusa l'Autenticazione avanzata) ed External Media Shield

Nell'esempio seguente viene installata un'unità autocrittografante gestita in remoto (installazione invisibile all'utente, nessun riavvio, nessuna voce nell'elenco Programmi nel Pannello di controllo e installazione nel percorso predefinito C:\Program Files\Dell\Dell Data Protection).

```
EMAgent_XXbit_setup.exe /s /v"CM_EDITION=1 SERVERHOST=server.organization.com SERVERPORT=8888
SECURITYSERVERHOST=server.organization.com SECURITYSERVERPORT=8443 ARPSYSTEMCOMPONENT=1 /
norestart /qn"
```

Quindi:

 Nell'esempio seguente viene installata l'Autenticazione avanzata (installazione invisibile all'utente, nessun riavvio, installazione nel percorso predefinito C:\Program Files\Dell\Dell Data Protection\Authentication).

```
setup.exe /s /v"/norestart /qn ARPSYSTEMCOMPONENT=1"
Quindi:
```

 Nell'esempio seguente viene installata solo EMS (installazione invisibile all'utente, nessun riavvio, installazione nel percorso predefinito C: 
 \Program Files\Dell\Dell Data Protection).

```
DDPE_XXbit_setup.exe /s /v"EME=1 SERVERHOSTNAME=server.organization.com
POLICYPROXYHOSTNAME=rgk.organization.com DEVICESERVERURL=https://server.organization.com:8443/
xapi/ MANAGEDDOMAIN=ORGANIZATION /norestart /qn"
```

## BitLocker Manager ed External Media Shield

 Nell'esempio seguente viene installato BitLocker Manager (installazione invisibile all'utente, nessun riavvio, nessuna voce nell'elenco Programmi nel Pannello di controllo e installazione nel percorso predefinito C:\Program Files\Dell\Dell Data Protection).

```
EMAgent_XXbit_setup.exe /s /v"CM_EDITION=1 SERVERHOST=server.organization.com SERVERPORT=8888
SECURITYSERVERHOST=server.organization.com SECURITYSERVERPORT=8443 FEATURE=BLM /norestart /qn"
Quindi:
```

DDPE\_XXbit\_setup.exe /s /v"EME=1 SERVERHOSTNAME=server.organization.com POLICYPROXYHOSTNAME=rgk.organization.com DEVICESERVERURL=https://server.organization.com:8443/ xapi/ MANAGEDDOMAIN=ORGANIZATION /norestart /qn"

## Configurazione di preinstallazione per Password monouso, UEFI unità autocrittografante e BitLocker

## Inizializzare il TPM

- · È necessario essere membro del gruppo amministratori locali o avere un ruolo equivalente.
- È necessario che il computer disponga di un BIOS o TPM compatibili.

Questa operazione è necessaria se si utilizza Password monouso (OTP).

· Seguire le istruzioni all'indirizzo http://technet.microsoft.com/en-us/library/cc753140.aspx.

## Configurazione di preinstallazione per computer UEFI

## Abilitare la connettività di rete durante l'autenticazione di preavvio UEFI

Per eseguire l'autenticazione di preavvio in un computer con firmware UEFI, la PBA deve disporre della connettività di rete. Per impostazione predefinita, i computer con firmware UEFI non dispongono di connettività di rete fino al caricamento del sistema operativo, che avviene dopo la modalità PBA.

La procedura seguente abilita la connettività di rete durante la PBA per computer UEFI abilitati. Poiché la procedura di configurazione può variare in base al modello di computer UEFI, la procedura seguente è solo a titolo di esempio.

- 1 Avviare la configurazione firmware UEFI.
- 2 Premere continuamente F2 durante l'avvio fino alla visualizzazione di un messaggio nella schermata superiore destra analogo a "preparing one-time boot menu".
- 3 Se richiesto, immettere la password di amministratore del BIOS.

### () N.B.:

Se si tratta di un computer nuovo, questa richiesta non viene generalmente visualizzata poiché la password del BIOS non è stata ancora configurata.

- 4 Selezionare Configurazione di sistema.
- 5 Selezionare NIC integrata.
- 6 Selezionare la casella di controllo Abilita stack di rete UEFI.
- 7 Selezionare Abilitato o Abilitato con PXE.
- 8 Selezionare Applica.

### () N.B.:

I computer non dotati di firmware UEFI non richiedono configurazione.

## Disabilitare le ROM di opzione legacy

Assicurarsi che l'impostazione Abilita ROM di opzione legacy sia disabilitata nel BIOS.

- 1 Riavviare il sistema.
- 2 Premere ripetutamente F12 durante il riavvio per visualizzare le impostazioni di avvio del computer UEFI.
- 3 Premere la freccia verso il basso, evidenziare l'opzione **BIOS Settings** (Impostazioni BIOS) e premere **Invio**.
- 4 Selezionare Settings > General > Advanced Boot Options (Impostazioni > Generali > Opzioni di avvio avanzate).
- 5 Deselezionare la casella di controllo Enable Legacy Option ROMs (Abilita ROM di opzione legacy) e fare clic su Apply (Applica).

## Configurazione di preinstallazione per impostare una partizione PBA di BitLocker

- · La partizione PBA deve essere creata **prima** di installare BitLocker Manager.
- Accendere e attivare il TPM prima di installare BitLocker Manager. BitLocker Manager assumerà la proprietà del TPM (non sarà necessario il riavvio). Tuttavia, se esiste già una proprietà del TPM, BitLocker Manager inizierà il processo di configurazione della crittografia. È necessario che TPM sia "di proprietà".
- Potrebbe essere necessario creare manualmente le partizioni del disco. Per ulteriori informazioni, consultare la Descrizione dello strumento Preparazione unità BitLocker.
- Per questa operazione usare il comando BdeHdCfg.exe. Il parametro predefinito indica che lo strumento della riga di comando seguirà la stessa procedura di configurazione guidata di BitLocker.

BdeHdCfg -target default

### **(i)** SUGGERIMENTO:

Per maggiori informazioni sulle opzioni disponibili per il comando BdeHdCfg, consultare Riferimento al parametro BdeHdCfg.exe di Microsoft.

# Impostare l'oggetto criterio di gruppo nel controller di dominio per abilitare i diritti

- Se i client ricevono i diritti da Dell Digital Delivery (DDD), seguire queste istruzioni per impostare l'oggetto criterio di gruppo nel controller di dominio per abilitare i diritti (potrebbe non trattarsi dello stesso server in cui è in esecuzione l'EE Server/VE Server).
- · La workstation deve appartenere all'unità organizzativa in cui è applicato l'oggetto criterio di gruppo.

### (i) N.B.:

Accertarsi che la porta in uscita 443 sia disponibile per la comunicazione con l'EE Server/VE Server. Se la porta 443 è bloccata (per qualsiasi motivo), la funzionalità per i diritti non sarà utilizzabile.

- 1 Nel controller di dominio per gestire i client, fare clic su Start > Strumenti di amministrazione > Gestione Criteri di gruppo.
- 2 Fare clic con il pulsante destro del mouse sull'unità organizzativa in cui dovrebbe essere applicato il criterio e selezionare **Crea un** oggetto **Criteri di gruppo in questo dominio e crea qui un collegamento...**.
- 3 Immettere un nome per il nuovo oggetto criterio di gruppo, selezionare (nessuno) per l'Oggetto Criteri di gruppo Starter di origine e fare clic su **OK**.
- 4 Fare clic con il pulsante destro del mouse sull'oggetto criterio di gruppo creato e selezionare Modifica.
- 5 Viene caricato l'editor di gestione dei criteri di gruppo. Accedere a Configurazione computer > Preferenze > Impostazioni di Windows > Registro.
- 6 Fare clic con il pulsante destro del mouse sul Registro e selezionare Nuovo > Elemento del registro. Completare i campi seguenti:

Azione: Create

Hive: HKEY\_LOCAL\_MACHINE

Percorso chiave: SOFTWARE\Dell\Dell Data Protection

Nome valore: Server

Tipo valore: REG\_SZ

Dati valore: <indirizzo IP dell'EE Server/VE Server>

- 7 Fare clic su OK.
- 8 Effettuare la disconnessione e quindi accedere nuovamente alla workstation, oppure eseguire **gpupdate /force** per applicare il criterio di gruppo.

- · Per installare ciascun client individualmente, estrarre i file eseguibili figlio dal programma di installazione.
- Il programma di installazione principale di ESSE non è un *programma di disinstallazione*. Ciascun client deve essere disinstallato separatamente, seguito dalla disinstallazione del programma di installazione principale di ESSE. Usare questa procedura per estrarre i client dal programma di installazione principale di ESSE in modo da poterli utilizzare per la disinstallazione.
- 1 Dal supporto di installazione Dell, copiare nel computer locale il file DDPSuite.exe.
- 2 Aprire un prompt dei comandi nello stesso percorso del file **DDPSuite.exe** e immettere:

DDPSuite.exe /z"\"EXTRACT\_INSTALLERS=C:\extracted\"" || percorso di estrazione non può superare i 63 caratteri.

Prima di iniziare l'installazione, accertarsi che siano stati soddisfatti tutti i prerequisiti e che tutti i software richiesti siano stati installati per ogni programma di installazione figlio che si intende installare. Per dettagli, fare riferimento a Requisiti.

I programmi di installazione figlio estratti si trovano in C:\extracted\.

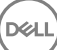

## Configurare un Key Server per la disinstallazione del client di crittografia attivato per un EE Server

 In questa sezione viene spiegato come configurare i componenti da usare con l'autenticazione/autorizzazione Kerberos quando si utilizza un EE Server. Il VE Server non utilizza il Key Server.

Il Key Server è un servizio in ascolto dei client per la connessione tramite un socket. Al momento della connessione di un client, una connessione sicura verrà negoziata, autenticata e crittografata mediante API Kerberos (se non è possibile negoziare una connessione sicura, il client verrà disconnesso).

Il Key Server verificherà quindi con il Security Server (ex Device Server) se l'utente che esegue il client è autorizzato ad accedere alle chiavi. Questo accesso viene consentito nella Remote Management Console tramite singoli domini.

- Se è necessario usare l'autenticazione/autorizzazione Kerberos, il server che contiene il componente Key Server dovrà essere parte integrante del dominio coinvolto.
- Poiché il VE Server non usa il Key Server, non è possibile usare la disinstallazione tipica. Quando viene disinstallato un client di crittografia attivato per un VE Server, viene usato il recupero standard delle chiavi Forensic tramite il Security Server al posto del metodo Kerberos del Key Server. Per maggiori informazioni consultare Disinstallazione dalla riga di comando.

## Pannello servizi - Aggiungere un account utente di dominio

- 1 Nell'EE Server, andare al pannello Servizi (Start > Esegui... > services.msc > OK).
- 2 Fare clic con il pulsante destro del mouse su Key Server e selezionare **Proprietà**.
- 3 Selezionare la scheda Connessione, quindi il pulsante di opzione Account:.

Nel campo *Account:* aggiungere l'account utente di dominio. Questo utente di dominio dovrà disporre almeno dei diritti di amministratore locale per la cartella Key Server (deve essere in grado di scrivere nel file di configurazione di Key Server e nel file log.txt).

Immettere e confermare la password per l'utente di dominio.

### Fare clic su **OK**

- 4 Riavviare il servizio Key Server (lasciare aperto il pannello Servizi per ulteriori operazioni).
- 5 Passare al file log.txt in <directory di installazione di Key Server> per verificare che il servizio sia stato avviato.

## File di configurazione di Key Server - Aggiungere un utente per la comunicazione con EE server

- 1 Passare a <directory di installazione di Key Server>.
- 2 Aprire il file Credant.KeyServer.exe.config con un editor di testo.
- 3 Accedere a <add key="user" value="superadmin" /> e modificare il valore "superadmin" con il nome dell'utente appropriato (è possibile mantenere "superadmin").

Il formato di "superadmin" può essere qualsiasi metodo in grado di eseguire l'autenticazione all'EE Server. È accettabile il nome dell'account SAM, l'UPN o il formato dominio\nome utente. È accettabile qualsiasi metodo in grado di eseguire l'autenticazione all'EE Server, poiché la convalida è richiesta per l'account utente specifico ai fini dell'autorizzazione ad Active Directory.

Per esempio, in un ambiente multidominio, se si immette solo un nome di account SAM come "mrossi", l'operazione potrebbe avere esito negativo. L'EE Server, infatti, non sarà in grado di autenticare "mrossi" poiché non riuscirà a trovarlo. In un ambiente multidominio è consigliabile usare l'UPN, sebbene sia accettabile anche il formato dominio\nome utente. In un ambiente con un solo dominio è accettabile l'utilizzo del nome dell'account SAM.

4 Accedere a <add key="epw" value="<valore crittografato della password>" /> e modificare "epw" in "password". Quindi modificare "<valore crittografato della password>" con la password dell'utente al passaggio 3. Questa password viene crittografata nuovamente al riavvio dell'EE Server.

Se si utilizza "superadmin" nel passaggio 3 e la password superadmin non è "changeit", dovrà essere modificata in questo punto. Salvare e chiudere il file.

### File di configurazione di esempio

<?xml version="1.0" encoding="utf-8" ?>

<configuration>

<appSettings>

<add key="port" value="8050" /> [porta TCP su cui sarà in ascolto il Key Server. La porta predefinita è: 8050.]

<add key="maxConnections" value="2000" /> [numero di connessioni socket attive consentite dal Key Server]

<add key="url" value="https://keyserver.domain.com:8443/xapi/" /> [URL di Security Server (ex Device Server) (il formato è 8081/xapi per un EE Server precedente a v7.7)]

<add key="verifyCertificate" value="false" /> [true abilita la verifica dei certificati. Impostare su false per non eseguire la verifica o se si utilizzano certificati autofirmati.]

<add key="user" value="superadmin" /> [nome utente utilizzato per comunicare con il Security Server. Questo utente deve avere il ruolo di amministratore selezionato nella Remote Management Console. Il formato di "superadmin" può essere qualsiasi metodo in grado di eseguire l'autenticazione all'EE Server. È accettabile il nome dell'account SAM, l'UPN o il formato dominio\nome utente. È accettabile qualsiasi metodo in grado di eseguire l'autenticazione all'EE Server, poiché la convalida è richiesta per l'account utente specifico ai fini dell'autorizzazione ad Active Directory. Per esempio, in un ambiente multidominio, se si immette solo un nome di account SAM come "mrossi", l'operazione potrebbe avere esito negativo. L'EE Server, infatti, non sarà in grado di autenticare "mrossi" poiché non riuscirà a trovarlo. In un ambiente multidominio è consigliabile usare l'UPN, sebbene sia accettabile anche il formato dominio\nome utente. In un ambiente con un solo dominio è accettabile l'utilizzo del nome dell'account SAM.]

<add key="cacheExpiration" value="30" /> [frequenza (in secondi) con cui il servizio verificherà quali utenti sono autorizzati a chiedere chiavi. Il servizio mantiene una cache e tiene traccia della data di creazione. Una volta che la data della cache avrà superato il valore indicato, verrà creato un nuovo elenco. Nel momento in cui un utente si connette, il Key Server dovrà scaricare gli utenti autorizzati dal Security Server. Se non è presente una cache per questi utenti o l'elenco non è stato scaricato negli ultimi "x" secondi, verrà nuovamente effettuato il download. Non si verificherà alcun polling, ma questo valore configurerà il livello di obsolescenza consentito per l'elenco prima che quest'ultimo venga aggiornato.]

<add key="epw" value="valore crittografato della password" /> [password utilizzata per comunicare con il Security Server. Se la password superadmin è stata modificata, sarà necessario cambiarla in questo punto.]

</appSettings>

</configuration>

## Pannello Servizi - Riavviare il servizio Key Server

- 1 Tornare al pannello Servizi (Start > Esegui... > services.msc > OK).
- 2 Riavviare il servizio Key Server.
- 3 Passare al file log.txt in <directory di installazione di Key Server> per verificare che il servizio sia stato avviato.
- 4 Chiudere il pannello Servizi.

## Remote Management Console - Aggiungere un amministratore Forensic.

- 1 Se necessario, accedere alla Remote Management Console.
- 2 Fare clic su **Popolamenti > Domini**.
- 3 Selezionare il dominio appropriato.
- 4 Fare clic sulla scheda Key Server.

DEL

- 5 Nel campo Account, aggiungere l'utente che eseguirà le attività di amministratore. Il formato è DOMINIO\Nome utente. Fare clic su **Aggiungi account**.
- 6 Fare clic su Utenti nel menu a sinistra. Nell'apposita casella cercare il nome utente aggiunto nel passaggio 5. Fare clic su Cerca.
- 7 Una volta individuato l'utente corretto, fare clic sulla scheda Amministratore.
- 8 Selezionare Amministratore Forensic e fare clic su Aggiorna.

l componenti sono ora configurati per l'autenticazione/autorizzazione Kerberos.

## Usare l'Administrative Download Utility (CMGAd)

- Questa utilità consente il download di un bundle di materiale delle chiavi da usare in un computer non connesso ad un EE Server/VE Server.
- Questa utilità usa uno dei seguenti metodi per scaricare un bundle di chiavi, a seconda del parametro della riga di comando trasferito all'applicazione:
  - Modalità Forensic Usata se f viene trasferito alla riga di comando o se non viene usato alcun parametro della riga di comando.
  - · Modalità Amministratore Usata se -a viene trasferito alla riga di comando.

I file di registro sono disponibili al percorso C:\ProgramData\CmgAdmin.log

## Usare l'Administrative Download Utility in modalità Forensic

- 1 Fare doppio clic su **cmgad.exe** per avviare l'utilità o aprire un prompt dei comandi in cui si trova CMGAd e digitare **cmgad.exe** -f (o **cmgad.exe**).
- 2 Immettere le seguenti informazioni (alcuni campi possono essere già popolati). URL del Device Server: URL completo del Security Server (Device Server). Il formato è https://securityserver.domain.com:8443/xapi/.

Amministratore Dell: nome dell'amministratore con credenziali di amministratore Forensic (abilitato nella Remote Management Console), come mrossi

Password: password dell'amministratore Forensic

MCID: ID della macchina, come IDmacchina.dominio.com

DCID: prime otto cifre dell'ID dello Shield a 16 cifre

### **(i)** SUGGERIMENTO:

Solitamente, è sufficiente specificare l'MCID *o* il DCID. Tuttavia, se sono noti, è utile immetterli entrambi. Ciascun parametro contiene informazioni diverse su client e computer client.

### Fare clic su Avanti.

3 Nel campo Passphrase: digitare una passphrase per proteggere il file di download. La passphrase deve contenere almeno otto caratteri, di cui almeno uno alfabetico e uno numerico. Confermare la passphrase.

Accettare il nome e il percorso predefinito in cui salvare il file, oppure fare clic su ... per selezionare un percorso diverso.

Fare clic su Avanti.

Viene visualizzato un messaggio che indica che il materiale delle chiavi è stato sbloccato. È ora possibile accedere ai file.

4 Al termine fare clic su Fine.

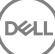

## Usare l'Administrative Download Utility in modalità Amministratore

Il VE Server non usa il Key Server, quindi non è possibile usare la modalità Amministratore per ottenere un bundle di chiavi da un VE Server. Usare la modalità Forensic per ottenere il bundle di chiavi se il client è attivato per un VE Server.

1 Aprire un prompt dei comandi dove si trova CMGAd e digitare **cmgad.exe** -a.

Immettere le seguenti informazioni (alcuni campi possono essere già popolati). Server: nome host completo del Key Server, come serverchiavi.dominio.com

Numero di porta: la porta predefinita è 8050

Account server: l'utente del dominio in cui è in esecuzione Key Server. Il formato è dominio\nome utente. L'utente del dominio in cui l'utilità è in esecuzione deve essere autorizzato ad effettuare il download dal Key Server

MCID: ID della macchina, come IDmacchina.dominio.com

DCID: prime otto cifre dell'ID dello Shield a 16 cifre

### () SUGGERIMENTO:

Solitamente, è sufficiente specificare l'MCID *o* il DCID. Tuttavia, se sono noti, è utile immetterli entrambi. Ciascun parametro contiene informazioni diverse su client e computer client.

Fare clic su Avanti.

2

3 Nel campo Passphrase: digitare una passphrase per proteggere il file di download. La passphrase deve contenere almeno otto caratteri, di cui almeno uno alfabetico e uno numerico.

Confermare la passphrase.

Accettare il nome e il percorso predefinito in cui salvare il file, oppure fare clic su ... per selezionare un percorso diverso.

Fare clic su **Avanti**.

Viene visualizzato un messaggio che indica che il materiale delle chiavi è stato sbloccato. È ora possibile accedere ai file.

4 Al termine fare clic su Fine.

## **Risoluzione dei problemi**

## Tutti i client - Risoluzione dei problemi

- I file di registro del programma di installazione principale di ESS si trovano in C:\ProgramData\Dell\Dell Data Protection\Installer.
- Windows crea file di registro di installazione dei programmi di installazione figlio univoci per l'utente che ha effettuato l'accesso a %temp%, e si trovano nel percorso C:\Users\<UserName>\AppData\Local\Temp.
- Windows crea file di registro per i prerequisiti del client, come ad esempio Visual C++, per l'utente che ha effettuato l'accesso a %temp %, e si trovano nel percorso C:\Users\<UserName>\AppData\Local\Temp. For example, C:\Users\<UserName>\AppData\Local\Temp \dd\_vcredist\_amd64\_20160109003943.log
- Seguire le istruzioni in http://msdn.microsoft.com per verificare la versione di Microsoft .Net installata nel computer destinato all'installazione.

Andare a https://www.microsoft.com/en-us/download/details.aspx?id=30653per scaricare la versione completa di Microsoft .Net Framework 4.5.

Consultare Compatibilità di *Dell Data Protection | Security Tools* se nel computer destinato all'installazione è (o è stato in passato) installato Dell Access. DDP|A non è compatibile con questa suite di prodotti.

## Risoluzione dei problemi del client di crittografia

## Eseguire l'aggiornamento a Windows 10 Anniversary Update

Per effettuare l'aggiornamento alla versione Windows 10 Anniversary Update, seguire le istruzioni riportate nel seguente articolo: http://www.dell.com/support/article/us/en/19/SLN298382.

## Creare un file di registro dell'Encryption Removal Agent (facoltativo)

- Prima di iniziare il processo di disinstallazione, è possibile creare facoltativamente un file di registro dell'Encryption Removal Agent. Questo file di registro è utile per risolvere eventuali problemi di un'operazione di disinstallazione/decrittografia. Se non si desidera decrittografare file durante il processo di disinstallazione, non è necessario creare il file di registro.
- Il file di registro dell'Encryption Removal Agent non viene creato finché viene eseguito il servizio Encryption Removal Agent, operazione che avviene solo dopo il riavvio del computer. Dopo la disinstallazione del client e la decrittografia completa del computer, il file di registro viene eliminato definitivamente.
- · Il percorso del file di registro è C:\ProgramData\Dell\Dell Data Protection\Encryption.
- · Creare la seguente voce di registro nel computer destinato alla decrittografia.

[HKLM\Software\Credant\DecryptionAgent]

"LogVerbosity"=dword:2

0: nessuna registrazione

1: registra errori che impediscono l'esecuzione del servizio

2: registra errori che impediscono la decrittografia completa dei dati (livello consigliato)

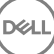

3: registra informazioni su tutti i file e i volumi di cui è in corso la decrittografia

5: registra informazioni sul debug

## Trovare la versione TSS

 TSS è un componente che si interfaccia con il TPM. Per trovare tale versione TSS, accedere a (percorso predefinito) C:\Program Files \Dell\Dell Data Protection\Drivers\TSS\bin > tcsd\_win32.exe. Fare clic con il pulsante destro del mouse sul file e selezionare Proprietà. Verificare la versione del file nella scheda Dettagli.

### Interazioni tra EMS e il Sistema di controllo porte

### Per garantire che il supporto non sia di sola lettura e che la porta non sia bloccata

Il criterio EMS - Accesso a supporto non protetto interagisce con il criterio Sistema di controllo porte - Categoria memorizzazione: Controllo unità esterne. Se si intende impostare il criterio EMS - Accesso a supporto non protetto su *Accesso completo*, accertarsi che anche il criterio Categoria memorizzazione: Controllo unità esterne sia impostato su *Accesso completo* per garantire che il supporto non sia di sola lettura e che la porta non sia bloccata.

### Per crittografare dati scritti su CD/DVD

- · Impostare EMS Crittografa il supporto esterno = Vero.
- Impostare EMS Escludi crittografia CD/DVD = Falso.
- · Sottoclasse memorizzazione: Controllo unità ottiche = Solo UDF

## **Usare WSScan**

- WSScan consente di garantire che tutti i dati vengano decrittografati durante la disinstallazione del client di crittografia, nonché visualizzare lo stato della crittografia e individuare i file non crittografati che devono essere crittografati.
- · Per eseguire questa utilità, sono richiesti privilegi di amministratore.

### Eseguire WSScan

- 1 Dal supporto di installazione Dell, copiare WSScan.exe nel computer Windows che si desidera sottoporre a scansione.
- 2 Avviare una riga di comando dal percorso suindicato e immettere **wsscan.exe** al prompt dei comandi. WSScan si avvia.
- 3 Fare clic su **Avanzate**.
- 4 Selezionare il tipo di unità da analizzare dal menu a discesa: Tutte le unità, Tutte le unità fisse, Unità rimovibili o CDROM/ DVDROM.
- 5 Selezionare il Tipo di rapporto di crittografia desiderato dal menu a discesa: file crittografati, file non crittografati, tutti i file o file non crittografati in violazione:
  - File crittografati per garantire che tutti i dati vengano decrittografati durante la disinstallazione del client di crittografia. Seguire il
    processo esistente per la decrittografia dei dati, ad esempio impostare l'aggiornamento di un criterio di decrittografia. Dopo la
    decrittografia dei dati, ma prima di eseguire il riavvio in preparazione per la disinstallazione, eseguire WSScan per verificare che
    tutti i dati siano stati decrittografati.
  - File non crittografati Per individuare i file che non sono crittografati, con un'indicazione sulla necessità o meno di crittografare i file (S/N).
  - Tutti i file Per visualizzare l'elenco di tutti i file crittografati e non crittografati, con un'indicazione sulla necessità o meno di crittografare i file (S/N).
  - · File non crittografati in violazione Per individuare i file che non sono crittografati che devono essere crittografati.
- 6 Fare clic su **Cerca**.

### OPPURE

1 Fare clic su **Avanzate** per attivare/disattivare la visualizzazione su **Semplice** per sottoporre a scansione una cartella specifica.

- 2 Accedere a Impostazioni di scansione e inserire il percorso della cartella nel campo **Percorso di ricerca**. Se si utilizza questo campo, la selezione nella casella di riepilogo viene ignorata.
- 3 Se non si desidera scrivere i risultati della scansione di WSScan su file, disattivare la casella di controllo **Output su file**.
- 4 Modificare il percorso e il nome del file predefiniti in *Percorso*, se lo si desidera.
- 5 Selezionare Aggiungi a file esistente se non si desidera sovrascrivere nessun file di output WSScan esistente.

6 Scegliere il formato di output:

- · Selezionare Formato rapporto per un elenco di tipo rapporto dell'output sottoposto a scansione. Questo è il formato predefinito.
- Selezionare File delimitato da valore per l'output che è possibile importare in un'applicazione per foglio di calcolo. Il delimitatore predefinito è "|", ma può essere sostituito da un massimo di 9 caratteri alfanumerici, spazi o segni di punteggiatura.
- · Selezionare l'opzione Valori tra virgolette per delimitare ogni valore tra virgolette.
- Selezionare File a larghezza fissa per output non delimitati contenenti una linea continua di informazioni a lunghezza fissa per ciascun file crittografato.
- 7 Fare clic su Cerca.

Fare clic su Interrompi la ricerca per interromperla. Fare clic su Cancella per cancellare i messaggi visualizzati.

### Uso della riga di comando di WSScan

WSScan [-ta] [-tf] [-tr] [-tc] [drive] [-s] [-o<filepath>] [-a] [-f<format specifier>] [-r] [u[a][-|v]] [-d<delimeter>] [-q] [-e] [-x<exclusion directory>] [-y<sleep time>]

| Opzione | Significato                                                                                                    |
|---------|----------------------------------------------------------------------------------------------------|
| Unità   | Unità da sottoporre a scansione. Se non è specificato, l'impostazione predefinita è tutte le unità<br>fisse locali. Può essere un'unità di rete mappata. |
| -ta     | Eseguire la scansione di tutte le unità                                                                                                    |
| -tf     | Eseguire la scansione delle unità fisse (predefinita)                                                                                                    |
| -tr     | Eseguire la scansione delle unità rimovibili                                                                                                    |
| -tc     | Eseguire la scansione di CDROM/DVDROM                                                                                                    |
| -S      | Operazione invisibile all'utente                                                                                                    |
| -0      | Percorso del file di output                                                                                                    |
| -a      | Aggiungere al file di output. Il comportamento predefinito tronca il file di output.                                                                     |
| -f      | Identificatore di formato rapporto (Rapporto, Fisso, Delimitato)                                                                                         |
| -r      | Eseguire WSScan senza i privilegi di amministratore. <b>Se viene usata questa modalità alcuni file potrebbero non essere visibili.</b>                   |
| -u      | Includere file non crittografati nel file di output.                                                                                                    |
|         | Questa opzione è sensibile all'ordine: "u" deve essere la prima, "a" deve essere la seconda (oppure omessa), "-" o "v" deve essere l'ultima.             |
| -U-     | Includere solo file non crittografati nel file di output.                                                                                                |
| -ua     | Riportare anche i file non crittografati, ma usare tutti i criteri utente per visualizzare il campo<br>"should" (deve).                                  |
| -ua-    | Riportare solo i file non crittografati, ma usare tutti i criteri utente per visualizzare il campo "should"<br>(deve).                                   |

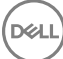

| Opzione | Significato                                                                                                    |
|---------|----------------------------------------------------------------------------------------------------|
| -uv     | Riportare solo i file non crittografati che violano il criterio (Is=No / Should=Y)                                                         |
| -uav    | Riportare solo i file non crittografati che violano il criterio (Is=No / Should=Y), usando tutti i criteri utente.                         |
| -d      | Specifica cosa usare come separatore di valori per l'output delimitato                                                                     |
| -q      | Specifica i valori che devono essere racchiusi tra virgolette per l'output delimitato                                                      |
| -е      | Includere i campi di crittografia estesi nell'output delimitato                                                                            |
| -x      | Escludere la directory dalla scansione. Sono consentite più esclusioni.                                                                    |
| -у      | Sospensione (in millisecondi) tra directory. Questa opzione dà come risultato scansioni più lente, ma potenzialmente una CPU più reattiva. |

### Output WSScan

I dati WSScan sui file crittografati contengono le seguenti informazioni.

Esempio di output:

[2015-07-28 07:52:33] SysData.7vdlxrsb.\_SDENCR\_: "c:\temp\Dell - test.log" is still AES256 encrypted

| Output                | Significato                                                                                         |
|-----------------------|----------------------------------------------------------------------------------------------------|
| Indicatore data e ora | La data e l'ora in cui il file è stato scansionato.                                                 |
| Tipo di crittografia  | ll tipo di crittografia utilizzato per crittografare il file.                                       |
|                       | SysData: chiave di crittografia SDE.                                                                |
|                       | Utente: chiave di crittografia utente.                                                              |
|                       | Comune: chiave di crittografia comune.                                                              |
|                       | WSScan non riporta i file crittografati tramite Encrypt for Sharing.                                |
| KCID                  | L'ID del computer principale.                                                                       |
|                       | Come mostrato nell'esempio riportato sopra, " <b>7vdixrsb</b> ".                                    |
|                       | Se si esegue la scansione di un'unità di rete mappata, il rapporto di scansione non genera un KCID. |
| UCID                  | L'ID utente.                                                                                        |
|                       | Come mostrato nell'esempio riportato sopra, "_SDENCR_".                                             |
|                       | L'UCID è condiviso da tutti gli utenti del computer.                                                |
| File                  | Il percorso del file crittografato.                                                                 |
|                       | Come mostrato nell'esempio riportato sopra, " <b>c:\temp\Dell - test.log</b> ".                     |
| Algoritmo             | L'algoritmo di crittografia utilizzato per crittografare il file.                                   |
|                       | Come mostrato nell'esempio riportato sopra, "is still AES256 encrypted"                             |
|                       | RIJNDAEL 128                                                                                        |

### Significato

RIJNDAEL 256

AES 128

AES 256

3DES

## Usare WSProbe

La Probing Utility può essere usata con tutte le versioni del client di crittografia, ad eccezione dei criteri di EMS. Utilizzare la Probing Utility per:

- Sottoporre a scansione o pianificare la scansione di un computer crittografato. La Probing Utility rispetta il criterio Priorità scansione
  workstation.
- · Disabilitare temporaneamente o abilitare di nuovo l'Elenco Application Data Encryption dell'utente corrente.
- · Aggiungere o rimuovere nomi di processi dall'elenco privilegiato.
- · Risolvere i problemi seguendo le istruzioni di Dell ProSupport.

### Metodi per la crittografia dei dati

Se si specificano i criteri per crittografare i dati nei dispositivi Windows, è possibile utilizzare uno dei metodi seguenti:

- Il primo metodo consiste nell'accettare il comportamento predefinito del client. Se si specificano le cartelle in Cartelle crittografate
  comuni o Cartelle crittografate utente, o si seleziona Crittografa "Documenti", Crittografa cartelle personali Outlook, Crittografa file
  temporanei, Crittografa file temporanei di Internet o Crittografa file di paging Windows, i file interessati vengono crittografati quando
  vengono creati o, se sono stati creati da un utente non gestito, quando un utente gestito effettua l'accesso. Il client esegue la scansione
  anche di cartelle specificate nei o correlate a questi criteri per l'eventuale crittografia/decrittografia quando una cartella viene rinominata
  o quando il client riceve modifiche a questi criteri.
- Inoltre è possibile impostare Esegui scansione workstation all'accesso su Vero. Se Esegui scansione workstation all'accesso è impostato su Vero, quando un utente effettua l'accesso il client confronta il modo in cui sono crittografati i file nelle cartelle attualmente, e precedentemente, crittografate con i criteri dell'utente e apporta eventuali modifiche necessarie.
- Per crittografare i file che soddisfano i criteri di crittografia ma sono stati creati prima che venissero attivati i criteri di crittografia, e se non si desidera che le prestazioni siano influenzate da scansioni frequenti, è possibile usare questa utilità per eseguire o pianificare la scansione del computer.

### Prerequisiti

- Il dispositivo Windows con il quale si desidera lavorare deve essere crittografato.
- L'utente con il quale si desidera lavorare deve aver effettuato l'accesso.

### Usare la Probing Utility

WSProbe.exe si trova nel supporto di installazione.

### Sintassi

wsprobe [path]

wsprobe [-h]

wsprobe [-f path]

wsprobe [-u n] [-x process\_names] [-i process\_names]

### Parametri

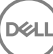

| Parametro | Per                                                                                                    |
|-----------|----------------------------------------------------------------------------------------------------|
| path      | Specificare facoltativamente un percorso specifico nel dispositivo che si desidera sottoporre a scansione per eventuale crittografia/decrittografia. Se non viene specificato un percorso, l'utilità sottopone a scansione tutte le cartelle relative ai criteri di crittografia.                                                                                                    |
| -h        | Visualizzare la guida della riga di comando.                                                                                                    |
| -f        | Risolvere i problemi seguendo le istruzioni di Dell ProSupport                                                                                                    |
| -u        | Disabilitare temporaneamente o abilitare di nuovo l'Elenco Application Data Encryption dell'utente.<br>L'elenco è valido solo se Crittografia abilitata è selezionato per l'utente corrente. Specificare 0 per<br>disabilitare o 1 per abilitare di nuovo. Il criterio corrente attivo per l'utente viene ripristinato<br>all'accesso successivo.                                                                                                    |
| -x        | Aggiungere nomi di processi all'elenco privilegiato. I nomi di processi del computer e del programma<br>di installazione in questo elenco, oltre a quelli aggiunti utilizzando questo parametro o HKLM<br>\Software\CREDANT\CMGShield\EUWPrivilegedList, vengono ignorati se specificato nell'Elenco<br>Application Data Encryption. Separare i nomi di processi con le virgole. Se l'elenco comprende uno<br>o più spazi, racchiudere l'elenco tra virgolette. |
| -i        | Rimuovere i nomi di processi aggiunti in precedenza all'elenco privilegiato (non è possibile<br>rimuovere nomi di processi hardcoded). Separare i nomi di processi con le virgole. Se l'elenco<br>comprende uno o più spazi, racchiudere l'elenco tra virgolette.                                                                                                    |

### Verificare lo stato dell'Encryption Removal Agent

Lo stato dell'Encryption Removal Agent viene visualizzato nell'area di descrizione del pannello Servizi (Start > Esegui > services.msc > OK) come segue. Aggiornare periodicamente il servizio (evidenziare il servizio > fare clic con il pulsante destro del mouse > Aggiorna) per aggiornare il relativo stato.

- In attesa della disattivazione di SDE Il client di crittografia è ancora installato, configurato o entrambi. La decrittografia inizia solo dopo la disinstallazione del client di crittografia.
- Ricerca iniziale Il servizio sta eseguendo una ricerca iniziale che calcola il numero di file e byte crittografati. La ricerca iniziale viene eseguita una volta sola.
- Ricerca decrittografia Il servizio sta decrittografando file e probabilmente richiede di decrittografare file bloccati.
- Decrittografa al riavvio (parziale) La ricerca della decrittografia è stata completata e alcuni file bloccati (ma non tutti) verranno decrittografati al riavvio successivo.
- Decrittografa al riavvio La ricerca della decrittografia è stata completata e tutti i file bloccati verranno decrittografati al riavvio successivo.
- Impossibile decrittografare tutti i file La ricerca della decrittografia è stata completata, ma non è stato possibile decrittografare tutti i file. Questo stato indica che si è verificato uno degli scenari seguenti:
  - Non è stato possibile pianificare la decrittografia per i file bloccati perché erano troppo grandi o perché si è verificato un errore durante la richiesta di sblocco.
  - · Si è verificato un errore di input/output durante la decrittografia dei file.
  - Un criterio impediva di decrittografare i file.
  - · I file sono contrassegnati come da crittografare.
  - · Si è verificato un errore durante la ricerca della decrittografia.
  - In tutti i casi viene creato un file di registro (se è stata configurata la registrazione) quando viene impostato LogVerbosity=2 (o più alto). Per eseguire la risoluzione dei problemi, impostare il livello di dettaglio del registro su 2 e riavviare il servizio Encryption Removal Agent per forzare un'altra ricerca della decrittografia. Per istruzioni, consultare Creare un file di registro dell'Encryption Removal Agent (facoltativo).
- **Completata** La ricerca della decrittografia è stata completata. Al riavvio successivo è pianificata l'eliminazione del servizio, dell'eseguibile, del driver e dell'eseguibile del driver.

## Risoluzione dei problemi del client dell'unità autocrittografante

### Usare il criterio Codice di accesso iniziale

 Questo criterio viene utilizzato per eseguire l'accesso a un computer se l'accesso di rete non è disponibile, ovvero non è possibile accedere all'EE Server/VE Server né a AD. Usare il criterio *Codice di accesso iniziale* solo in caso di stretta necessità. Dell sconsiglia di eseguire l'accesso con questo metodo. Il criterio *Codice di accesso iniziale* non fornisce lo stesso livello di sicurezza del tradizionale metodo di autenticazione con accesso tramite nome utente, dominio e password.

Oltre ad essere meno sicuro, questo metodo di accesso non consente di registrare nell'EE Server/VE Server l'attivazione di un utente finale se tale attivazione viene eseguita mediante il *Codice di accesso* iniziale. Inoltre, se le domande per la risoluzione autonoma dei problemi e l'inserimento della password non risultano utili, non è possibile generare un codice di risposta dall'EE Server/VE Server per l'utente finale.

- Il Codice di accesso iniziale può essere utilizzato una volta sola, subito dopo l'attivazione. Dopo l'accesso di un utente finale, il Codice di
  accesso iniziale non sarà più disponibile. Il primo accesso al dominio eseguito dopo l'immissione del Codice di accesso iniziale viene
  memorizzato nella cache e il valore del campo Codice di accesso iniziale non viene più visualizzato.
- · Il Codice di accesso iniziale verrà visualizzato solo nelle circostanze seguenti:
  - · Un utente non è mai stato attivato all'interno di PBA.
  - · Il client non dispone di connettività alla rete o all'EE Server/VE Server.

### Usare il Codice di accesso iniziale

- 1 Impostare un valore per il criterio Codice di accesso iniziale nella Remote Management Console.
- 2 Salvare il criterio ed eseguire il relativo commit.
- 3 Avviare il computer locale.
- 4 Quando viene visualizzata la schermata del codice di accesso, immettere il Codice di accesso iniziale.
- 5 Fare clic sulla **freccia blu**.
- 6 Quando viene visualizzata la schermata Note legali, fare clic su OK.
- 7 Accedere a Windows con le credenziali dell'utente per questo computer. Queste credenziali devono far parte del dominio.
- 8 Dopo aver eseguito l'accesso, aprire la Security Console e verificare che l'utente PBA sia stato creato correttamente.

Fare clic su **Registro** nel menu principale e cercare il messaggio *Utente PBA di <dominio\nome utente> creato*, che indica il buon esito del processo.

- 9 Arrestare e riavviare il sistema.
- 10 Nella schermata di accesso, immettere nome utente, dominio e password utilizzati in precedenza per accedere a Windows.

Il formato del nome utente deve corrispondere a quello utilizzato durante la creazione dell'utente PBA. Pertanto, se è stato usato il formato dominio/nome utente, è necessario inserire dominio/nome utente come nome utente.

11 (Solo gestore Credant) Rispondere ai prompt di domande e risposte.

#### Fare clic sulla freccia blu.

12 Quando viene visualizzata la schermata Note legali, fare clic su Accedi.

Windows viene quindi avviato ed è possibile usare normalmente il computer.

## Come creare un file di registro PBA per la risoluzione dei problemi

- · Potrebbe essere necessario usare un file di registro PBA per la risoluzione di problemi relativi a PBA, ad esempio:
  - Non è possibile visualizzare l'icona della connettività di rete, sebbene sia presente una connettività di rete. Il file di registro contiene informazioni DHCP per la soluzione del problema.
  - Non è possibile visualizzare l'icona di connessione all'EE Server/VE Server. Il file di registro contiene informazioni che consentono di individuare i problemi di connettività dell'EE Server/VE server.
  - L'autenticazione non viene eseguita sebbene vengano immesse le credenziali corrette. Il file di registro usato con i registri dell'EE Server/VE Server consente di diagnosticare il problema.

### Acquisire i registri all'avvio nella PBA (PBA legacy)

- 1 Creare una cartella all'interno di un'unità USB, quindi nominarla \CredantSED, nel livello radice dell'unità USB.
- 2 Creare un file denominato actions.txt e posizionarlo nella cartella \CredantSED.
- 3 In actions.txt, aggiungere la riga:

### get environment

4 Salvare e chiudere i file.

Non inserire l'unità USB mentre il computer è spento. Se l'unità USB è già inserita durante lo stato di arresto, rimuoverla.

- 5 Accendere il computer e accedere alla PBA. Inserire l'unità USB nel computer da cui raccogliere i registri durante questa fase.
- 6 Una volta inserita l'unità USB, attendere 5-10 secondi, quindi rimuovere l'unità.

Viene creato un file credpbaenv.tgz nella cartella \CredantSED contenente i file di registro necessari.

### Acquisire i registri all'avvio nella PBA (PBA UEFI)

- 1 Creare un file denominato **PBAErr.log** a livello root dell'unità USB.
- 2 Inserire l'unità USB **prima** di accendere il computer.
- 3 Rimuovere l'unità USB dopo aver riprodotto il problema che richiede i registri.

Il file PBAErr.log verrà aggiornato e scritto in tempo reale.

## Driver di Dell ControlVault

## Aggiornare driver e firmware di Dell ControlVault

I driver e il firmware di Dell ControlVault che vengono preinstallati nei computer Dell sono obsoleti e devono essere aggiornati seguendo l'ordine della procedura seguente.

Se, durante l'installazione del client, l'utente riceve un messaggio di errore che richiede di uscire dal programma di installazione per aggiornare i driver di Dell ControlVault, tale messaggio può essere ignorato per procedere con l'installazione del client. I driver (e il firmware) di Dell ControlVault possono essere aggiornati dopo aver completato l'installazione del client.

### Scaricare le versioni più recenti dei driver

- 1 Visitare il sito support.dell.com.
- 2 Selezionare il modello di computer.
- 3 Selezionare Driver e download.
- 4 Selezionare il Sistema operativo del computer di destinazione.

- 5 Espandere la categoria Sicurezza.
- 6 Scaricare e salvare i driver di Dell ControlVault.
- 7 Scaricare e salvare il firmware di Dell ControlVault.
- 8 Copiare i driver e il firmware nei computer di destinazione, se necessario.

### Installare il driver di Dell ControlVault

Passare alla cartella in cui è stato scaricato il file di installazione del driver.

Fare doppio clic sul driver di Dell ControlVault per avviare il file eseguibile autoestraente.

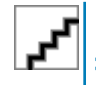

Assicurarsi di installare prima il driver. Il nome file del driver *al momento della creazione del documento* è ControlVault\_Setup\_2MYJC\_A37\_ZPE.exe.

### Fare clic su **Continua** per iniziare.

Fare clic su OK per decomprimere i file del driver nel percorso predefinito C:\Dell\Drivers\<Nuova cartella>.

Fare clic su Sì per consentire la creazione di una nuova cartella.

Fare clic su **OK** quando viene visualizzato il messaggio di completamento della decompressione.

Al termine dell'estrazione, viene visualizzata la cartella contenente i file. Se ciò non accade, passare alla cartella in cui sono stati estratti i file. In questo caso, la cartella è **JW22F**.

Fare doppio clic su **CVHCI64.MSI** per avviare il programma di installazione del driver [in questo esempio si tratta di **CVHCI64.MSI** (CVHCI per un computer a 32 bit)].

Fare clic su **Avanti** nella schermata iniziale.

Fare clic su **Avanti** per installare i driver nel percorso predefinito C:\Program Files\Broadcom Corporation\Broadcom USH Host Components\.

Selezionare l'opzione Completata e fare clic su Avanti.

Fare clic su Installa per avviare l'installazione dei driver.

È possibile, facoltativamente, selezionare la casella di controllo per visualizzare il file di registro del programma di installazione. Fare clic su **Fine** per uscire dalla procedura guidata.

### Verificare l'installazione del driver

Device Manager avrà un dispositivo Dell ControlVault (e altri dispositivi) a seconda del sistema operativo e della configurazione dell'hardware.

### Installare il firmware di Dell ControlVault

- 1 Passare alla cartella in cui è stato scaricato il file di installazione del firmware.
- 2 Fare doppio clic sul firmware di Dell ControlVault per avviare il file eseguibile autoestraente.
- 3 Fare clic su **Continua** per iniziare.
- 4 Fare clic su OK per decomprimere i file del driver nel percorso predefinito C:\Dell\Drivers\<Nuova cartella>.
- 5 Fare clic su Sì per consentire la creazione di una nuova cartella.
- 6 Fare clic su **OK** quando viene visualizzato il messaggio di completamento della decompressione.
- 7 Al termine dell'estrazione, viene visualizzata la cartella contenente i file. Se ciò non accade, passare alla cartella in cui sono stati estratti i file. Selezionare la cartella **firmware**.
- 8 Fare doppio clic su **ushupgrade.exe** per avviare il programma di installazione del firmware.
- 9 Fare clic su **Avvia** per avviare l'aggiornamento del firmware.

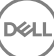

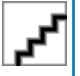

Se si tratta dell'aggiornamento di una versione precedente del firmware, all'utente potrebbe essere richiesto di immettere la password di amministratore. In tal caso, immettere la password **Broadcom** e fare clic su **Invio**.

Vengono visualizzati alcuni messaggi di stato.

10 Fare clic su Riavvia per completare l'aggiornamento del firmware.

L'aggiornamento dei driver e del firmware di Dell ControlVault è stato completato.

## **Computer UEFI**

## Risoluzione dei problemi di connessione di rete

Per eseguire l'autenticazione di preavvio in un computer con firmware UEFI, la modalità PBA deve disporre della connettività di rete. Per impostazione predefinita, i computer con firmware UEFI non dispongono di connettività di rete fino al caricamento del sistema operativo, che avviene dopo la modalità PBA. Se la procedura per computer delineata in Configurazione di preinstallazione per computer UEFI ha esito positivo e la configurazione avviene correttamente, l'icona della connessione di rete viene visualizzata nella schermata dell'autenticazione di preavvio quando il computer è connesso alla rete.

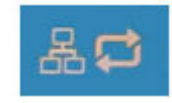

• Se l'icona della connessione di rete non viene ancora visualizzata durante l'autenticazione di preavvio, verificare che il cavo di rete sia collegato al computer. Riavviare il sistema per riavviare la modalità PBA nel caso in cui il cavo non sia collegato o sia allentato.

## **TPM e BitLocker**

## Codici di errore di TPM e BitLocker

| Costante/valore     | Descrizione                                                                 |
|---------------------|-----------------------------------------------------------------------------|
| TPM_E_ERROR_MASK    | Maschera per la conversione di errori hardware TPM in errori di<br>Windows. |
| 0x80280000          |                                                                             |
| TPM_E_AUTHFAIL      | Autenticazione non riuscita.                                                |
| 0x80280001          |                                                                             |
| TPM_E_BADINDEX      | Indice PCR, DIR o di altre registrazioni non corretto.                      |
| 0x80280002          |                                                                             |
| TPM_E_BAD_PARAMETER | Uno o più parametri sono errati.                                            |
| 0x80280003          |                                                                             |
| TPM_E_AUDITFAILURE  | L'operazione è stata completata ma il relativo controllo non è riuscito.    |
| 0x80280004          |                                                                             |

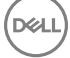

| Costante/valore         | Descrizione                                                       |
|-------------------------|-------------------------------------------------------------------|
| TPM_E_CLEAR_DISABLED    | Il flag di disattivazione della cancellazione è impostato. Per le |
| 0x80280005              |                                                                   |
| TPM_E_DEACTIVATED       | Attivare il TPM.                                                  |
| 0x80280006              |                                                                   |
| TPM_E_DISABLED          | Abilitare il TPM.                                                 |
| 0x80280007              |                                                                   |
| TPM_E_DISABLED_CMD      | Comando di destinazione disabilitato.                             |
| 0x80280008              |                                                                   |
| TPM_E_FAIL              | Operazione non riuscita.                                          |
| 0x80280009              |                                                                   |
| TPM_E_BAD_ORDINAL       | Ordinale sconosciuto o incoerente.                                |
| 0x8028000A              |                                                                   |
| TPM_E_INSTALL_DISABLED  | Installazione del proprietario disabilitata.                      |
| 0x8028000B              |                                                                   |
| TPM_E_INVALID_KEYHANDLE | Impossibile interpretare l'handle della chiave.                   |
| 0x8028000C              |                                                                   |
| TPM_E_KEYNOTFOUND       | L'handle della chiave punta a una chiave non valida.              |
| 0x8028000D              |                                                                   |
| TPM_E_INAPPROPRIATE_ENC | Schema di crittografia non accettabile.                           |
| 0x8028000E              |                                                                   |
| TPM_E_MIGRATEFAIL       | Autorizzazione della migrazione non riuscita.                     |
| 0x8028000F              |                                                                   |
| TPM_E_INVALID_PCR_INFO  | Impossibile interpretare le informazioni PCR.                     |
| 0x80280010              |                                                                   |
| TPM_E_NOSPACE           | Spazio insufficiente per caricare la chiave.                      |
| 0x80280011              |                                                                   |
| TPM_E_NOSRK             | Nessuna chiave radice di archiviazione (SRK) impostata.           |
| 0x80280012              |                                                                   |
| TPM_E_NOTSEALED_BLOB    | BLOB crittografato non valido o non creato da questo TPM.         |
| 0x80280013              |                                                                   |

| Costante/valore          | Descrizione                                                                                                    |
|--------------------------|----------------------------------------------------------------------------------------------------|
| TPM_E_OWNER_SET          | Un proprietario del TPM (Trusted Platform Module) esiste già.                                                                                                    |
| 0x80280014               |                                                                                                    |
| TPM_E_RESOURCES          | TPM: risorse interne insufficienti per eseguire l'azione richiesta.                                                                                                    |
| 0x80280015               |                                                                                                    |
| TPM_E_SHORTRANDOM        | Stringa casuale troppo breve.                                                                                                    |
| 0x80280016               |                                                                                                    |
| TPM_E_SIZE               | TPM: spazio insufficiente per eseguire l'operazione.                                                                                                    |
| 0x80280017               |                                                                                                    |
| TPM_E_WRONGPCRVAL        | Il valore PCR denominato non corrisponde al valore PCR corrente.                                                                                                    |
| 0x80280018               |                                                                                                    |
| TPM_E_BAD_PARAM_SIZE     | Valore non corretto dell'argomento paramSize del comando.                                                                                                    |
| 0x80280019               |                                                                                                    |
| TPM_E_SHA_THREAD         | Nessun thread SHA-1 esistente.                                                                                                    |
| 0x8028001A               |                                                                                                    |
| TPM_E_SHA_ERROR          | Impossibile continuare il calcolo. Errore rilevato dal thread SHA-1                                                                                                    |
| 0x8028001B               | esistente.                                                                                                    |
| TPM_E_FAILEDSELFTEST     | Errore segnalato dal dispositivo hardware TPM durante il test<br>automatico interno. Provare a riavviare il computer per risolvere il<br>problema. Se il problema persiste, potrebbe essere necessario<br>sostituire l'hardware TPM o la scheda madre. |
| 0x8028001C               |                                                                                                    |
| TPM_E_AUTH2FAIL          | Impossibile eseguire l'autorizzazione. Autorizzazione per la seconda                                                                                                    |
| 0x8028001D               | chiave della funzione a due chiavi non riuscita.                                                                                                    |
| TPM_E_BADTAG             | Il valore del tag inviato al comando non è valido.                                                                                                    |
| 0x8028001E               |                                                                                                    |
| TPM_E_IOERROR            | Errore I/O durante la trasmissione delle informazioni al TPM.                                                                                                    |
| 0x8028001F               |                                                                                                    |
| TPM_E_ENCRYPT_ERROR      | Errore durante il processo di crittografia.                                                                                                    |
| 0x80280020               |                                                                                                    |
| TPM_E_DECRYPT_ERROR      | Impossibile completare il processo di decrittografia.                                                                                                    |
| 0x80280021               |                                                                                                    |
| TPM_E_INVALID_AUTHHANDLE | Handle non valido.                                                                                                    |
| 0x80280022               |                                                                                                    |

| Costante/valore              | Descrizione                                                                                                    |
|------------------------------|----------------------------------------------------------------------------------------------------|
| TPM_E_NO_ENDORSEMENT         | Per il TPM non è installata alcuna chiave di verifica dell'autenticità.                                                       |
| 0x80280023                   |                                                                                                    |
| TPM_E_INVALID_KEYUSAGE       | Utilizzo di una chiave non consentito.                                                                                        |
| 0x80280024                   |                                                                                                    |
| TPM_E_WRONG_ENTITYTYPE       | Il tipo dell'entità inviata non è consentito.                                                                                 |
| 0x80280025                   |                                                                                                    |
| TPM_E_INVALID_POSTINIT       | Sequenza del comando non corretta. La sequenza corretta è TPM_Init e successivamente TPM_Startup.                             |
| 0x80280026                   |                                                                                                    |
| TPM_E_INAPPROPRIATE_SIG      | Impossibile inserire informazioni DER aggiuntive nei dati firmati.                                                            |
| 0x80280027                   |                                                                                                    |
| TPM_E_BAD_KEY_PROPERTY       | Le proprietà della chiave nei TPM_KEY_PARM non sono supportate                                                                |
| 0x80280028                   | dal IPM.                                                                                                    |
| TPM_E_BAD_MIGRATION          | Proprietà di migrazione della chiave non corrette.                                                                            |
| 0x80280029                   |                                                                                                    |
| TPM_E_BAD_SCHEME             | Firma o schema di crittografia per la chiave non corretto o non consentito in questa situazione.                              |
| 0x8028002A                   |                                                                                                    |
| TPM_E_BAD_DATASIZE           | Dimensioni del parametro relativo ai dati o al BLOB non valide o                                                              |
| 0x8028002B                   | incoerenti con la chiave a cui si la riferimento.                                                                             |
| TPM_E_BAD_MODE               | Parametro relativo alla modalità non valido, ad esempio capArea o                                                             |
| 0x8028002C                   | subCapArea per TPM_GetCapability, phsicalPresence per<br>TPM_PhysicalPresence o migrationType per<br>TPM_CreateMigrationBlob. |
| TPM_E_BAD_PRESENCE           | Valore errato dei bit physicalPresence o physicalPresenceLock.                                                                |
| 0x8028002D                   |                                                                                                    |
| TPM_E_BAD_VERSION            | TPM: impossibile eseguire questa versione della caratteristica.                                                               |
| 0x8028002E                   |                                                                                                    |
| TPM_E_NO_WRAP_TRANSPORT      | TPM: sessioni di trasporto incapsulate non consentite.                                                                        |
| 0x8028002F                   |                                                                                                    |
| TPM_E_AUDITFAIL_UNSUCCESSFUL | TPM: costruzione del controllo non riuscita. Il comando sottostante ha restituito un errore.                                  |
| 0x80280030                   |                                                                                                    |
| TPM_E_AUDITFAIL_SUCCESSFUL   | TPM: costruzione del controllo non riuscita. Il comando sottostante<br>è stato eseguito correttamente.                        |
| 0x80280031                   |                                                                                                    |
| Costante/valore        | Descrizione                                                                                                   |
|------------------------|----------------------------------------------------------------------------------------------------|
| TPM_E_NOTRESETABLE     | Tentativo di reimpostazione di una registrazione PCR priva<br>dell'attributo pecessario per guesta operazione |
| 0x80280032             |                                                                                                    |
| TPM_E_NOTLOCAL         | Tentativo di reimpostazione di una registrazione PCR per la quale la                                          |
| 0x80280033             | trasporto del comando.                                                                                        |
| TPM_E_BAD_TYPE         | BLOB di creazione dell'identità digitato non correttamente.                                                   |
| 0x80280034             |                                                                                                    |
| TPM_E_INVALID_RESOURCE | Il tipo di risorsa identificato durante il salvataggio del contesto non                                       |
| 0x80280035             | corrisponde al tipo della risorsa effettiva.                                                                  |
| TPM_E_NOTFIPS          | TPM: tentativo di esecuzione di un comando disponibile solo in                                                |
| 0x80280036             | modalita FIPS.                                                                                                |
| TPM_E_INVALID_FAMILY   | Tentativo di utilizzare un ID famiglia non valido da parte del                                                |
| 0x80280037             | comando.                                                                                                    |
| TPM_E_NO_NV_PERMISSION | L'autorizzazione per la modifica dell'archivio non volatile non è                                             |
| 0x80280038             | disponibile.                                                                                                  |
| TPM_E_REQUIRES_SIGN    | Per l'operazione è necessario un comando firmato.                                                             |
| 0x80280039             |                                                                                                    |
| TPM_E_KEY_NOTSUPPORTED | Operazione errata per il caricamento di una chiave non volatile.                                              |
| 0x8028003A             |                                                                                                    |
| TPM_E_AUTH_CONFLICT    | Per il BLOB NV_LoadKey è necessaria l'autorizzazione del                                                      |
| 0x8028003B             | proprietario e del BLOB.                                                                                      |
| TPM_E_AREA_LOCKED      | Area non volatile bloccata e di sola lettura.                                                                 |
| 0x8028003C             |                                                                                                    |
| TPM_E_BAD_LOCALITY     | Località non corretta per l'operazione desiderata.                                                            |
| 0x8028003D             |                                                                                                    |
| TPM_E_READ_ONLY        | L'area non volatile è di sola lettura e non può essere scritta.                                               |
| 0x8028003E             |                                                                                                    |
| TPM_E_PER_NOWRITE      | Nessuna protezione da scrittura per l'area non volatile.                                                      |
| 0x8028003F             |                                                                                                    |
| TPM_E_FAMILYCOUNT      | Valore del conteggio delle famiglie non corrispondente.                                                       |
| 0x80280040             |                                                                                                    |

| Costante/valore              | Descrizione                                                           |
|------------------------------|-----------------------------------------------------------------------|
| TPM_E_WRITE_LOCKED           | Scrittura già eseguita nell'area non volatile.                        |
| 0x80280041                   |                                                                       |
| TPM_E_BAD_ATTRIBUTES         | Conflitto tra attributi dell'area non volatile.                       |
| 0x80280042                   |                                                                       |
| TPM_E_INVALID_STRUCTURE      | Tag e versione della struttura non validi o incoerenti.               |
| 0x80280043                   |                                                                       |
| TPM_E_KEY_OWNER_CONTROL      | La chiave è sotto il controllo del proprietario del TPM e può essere  |
| 0x80280044                   | rimossa solo da quest'ultimo.                                         |
| TPM_E_BAD_COUNTER            | Handle del contatore non corretto.                                    |
| 0x80280045                   |                                                                       |
| TPM_E_NOT_FULLWRITE          | La scrittura non rappresenta una scrittura completa dell'area.        |
| 0x80280046                   |                                                                       |
| TPM_E_CONTEXT_GAP            | L'interruzione tra conteggi di contesti salvati è troppo ampia.       |
| 0x80280047                   |                                                                       |
| TPM_E_MAXNVWRITES            | È stato superato il numero massimo di scritture non volatili senza    |
| 0x80280048                   | proprietario.                                                         |
| TPM_E_NOOPERATOR             | Nessun valore impostato per AuthData dell'operatore.                  |
| 0x80280049                   |                                                                       |
| TPM_E_RESOURCEMISSING        | La risorsa a cui il contesto fa riferimento non è caricata.           |
| 0x8028004A                   |                                                                       |
| TPM_E_DELEGATE_LOCK          | Amministrazione delegata bloccata.                                    |
| 0x8028004B                   |                                                                       |
| TPM_E_DELEGATE_FAMILY        | Tentativo di gestione di una famiglia diversa da quella delegata.     |
| 0x8028004C                   |                                                                       |
| TPM_E_DELEGATE_ADMIN         | La gestione della tabella delle deleghe non è abilitata.              |
| 0x8028004D                   |                                                                       |
| TPM_E_TRANSPORT_NOTEXCLUSIVE | Comando eseguito al di fuori di una sessione di trasporto esclusiva.  |
| 0x8028004E                   |                                                                       |
| TPM_E_OWNER_CONTROL          | Tentativo di salvataggio di una chiave la cui rimozione è controllata |
| 0x8028004F                   | uai proprietario.                                                     |

| Costante/valore           | Descrizione                                                                  |
|---------------------------|------------------------------------------------------------------------------|
| TPM_E_DAA_RESOURCES       | Nessuna risorsa disponibile per il comando DAA per l'esecuzione del comando. |
| 0x80280050                |                                                                              |
| TPM_E_DAA_INPUT_DATA0     | Verifica di coerenza per il parametro DAA inputData0 non riuscita.           |
| 0x80280051                |                                                                              |
| TPM_E_DAA_INPUT_DATA1     | Verifica di coerenza per il parametro DAA inputData1 non riuscita.           |
| 0x80280052                |                                                                              |
| TPM_E_DAA_ISSUER_SETTINGS | Verifica di coerenza per DAA_issuerSettings non riuscita.                    |
| 0x80280053                |                                                                              |
| TPM_E_DAA_TPM_SETTINGS    | Verifica di coerenza per DAA_tpmSpecific non riuscita.                       |
| 0x80280054                |                                                                              |
| TPM_E_DAA_STAGE           | Processo imprevisto indicato dal comando DAA inviato.                        |
| 0x80280055                |                                                                              |
| TPM_E_DAA_ISSUER_VALIDITY | Incoerenza rilevata dalla verifica di validità dell'autorità.                |
| 0x80280056                |                                                                              |
| TPM_E_DAA_WRONG_W         | Verifica di coerenza per w non riuscita.                                     |
| 0x80280057                |                                                                              |
| TPM_E_BAD_HANDLE          | Handle non corretto.                                                         |
| 0x80280058                |                                                                              |
| TPM_E_BAD_DELEGATE        | Delega non corretta.                                                         |
| 0x80280059                |                                                                              |
| TPM_E_BADCONTEXT          | BLOB di contesto non valido.                                                 |
| 0x8028005A                |                                                                              |
| TPM_E_TOOMANYCONTEXTS     | Troppi contesti per il TPM.                                                  |
| 0x8028005B                |                                                                              |
| TPM_E_MA_TICKET_SIGNATURE | Errore di convalida della firma dell'autorità di migrazione.                 |
| 0x8028005C                |                                                                              |
| TPM_E_MA_DESTINATION      | Destinazione della migrazione non autenticata.                               |
| 0x8028005D                |                                                                              |
| TPM_E_MA_SOURCE           | Origine della migrazione non corretta.                                       |
| 0x8028005E                |                                                                              |

| Costante/valore                    | Descrizione                                                           |
|------------------------------------|-----------------------------------------------------------------------|
| TPM_E_MA_AUTHORITY                 | Autorità di migrazione non corretta.                                  |
| 0x8028005F                         |                                                                       |
| TPM_E_PERMANENTEK                  | Tentativo di revocare la chiave di crittografia. Impossibile revocare |
| 0x80280061                         | tale chiave.                                                          |
| TPM_E_BAD_SIGNATURE                | Firma del ticket CMK non valida.                                      |
| 0x80280062                         |                                                                       |
| TPM_E_NOCONTEXTSPACE               | Spazio insufficiente per ulteriori contesti nell'elenco dei contesti. |
| 0x80280063                         |                                                                       |
| TPM_E_COMMAND_BLOCKED              | Comando bloccato.                                                     |
| 0x80280400                         |                                                                       |
| TPM_E_INVALID_HANDLE               | Impossibile trovare l'handle specificato.                             |
| 0x80280401                         |                                                                       |
| TPM_E_DUPLICATE_VHANDLE            | Handle duplicato restituito dal TPM. Inviare di nuovo il comando.     |
| 0x80280402                         |                                                                       |
| TPM_E_EMBEDDED_COMMAND_BLOCKED     | Il comando all'interno del trasporto è bloccato.                      |
| 0x80280403                         |                                                                       |
| TPM_E_EMBEDDED_COMMAND_UNSUPPORTED | Il comando all'interno del trasporto non è supportato.                |
| 0x80280404                         |                                                                       |
| TPM_E_RETRY                        | Impossibile ottenere una risposta immediata al comando. TPM           |
| 0x80280800                         | occupato. Inviare di nuovo il comando in seguito.                     |
| TPM_E_NEEDS_SELFTEST               | Comando SelfTestFull non eseguito.                                    |
| 0x80280801                         |                                                                       |
| TPM_E_DOING_SELFTEST               | TPM: test automatico in corso.                                        |
| 0x80280802                         |                                                                       |
| TPM_E_DEFEND_LOCK_RUNNING          | TPM: è in corso un periodo di timeout durante la difesa da attacchi   |
| 0x80280803                         | con dizionario.                                                       |
| TBS_E_INTERNAL_ERROR               | Errore software interno.                                              |
| 0x80284001                         |                                                                       |
| TBS_E_BAD_PARAMETER                | Uno o più parametri di input non sono validi.                         |
| 0x80284002                         |                                                                       |

| Costante/valore              | Descrizione                                                       |
|------------------------------|-------------------------------------------------------------------|
| TBS_E_INVALID_OUTPUT_POINTER | Il puntatore di output specificato non è valido.                  |
| 0x80284003                   |                                                                   |
| TBS_E_INVALID_CONTEXT        | L'handle di contesto fa riferimento a un contesto non valido.     |
| 0x80284004                   |                                                                   |
| TBS_E_INSUFFICIENT_BUFFER    | Buffer di output specificato insufficiente.                       |
| 0x80284005                   |                                                                   |
| TBS_E_IOERROR                | Errore durante la comunicazione con il TPM.                       |
| 0x80284006                   |                                                                   |
| TBS_E_INVALID_CONTEXT_PARAM  | Uno o più parametri di contesto non validi.                       |
| 0x80284007                   |                                                                   |
| TBS_E_SERVICE_NOT_RUNNING    | Il servizio TBS non è in esecuzione. Impossibile avviarlo.        |
| 0x80284008                   |                                                                   |
| TBS_E_TOO_MANY_TBS_CONTEXTS  | Impossibile creare un nuovo contesto. Troppi contesti aperti.     |
| 0x80284009                   |                                                                   |
| TBS_E_TOO_MANY_RESOURCES     | Non è stato possibile creare una nuova risorsa virtuale perché ci |
| 0x8028400A                   | sono troppe risorse virtuali aperte.                              |
| TBS_E_SERVICE_START_PENDING  | Servizio TBS avviato ma non ancora in esecuzione.                 |
| 0x8028400B                   |                                                                   |
| TBS_E_PPI_NOT_SUPPORTED      | L'interfaccia di presenza fisica non è supportata.                |
| 0x8028400C                   |                                                                   |
| TBS_E_COMMAND_CANCELED       | Il comando è stato annullato.                                     |
| 0x8028400D                   |                                                                   |
| TBS_E_BUFFER_TOO_LARGE       | Buffer di input o output troppo grande.                           |
| 0x8028400E                   |                                                                   |
| TBS_E_TPM_NOT_FOUND          | Impossibile trovare un dispositivo di protezione TPM (Trusted     |
| 0x8028400F                   | Platform Module) compatible her computer in uso.                  |
| TBS_E_SERVICE_DISABLED       | Il servizio TBS è stato disattivato.                              |
| 0x80284010                   |                                                                   |
| TBS_E_NO_EVENT_LOG           | Non è disponibile nessun registro eventi TCG.                     |
| 0x80284011                   |                                                                   |

| Costante/valore                 | Descrizione                                                                                                    |
|---------------------------------|----------------------------------------------------------------------------------------------------|
| TBS_E_ACCESS_DENIED             | ll chiamante non dispone dei diritti appropriati per eseguire<br>l'operazione richiesta.                                                                                                    |
| 0x80284012                      |                                                                                                    |
| TBS_E_PROVISIONING_NOT_ALLOWED  | L'azione di provisioning del TPM non è consentita dai contrassegni<br>specificati. Per eseguire il provisioning, potrebbe essere necessaria                                                                                                    |
| 0x80284013                      | specificati. Per eseguite il provisioning, potrebbe essere riecessaria<br>una delle azioni riportate di seguito. Può essere utile l'azione della<br>console di gestione TPM (tpm.msc) per preparare il TPM. Per<br>ulteriori informazioni, vedere la documentazione per il metodo WMI<br>Win32_Tpm "Provision". Le azioni che potrebbero essere necessarie<br>includono l'importazione del valore di autorizzazione del proprietario<br>del TPM nel sistema, la chiamata del metodo WMI Win32_Tpm per il<br>provisioning del TPM e l'impostazione di "ForceClear_Allowed" o<br>"PhysicalPresencePrompts_Allowed" su TRUE, come indicato dal<br>valore restituito nelle informazioni aggiuntive, oppure l'abilitazione<br>del TPM nel BIOS di sistema. |
| TBS_E_PPI_FUNCTION_UNSUPPORTED  | L'interfaccia di presenza fisica del firmware non supporta il metodo                                                                                                    |
| 0x80284014                      | nchiesto.                                                                                                    |
| TBS_E_OWNERAUTH_NOT_FOUND       | Impossibile trovare il valore OwnerAuth del TPM richiesto.                                                                                                    |
| 0x80284015                      |                                                                                                    |
| TBS_E_PROVISIONING_INCOMPLETE   | Provisioning del TPM non completato. Per ulteriori informazioni sul                                                                                                    |
| 0x80284016                      | completamento del provisioning, chiamare il metodo WMI<br>Win32_Tpm per il provisioning del TPM ("Provision") e leggere le<br>informazioni restituite.                                                                                                    |
| TPMAPI_E_INVALID_STATE          | Stato del buffer dei comandi non corretto.                                                                                                    |
| 0x80290100                      |                                                                                                    |
| TPMAPI_E_NOT_ENOUGH_DATA        | l dati nel buffer dei comandi non sono sufficienti per soddisfare la                                                                                                    |
| 0x80290101                      | richiesta.                                                                                                    |
| TPMAPI_E_TOO_MUCH_DATA          | Impossibile inserire altri dati nel buffer dei comandi.                                                                                                    |
| 0x80290102                      |                                                                                                    |
| TPMAPI_E_INVALID_OUTPUT_POINTER | Uno o più parametri NULL o non validi.                                                                                                    |
| 0x80290103                      |                                                                                                    |
| TPMAPI_E_INVALID_PARAMETER      | Uno o più parametri non sono validi.                                                                                                    |
| 0x80290104                      |                                                                                                    |
| TPMAPI_E_OUT_OF_MEMORY          | Memoria insufficiente per soddisfare la richiesta.                                                                                                    |
| 0x80290105                      |                                                                                                    |
| TPMAPI_E_BUFFER_TOO_SMALL       | ll buffer specificato era insufficiente.                                                                                                    |
| 0x80290106                      |                                                                                                    |
| TPMAPI_E_INTERNAL_ERROR         | Errore interno.                                                                                                    |
| 0x80290107                      |                                                                                                    |

| Costante/valore                               | Descrizione                                                                             |
|-----------------------------------------------|-----------------------------------------------------------------------------------------|
| TPMAPI_E_ACCESS_DENIED                        | ll chiamante non dispone dei diritti appropriati per eseguire<br>l'operazione richiesta |
| 0x80290108                                    |                                                                                         |
| TPMAPI_E_AUTHORIZATION_FAILED                 | Informazioni di autorizzazione specificate non valide.                                  |
| 0x80290109                                    |                                                                                         |
| TPMAPI_E_INVALID_CONTEXT_HANDLE               | Handle di contesto specificato non valido.                                              |
| 0x8029010A                                    |                                                                                         |
| TPMAPI_E_TBS_COMMUNICATION_ERROR              | Errore durante la comunicazione con il servizio TBS.                                    |
| 0x8029010B                                    |                                                                                         |
| TPMAPI_E_TPM_COMMAND_ERROR                    | Risultato imprevisto restituito dal TPM.                                                |
| 0x8029010C                                    |                                                                                         |
| TPMAPI_E_MESSAGE_TOO_LARGE                    | Messaggio troppo grande per lo schema di codifica.                                      |
| 0x8029010D                                    |                                                                                         |
| TPMAPI_E_INVALID_ENCODING                     | Codifica nel BLOB non riconosciuta.                                                     |
| 0x8029010E                                    |                                                                                         |
| TPMAPI_E_INVALID_KEY_SIZE                     | Dimensioni della chiave non valide.                                                     |
| 0x8029010F                                    |                                                                                         |
| TPMAPI_E_ENCRYPTION_FAILED                    | Crittografia non riuscita.                                                              |
| 0x80290110                                    |                                                                                         |
| TPMAPI_E_INVALID_KEY_PARAMS                   | Struttura dei parametri della chiave non valida.                                        |
| 0x80290111                                    |                                                                                         |
| TPMAPI_E_INVALID_MIGRATION_AUTHORIZATION_BLOB | l dati obbligatori forniti non costituiscono un BLOB di autorizzazione                  |
| 0x80290112                                    | di migrazione valido.                                                                   |
| TPMAPI_E_INVALID_PCR_INDEX                    | Indice PCR specificato non valido                                                       |
| 0x80290113                                    |                                                                                         |
| TPMAPI_E_INVALID_DELEGATE_BLOB                | l dati specificati non costituiscono un BLOB delegato valido.                           |
| 0x80290114                                    |                                                                                         |
| TPMAPI_E_INVALID_CONTEXT_PARAMS               | Uno o più parametri di contesto specificati non validi.                                 |
| 0x80290115                                    |                                                                                         |
| TPMAPI_E_INVALID_KEY_BLOB                     | l dati forniti non costituiscono un BLOB di chiave valido                               |
| 0x80290116                                    |                                                                                         |

| Costante/valore                   | Descrizione                                                           |
|-----------------------------------|-----------------------------------------------------------------------|
| TPMAPI_E_INVALID_PCR_DATA         | Dati PCR specificati non validi.                                      |
| 0x80290117                        |                                                                       |
| TPMAPI_E_INVALID_OWNER_AUTH       | Il formato dei dati di autorizzazione del proprietario non è valido.  |
| 0x80290118                        |                                                                       |
| TPMAPI_E_FIPS_RNG_CHECK_FAILED    | Il numero casuale generato non ha superato il controllo FIPS RNG.     |
| 0x80290119                        |                                                                       |
| TPMAPI_E_EMPTY_TCG_LOG            | Il registro eventi TCG non contiene dati.                             |
| 0x8029011A                        |                                                                       |
| TPMAPI_E_INVALID_TCG_LOG_ENTRY    | Voce nel registro eventi TCG non valida.                              |
| 0x8029011B                        |                                                                       |
| TPMAPI_E_TCG_SEPARATOR_ABSENT     | Impossibile trovare un separatore TCG.                                |
| 0x8029011C                        |                                                                       |
| TPMAPI_E_TCG_INVALID_DIGEST_ENTRY | Un valore digest in una voce del registro TCG non corrisponde ai      |
| 0x8029011D                        | dati con hash.                                                        |
| TPMAPI_E_POLICY_DENIES_OPERATION  | L'operazione richiesta è stata bloccata dai criteri del TPM correnti. |
| 0x8029011E                        | Per ottenere assistenza, contattare ramministratore di sistema.       |
| TBSIMP_E_BUFFER_TOO_SMALL         | ll buffer specificato era insufficiente.                              |
| 0x80290200                        |                                                                       |
| TBSIMP_E_CLEANUP_FAILED           | Impossibile eseguire la pulizia del contesto.                         |
| 0x80290201                        |                                                                       |
| TBSIMP_E_INVALID_CONTEXT_HANDLE   | L'handle di contesto specificato non è valido.                        |
| 0x80290202                        |                                                                       |
| TBSIMP_E_INVALID_CONTEXT_PARAM    | Specificato un parametro di contesto non valido.                      |
| 0x80290203                        |                                                                       |
| TBSIMP_E_TPM_ERROR                | Errore durante la comunicazione con il TPM                            |
| 0x80290204                        |                                                                       |
| TBSIMP_E_HASH_BAD_KEY             | Impossibile trovare una voce con la chiave specificata.               |
| 0x80290205                        |                                                                       |
| TBSIMP_E_DUPLICATE_VHANDLE        | L'handle virtuale specificato corrisponde a un handle virtuale già in |
| 0x80290206                        | ພວບ.                                                                  |

| Costante/valore                  | Descrizione                                                            |
|----------------------------------|------------------------------------------------------------------------|
| TBSIMP_E_INVALID_OUTPUT_POINTER  | Il puntatore alla posizione dell'handle restituita è NULL o non valido |
| 0x80290207                       |                                                                        |
| TBSIMP_E_INVALID_PARAMETER       | Uno o più parametri non validi                                         |
| 0x80290208                       |                                                                        |
| TBSIMP_E_RPC_INIT_FAILED         | Impossibile inizializzare il sottosistema RPC.                         |
| 0x80290209                       |                                                                        |
| TBSIMP_E_SCHEDULER_NOT_RUNNING   | Utilità di pianificazione TBS non in esecuzione.                       |
| 0x8029020A                       |                                                                        |
| TBSIMP_E_COMMAND_CANCELED        | Il comando è stato annullato.                                          |
| 0x8029020B                       |                                                                        |
| TBSIMP_E_OUT_OF_MEMORY           | Memoria insufficiente per soddisfare la richiesta                      |
| 0x8029020C                       |                                                                        |
| TBSIMP_E_LIST_NO_MORE_ITEMS      | L'elenco specificato è vuoto o l'iterazione ha raggiunto la fine       |
| 0x8029020D                       | dell'elenco.                                                           |
| TBSIMP_E_LIST_NOT_FOUND          | Impossibile trovare l'elemento specificato nell'elenco.                |
| 0x8029020E                       |                                                                        |
| TBSIMP_E_NOT_ENOUGH_SPACE        | TPM: spazio insufficiente per caricare la risorsa richiesta.           |
| 0x8029020F                       |                                                                        |
| TBSIMP_E_NOT_ENOUGH_TPM_CONTEXTS | TPM: troppi contesti in uso.                                           |
| 0x80290210                       |                                                                        |
| TBSIMP_E_COMMAND_FAILED          | Comando TPM non riuscito.                                              |
| 0x80290211                       |                                                                        |
| TBSIMP_E_UNKNOWN_ORDINAL         | TBS: impossibile riconoscere l'ordinale specificato.                   |
| 0x80290212                       |                                                                        |
| TBSIMP_E_RESOURCE_EXPIRED        | La risorsa richiesta non è più disponibile.                            |
| 0x80290213                       |                                                                        |
| TBSIMP_E_INVALID_RESOURCE        | Tipo di risorsa non corrispondente.                                    |
| 0x80290214                       |                                                                        |
| TBSIMP_E_NOTHING_TO_UNLOAD       | Nessuna risorsa scaricabile.                                           |
| 0x80290215                       |                                                                        |

| Costante/valore                | Descrizione                                                                                                    |
|--------------------------------|----------------------------------------------------------------------------------------------------|
| TBSIMP_E_HASH_TABLE_FULL       | Impossibile aggiungere nuove voci alla tabella hash.                                                                                                    |
| 0x80290216                     |                                                                                                    |
| TBSIMP_E_TOO_MANY_TBS_CONTEXTS | Impossibile creare un nuovo contesto TBS. Troppi contesti aperti.                                                                                                |
| 0x80290217                     |                                                                                                    |
| TBSIMP_E_TOO_MANY_RESOURCES    | Non è stato possibile creare una nuova risorsa virtuale perché ci                                                                                                |
| 0x80290218                     | sono troppe risorse virtuali aperte.                                                                                                    |
| TBSIMP_E_PPI_NOT_SUPPORTED     | L'interfaccia di presenza fisica non è supportata.                                                                                                    |
| 0x80290219                     |                                                                                                    |
| TBSIMP_E_TPM_INCOMPATIBLE      | Servizio TBS incompatibile con la versione del TPM trovata.                                                                                                    |
| 0x8029021A                     |                                                                                                    |
| TBSIMP_E_NO_EVENT_LOG          | Non è disponibile nessun registro eventi TCG.                                                                                                    |
| 0x8029021B                     |                                                                                                    |
| TPM_E_PPI_ACPI_FAILURE         | Errore generale durante l'acquisizione della risposta del BIOS a un                                                                                              |
| 0x80290300                     | comando per li nievamento della presenza nsica.                                                                                                    |
| TPM_E_PPI_USER_ABORT           | Impossibile confermare la richiesta dell'operazione TPM.                                                                                                    |
| 0x80290301                     |                                                                                                    |
| TPM_E_PPI_BIOS_FAILURE         | Impossibile eseguire l'operazione TPM richiesta. Errore del BIOS, ad                                                                                             |
| 0x80290302                     | comunicazione tra BIOS e TPM.                                                                                                    |
| TPM_E_PPI_NOT_SUPPORTED        | Interfaccia di presenza fisica non supportata dal BIOS.                                                                                                    |
| 0x80290303                     |                                                                                                    |
| TPM_E_PPI_BLOCKED_IN_BIOS      | Il comando per il rilevamento della presenza fisica è stato bloccato                                                                                             |
| 0x80290304                     | dalle impostazioni correnti del BIOS. Il proprietario del sistema può<br>essere in grado di riconfigurare le impostazioni del BIOS per<br>consentire il comando. |
| TPM_E_PCP_ERROR_MASK           | Maschera per la conversione degli errori del provider di crittografia                                                                                            |
| 0x80290400                     | della plattaforma in errori di Windows.                                                                                                    |
| TPM_E_PCP_DEVICE_NOT_READY     | Dispositivo di crittografia della piattaforma non pronto. Per                                                                                                    |
| 0x80290401                     | funzionare richiede il provisioning completo.                                                                                                    |
| TPM_E_PCP_INVALID_HANDLE       | L'handle fornito dal provider di crittografia della piattaforma non è                                                                                            |
| 0x80290402                     | Valiuu.                                                                                                    |
| TPM_E_PCP_INVALID_PARAMETER    | Un parametro fornito dal provider di crittografia della piattaforma                                                                                              |
| 0x80290403                     | non e Valido.                                                                                                    |

| Costante/valore                  | Descrizione                                                             |
|----------------------------------|-------------------------------------------------------------------------|
| TPM_E_PCP_FLAG_NOT_SUPPORTED     | Un contrassegno fornito al provider di crittografia della piattaforma   |
| 0x80290404                       |                                                                         |
| TPM_E_PCP_NOT_SUPPORTED          | L'operazione richiesta non è supportata dal provider di crittografia    |
| 0x80290405                       |                                                                         |
| TPM_E_PCP_BUFFER_TOO_SMALL       | Buffer troppo piccolo per contenere tutti i dati. Nessuna               |
| 0x80290406                       |                                                                         |
| TPM_E_PCP_INTERNAL_ERROR         | Errore interno non previsto nel provider di crittografia della          |
| 0x80290407                       | piattarorma.                                                            |
| TPM_E_PCP_AUTHENTICATION_FAILED  | Autorizzazione di utilizzo di un oggetto del provider non riuscita.     |
| 0x80290408                       |                                                                         |
| TPM_E_PCP_AUTHENTICATION_IGNORED | Il dispositivo di crittografia della piattaforma ha ignorato            |
| 0x80290409                       | attacco con dizionario.                                                 |
| TPM_E_PCP_POLICY_NOT_FOUND       | Criterio di riferimento non trovato.                                    |
| 0x8029040A                       |                                                                         |
| TPM_E_PCP_PROFILE_NOT_FOUND      | Profilo di riferimento non trovato.                                     |
| 0x8029040B                       |                                                                         |
| TPM_E_PCP_VALIDATION_FAILED      | La convalida non è stata eseguita correttamente.                        |
| 0x8029040C                       |                                                                         |
| PLA_E_DCS_NOT_FOUND              | Impossibile trovare l'Insieme agenti di raccolta dati.                  |
| 0x80300002                       |                                                                         |
| PLA_E_DCS_IN_USE                 | L'Insieme agenti di raccolta dati o una delle relative dipendenze è già |
| 0x803000AA                       | in uso.                                                                 |
| PLA_E_TOO_MANY_FOLDERS           | Impossibile avviare l'Insieme agenti di raccolta dati. Troppe cartelle. |
| 0x80300045                       |                                                                         |
| PLA_E_NO_MIN_DISK                | Spazio su disco insufficiente per l'avvio dell'Insieme agenti di        |
| 0×80300070                       |                                                                         |
| PLA_E_DCS_ALREADY_EXISTS         | Insieme agenti di raccolta dati già esistente.                          |
| 0x803000B7                       |                                                                         |
| PLA_S_PROPERTY_IGNORED           | ll valore della proprietà verrà ignorato.                               |
| 0x00300100                       |                                                                         |

| Costante/valore              | Descrizione                                                             |
|------------------------------|-------------------------------------------------------------------------|
| PLA_E_PROPERTY_CONFLICT      | Conflitto di valori di proprietà.                                       |
| 0x80300101                   |                                                                         |
| PLA_E_DCS_SINGLETON_REQUIRED | In base alla configurazione corrente, l'Insieme agenti di raccolta dati |
| 0x80300102                   | deve contenere un solo agente di raccolta dati.                         |
| PLA_E_CREDENTIALS_REQUIRED   | Per il commit delle proprietà dell'Insieme agenti di raccolta dati è    |
| 0x80300103                   |                                                                         |
| PLA_E_DCS_NOT_RUNNING        | Insieme agenti di raccolta dati non in esecuzione.                      |
| 0x80300104                   |                                                                         |
| PLA_E_CONFLICT_INCL_EXCL_API | Conflitto nell'elenco di API di inclusione/esclusione. Non specificare  |
| 0x80300105                   |                                                                         |
| PLA_E_NETWORK_EXE_NOT_VALID  | Il percorso eseguibile specificato fa riferimento a una condivisione di |
| 0x80300106                   |                                                                         |
| PLA_E_EXE_ALREADY_CONFIGURED | Il percorso eseguibile specificato è già configurato per la traccia     |
| 0x80300107                   |                                                                         |
| PLA_E_EXE_PATH_NOT_VALID     | Il percorso eseguibile specificato non esiste. Verificare che sia       |
| 0x80300108                   | Conetto.                                                                |
| PLA_E_DC_ALREADY_EXISTS      | Agente di raccolta dati già esistente.                                  |
| 0x80300109                   |                                                                         |
| PLA_E_DCS_START_WAIT_TIMEOUT | Timeout dell'attesa della notifica dell'avvio dell'Insieme agenti di    |
| 0x8030010A                   |                                                                         |
| PLA_E_DC_START_WAIT_TIMEOUT  | Timeout dell'attesa dell'avvio dell'agente di raccolta dati.            |
| 0x8030010B                   |                                                                         |
| PLA_E_REPORT_WAIT_TIMEOUT    | Timeout dell'attesa della fine dell'elaborazione dello strumento di     |
| 0x8030010C                   | generazione di rapporti.                                                |
| PLA_E_NO_DUPLICATES          | Elementi duplicati non consentiti.                                      |
| 0x8030010D                   |                                                                         |
| PLA_E_EXE_FULL_PATH_REQUIRED | Per specificare l'eseguibile che si desidera tracciare è necessario     |
| 0x8030010E                   | sufficiente.                                                            |
| PLA_E_INVALID_SESSION_NAME   | Nome di sessione specificato non valido.                                |
| 0x8030010F                   |                                                                         |
|                              |                                                                         |

| Costante/valore                     | Descrizione                                                                                                    |
|-------------------------------------|----------------------------------------------------------------------------------------------------|
| PLA_E_PLA_CHANNEL_NOT_ENABLED       | È possibile eseguire questa operazione solo se il canale Microsoft-<br>Windows-Diagnosis-PLA/Operational del registro eventi è attivato.                                           |
| 0x80300110                          |                                                                                                    |
| PLA_E_TASKSCHED_CHANNEL_NOT_ENABLED | È possibile eseguire questa operazione solo se il canale Microsoft-                                                                                                    |
| 0x80300111                          | Windows-raskScheduler der registro eventri e attivato.                                                                                                    |
| PLA_E_RULES_MANAGER_FAILED          | Impossibile eseguire Gestione regole.                                                                                                    |
| 0x80300112                          |                                                                                                    |
| PLA_E_CABAPI_FAILURE                | Errore durante il tentativo di compressione o estrazione dei dati.                                                                                                    |
| 0x80300113                          |                                                                                                    |
| FVE_E_LOCKED_VOLUME                 | Unità bloccata da Crittografia unità BitLocker. Sbloccare l'unità dal                                                                                                    |
| 0x80310000                          |                                                                                                    |
| FVE_E_NOT_ENCRYPTED                 | Unità non crittografata.                                                                                                    |
| 0x80310001                          |                                                                                                    |
| FVE_E_NO_TPM_BIOS                   | Il BIOS non comunica correttamente con il TPM. Per istruzioni                                                                                                    |
| 0x80310002                          | relative all'aggiornamento del BIOS, contattare il produttore del<br>computer.                                                                                                    |
| FVE_E_NO_MBR_METRIC                 | Il BIOS non è in grado di comunicare correttamente con il record di                                                                                                    |
| 0x80310003                          | avvio principale (MBR). Per istruzioni relative all'aggiornamento del<br>BIOS, contattare il produttore del computer.                                                              |
| FVE_E_NO_BOOTSECTOR_METRIC          | Manca una misurazione TPM obbligatoria. Se nel computer è                                                                                                    |
| 0x80310004                          | quindi riattivare BitLocker. Se il problema persiste, verificare che il<br>record di avvio principale sia aggiornato.                                                              |
| FVE_E_NO_BOOTMGR_METRIC             | Il settore di avvio dell'unità non è compatibile con Crittografia unità                                                                                                    |
| 0x80310005                          | BitLocker. Utilizzare lo strumento Bootrec.exe in Ambiente ripristino<br>Windows per aggiornare o ripristinare Boot Manager (BOOTMGR).                                             |
| FVE_E_WRONG_BOOTMGR                 | La versione di Boot Manager disponibile nel sistema operativo in uso                                                                                                    |
| 0x80310006                          | non è compatibile con Crittografia unità BitLocker. Utilizzare lo<br>strumento Bootrec.exe in Ambiente ripristino Windows per<br>aggiornare o ripristinare Boot Manager (BOOTMGR). |
| FVE_E_SECURE_KEY_REQUIRED           | Per eseguire l'operazione è necessaria almeno una protezione con                                                                                                    |
| 0x80310007                          | chiave sicura.                                                                                                    |
| FVE_E_NOT_ACTIVATED                 | Crittografia unità BitLocker non abilitata per l'unità. Attivare                                                                                                    |
| 0x80310008                          | DILLOCKEI.                                                                                                    |
| FVE_E_ACTION_NOT_ALLOWED            | Crittografia unità BitLocker: impossibile eseguire l'azione richiesta                                                                                                    |
| 0x80310009                          | Questa condizione puo verificarsi quando vengono generate due richieste contemporaneamente. Attendere alcuni istanti e riprovare.                                                  |
| FVE_E_AD_SCHEMA_NOT_INSTALLED       | La foresta di Servizi di dominio Active Directory non contiene gli<br>attributi e le classi necessari per ospitare le informazioni di                                              |

| Costante/valore           | Descrizione                                                                                                    |
|---------------------------|----------------------------------------------------------------------------------------------------|
| 0x8031000A                | Crittografia unità BitLocker o Trusted Platform Module. Contattare<br>l'amministratore di dominio per verificare che siano state installate<br>tutte le estensioni dello schema di Active Directory necessarie per<br>BitLocker. |
| FVE_E_AD_INVALID_DATATYPE | Il tipo di dati ottenuti da Active Directory era imprevisto. Le                                                                                                    |
| 0x8031000B                | danneggiate.                                                                                                    |
| FVE_E_AD_INVALID_DATASIZE | Dimensioni dei dati ottenuti da Active Directory impreviste. Le                                                                                                    |
| 0x8031000C                | danneggiate.                                                                                                    |
| FVE_E_AD_NO_VALUES        | L'attributo letto da Active Directory non contiene valori. Le                                                                                                    |
| 0x8031000D                | danneggiate.                                                                                                    |
| FVE_E_AD_ATTR_NOT_SET     | Attributo non impostato. Verificare di essere connessi con un                                                                                                    |
| 0x8031000E                | di Active Directory.                                                                                                    |
| FVE_E_AD_GUID_NOT_FOUND   | Impossibile trovare l'attributo specificato in Servizi di dominio Active                                                                                                    |
| 0x8031000F                | siano state installate tutte le estensioni dello schema di Active<br>Directory necessarie per BitLocker.                                                                                                    |
| FVE_E_BAD_INFORMATION     | Metadati di BitLocker per l'unità crittografata non validi. È possibile                                                                                                    |
| 0x80310010                | tentare un iparare funita per ripristinare raccesso.                                                                                                    |
| FVE_E_TOO_SMALL           | Impossibile crittografare l'unità. Spazio insufficiente. Eliminare tutti i                                                                                                    |
| 0x80310011                | quindi riprovare.                                                                                                    |
| FVE_E_SYSTEM_VOLUME       | Impossibile crittografare l'unità perché contiene le informazioni di                                                                                                    |
| 0x80310012                | unità di sistema contenente le informazioni di avvio e una seconda<br>partizione da utilizzare come unità del sistema operativo, quindi<br>crittografare l'unità del sistema operativo.                                          |
| FVE_E_FAILED_WRONG_FS     | Impossibile crittografare l'unità. File system non supportato.                                                                                                    |
| 0x80310013                |                                                                                                    |
| FVE_E_BAD_PARTITION_SIZE  | File system con dimensioni superiori a quelle della partizione nella                                                                                                    |
| 0x80310014                | o alterata. Per utilizzarla con BitLocker, è necessario formattare la partizione.                                                                                                    |
| FVE_E_NOT_SUPPORTED       | Impossibile crittografare l'unità.                                                                                                    |
| 0x80310015                |                                                                                                    |
| FVE_E_BAD_DATA            | Dati non validi.                                                                                                    |
| 0x80310016                |                                                                                                    |
| FVE_E_VOLUME_NOT_BOUND    | L'unità dati specificata non è impostata in modo da sbloccarsi<br>automaticamente sul computer corrente e non può essere sblocc<br>automaticamente.                                                                              |
| 0x80310017                |                                                                                                    |

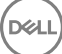

| Costante/valore                | Descrizione                                                                                                    |
|--------------------------------|----------------------------------------------------------------------------------------------------|
| FVE_E_TPM_NOT_OWNED            | È necessario inizializzare il TPM prima di poter utilizzare Crittografia                                                                                                    |
| 0x80310018                     |                                                                                                    |
| FVE_E_NOT_DATA_VOLUME          | Impossibile eseguire l'operazione tentata sull'unità del sistema                                                                                                    |
| 0x80310019                     | operativo.                                                                                                    |
| FVE_E_AD_INSUFFICIENT_BUFFER   | Il buffer assegnato a una funzione non è sufficiente per contenere i                                                                                                    |
| 0x8031001A                     | nuovo la funzione.                                                                                                    |
| FVE_E_CONV_READ                | Operazione di lettura non riuscita durante la conversione dell'unità.                                                                                                    |
| 0x8031001B                     | L'unità non e stata conventità. Abilitàre di huovo BitLocker.                                                                                                    |
| FVE_E_CONV_WRITE               | Operazione di scrittura non riuscita durante la conversione dell'unità.                                                                                                    |
| 0x8031001C                     | L'unità non e stata convertità. Abilitàre di huovo BitLocker.                                                                                                    |
| FVE_E_KEY_REQUIRED             | Sono necessarie una o più protezioni con chiave BitLocker.                                                                                                    |
| 0x8031001D                     | Impossibile eliminare l'ultima chiave per l'unita.                                                                                                    |
| FVE_E_CLUSTERING_NOT_SUPPORTED | Crittografia unità BitLocker non supporta le configurazioni cluster.                                                                                                    |
| 0x8031001E                     |                                                                                                    |
| FVE_E_VOLUME_BOUND_ALREADY     | L'unità specificata è già configurata in modo da essere                                                                                                    |
| 0x8031001F                     | automaticamente sbloccata sul computer corrente.                                                                                                    |
| FVE_E_OS_NOT_PROTECTED         | L'unità del sistema operativo non è protetta da Crittografia unità                                                                                                    |
| 0x80310020                     | BitLocker.                                                                                                    |
| FVE_E_PROTECTION_DISABLED      | La funzionalità Crittografia unità BitLocker è stata sospesa su                                                                                                    |
| 0x80310021                     | questa unita. Tutte le protezioni con chiave BitLocker configurate<br>per l'unità sono state disabilitate e l'unità verrà automaticamente<br>sbloccata utilizzando una chiave non crittografata. |
| FVE_E_RECOVERY_KEY_REQUIRED    | Per l'unità che si sta tentando di bloccare non sono disponibili                                                                                                    |
| 0x80310022                     | protezioni con chiave per la crittograma, perche la protezione<br>BitLocker è attualmente sospesa. Per bloccare l'unità, abilitare<br>nuovamente BitLocker.                                      |
| FVE_E_FOREIGN_VOLUME           | BitLocker: impossibile utilizzare il TPM (Trusted Platform Module)                                                                                                    |
| 0x80310023                     | per proteggere un'unità dati. La protezione basata su TPM può<br>essere utilizzata solo con l'unità del sistema operativo.                                                                       |
| FVE_E_OVERLAPPED_UPDATE        | Impossibile aggiornare i metadati di BitLocker per l'unità                                                                                                    |
| 0x80310024                     | altro processo. Riprovare.                                                                                                    |
| FVE_E_TPM_SRK_AUTH_NOT_ZERO    | l dati di autorizzazione per la chiave radice di archiviazione (SRK)                                                                                                    |
| 0x80310025                     | del TPM (Trusted Platform Module) sono diversi da zero, quindi non<br>sono compatibili con BitLocker. Inizializzare il TPM prima di tentare<br>di utilizzarlo con BitLocker.                     |
| FVE_E_FAILED_SECTOR_SIZE       | Impossibile utilizzare l'algoritmo di crittografia dell'unità con questa dimensione del settore.                                                                                                 |

| Costante/valore                 | Descrizione                                                                                                    |
|---------------------------------|----------------------------------------------------------------------------------------------------|
| 0x80310026                      |                                                                                                    |
| FVE_E_FAILED_AUTHENTICATION     | Impossibile sbloccare l'unità con la chiave fornita. Verificare che la                                                                                                    |
| 0x80310027                      | chiave sia corretta e riprovare.                                                                                                    |
| FVE_E_NOT_OS_VOLUME             | L'unità specificata non è l'unità del sistema operativo.                                                                                                    |
| 0x80310028                      |                                                                                                    |
| FVE_E_AUTOUNLOCK_ENABLED        | Impossibile disattivare Crittografia unità BitLocker sull'unità del                                                                                                    |
| 0x80310029                      | sistema operativo finche la funzionalita di sblocco automatico non<br>verrà disabilitata per le unità dati fisse e rimovibili associate al<br>computer in uso.                    |
| FVE_E_WRONG_BOOTSECTOR          | Il settore di avvio della partizione di sistema non è in grado di                                                                                                    |
| 0x8031002A                      | strumento Bootrec.exe in Ambiente ripristino Windows per<br>aggiornare o ripristinare il settore di avvio.                                                                        |
| FVE_E_WRONG_SYSTEM_FS           | Crittografia unità BitLocker: le unità del sistema operativo devono                                                                                                    |
| 0x8031002B                      | Convertire l'unità a NTFS, quindi attivare BitLocker.                                                                                                    |
| FVE_E_POLICY_PASSWORD_REQUIRED  | In base alle impostazioni dei Criteri di gruppo, prima di crittografare                                                                                                    |
| 0x8031002C                      | runita e necessario specificare una password di ripristino.                                                                                                    |
| FVE_E_CANNOT_SET_FVEK_ENCRYPTED | Impossibile impostare l'algoritmo e la chiave di crittografia per                                                                                                    |
| 0x8031002D                      | Crittografia unità BitLocker, rimuovere la crittografia precedente e<br>attivare BitLocker.                                                                                       |
| FVE_E_CANNOT_ENCRYPT_NO_KEY     | Crittografia unità BitLocker: impossibile crittografare l'unità                                                                                                    |
| 0x8031002E                      | crittografare l'unità, aggiungere una protezione con chiave.                                                                                                    |
| FVE_E_BOOTABLE_CDDVD            | Crittografia unità BitLocker: rilevato supporto di avvio (CD o DVD)                                                                                                    |
| 0x80310030                      | configurare BitLocker.                                                                                                    |
| FVE_E_PROTECTOR_EXISTS          | Impossibile aggiungere la protezione con chiave. Per l'unità è                                                                                                    |
| 0x80310031                      | consentita una sola protezione con chiave di questo tipo.                                                                                                    |
| FVE_E_RELATIVE_PATH             | Impossibile trovare il file della password di ripristino perché è stato                                                                                                    |
| 0x80310032                      | essere salvare in un percorso completo. Nel percorso è possibile<br>utilizzare le variabili di ambiente configurate nel computer.                                                 |
| FVE_E_PROTECTOR_NOT_FOUND       | Impossibile trovare nell'unità la protezione con chiave specificata.                                                                                                    |
| 0x80310033                      |                                                                                                    |
| FVE_E_INVALID_KEY_FORMAT        | La chiave di ripristino fornita è danneggiata e non può essere                                                                                                    |
| 0x80310034                      | necessario utilizzare un metodo di ripristino alternativo, ad esempio<br>una password di ripristino, un agente recupero dati o una copia di<br>backup della chiave di ripristino. |

| Costante/valore                         | Descrizione                                                                                                    |
|-----------------------------------------|----------------------------------------------------------------------------------------------------|
| FVE_E_INVALID_PASSWORD_FORMAT           | Il formato di file della password di ripristino fornita non è valido. Le                                                                                                    |
| 0x80310035                              | Verificare che il formato della password di ripristino sia corretto,<br>quindi riprovare.                                                                                                    |
| FVE_E_FIPS_RNG_CHECK_FAILED             | Il test di controllo del generatore di numeri casuali non è stato                                                                                                    |
| 0x80310036                              | superato.                                                                                                    |
| FVE_E_FIPS_PREVENTS_RECOVERY_PASSWORD   | Le impostazioni dei Criteri di gruppo che richiedono la conformità                                                                                                    |
| 0x80310037                              | FIPS impediscono la generazione o l'utilizzo di una password di<br>ripristino locale da parte di Crittografia unità BitLocker. Quando si<br>utilizza la modalità di conformità FIPS, le opzioni di ripristino di<br>BitLocker possono essere eseguite tramite una chiave di ripristino<br>archiviata in un'unità USB o tramite un agente recupero dati. |
| FVE_E_FIPS_PREVENTS_EXTERNAL_KEY_EXPORT | L'impostazione dei Criteri di gruppo che richiede la conformità FIPS                                                                                                    |
| 0x80310038                              | Directory. Quando si utilizza la modalità di conformità FIPS, le<br>opzioni di ripristino di BitLocker possono essere eseguite tramite<br>una chiave di ripristino archiviata in un'unità USB o tramite un<br>agente recupero dati. Controllare la configurazione delle<br>impostazioni dei Criteri di gruppo.                                          |
| FVE_E_NOT_DECRYPTED                     | Per completare l'operazione, è necessario che l'unità sia                                                                                                    |
| 0x80310039                              | completamente decrittografata.                                                                                                    |
| FVE_E_INVALID_PROTECTOR_TYPE            | Impossibile utilizzare la protezione con chiave specificata per questa                                                                                                    |
| 0x8031003A                              | operazione.                                                                                                    |
| FVE_E_NO_PROTECTORS_TO_TEST             | Nell'unità non esiste alcuna protezione con chiave per l'esecuzione                                                                                                    |
| 0x8031003B                              | del test hardware.                                                                                                    |
| FVE_E_KEYFILE_NOT_FOUND                 | Impossibile trovare la chiave di avvio o la password di ripristino di                                                                                                    |
| 0x8031003C                              | BitLocker nel dispositivo USB. Verificare che il dispositivo USB sia<br>collegato a una porta USB attiva del computer, riavviare il computer<br>e riprovare. Se il problema persiste, contattare il produttore del<br>computer per istruzioni sull'aggiornamento del BIOS.                                                                              |
| FVE_E_KEYFILE_INVALID                   | File della chiave di avvio o della password di ripristino di BitLocker                                                                                                    |
| 0x8031003D                              | danneggiato o non valido. Verificare che il file della chiave di avvio o<br>della password di ripristino sia corretto, quindi riprovare.                                                                                                    |
| FVE_E_KEYFILE_NO_VMK                    | Impossibile ottenere la chiave di crittografia BitLocker dalla chiave di                                                                                                    |
| 0x8031003E                              | avvio o dalla password di ripristino. Verificare che la chiave di avvio o<br>la password di ripristino sia corretta, quindi riprovare.                                                                                                    |
| FVE_E_TPM_DISABLED                      | TPM (Trusted Platform Module) disabilitato. Prima di utilizzare il                                                                                                    |
| 0x8031003F                              | inizializzarlo e impostare un proprietario valido.                                                                                                    |
| FVE_E_NOT_ALLOWED_IN_SAFE_MODE          | Impossibile gestire la configurazione di BitLocker per l'unità                                                                                                    |
| 0x80310040                              | In modalità provvisoria è possibile utilizzare Crittografia unità<br>BitLocker solo per operazioni di ripristino.                                                                                                    |
| FVE_E_TPM_INVALID_PCR                   | Impossibile sbloccare l'unità tramite il TPM (Trusted Platform<br>Module). Le informazioni di avvio del sistema sono state modificate                                                                                                    |

| Costante/valore                           | Descrizione                                                                                                    |
|-------------------------------------------|----------------------------------------------------------------------------------------------------|
| 0x80310041                                | o è stato specificato un PIN non corretto. Verificare che l'unità non<br>sia stata alterata e che le modifiche alle informazioni di avvio del<br>sistema siano state apportate da una fonte attendibile. Dopo avere<br>verificato che l'accesso all'unità è sicuro, utilizzare la Console di<br>ripristino di emergenza di BitLocker per sbloccare l'unità, quindi<br>sospendere e riprendere BitLocker per aggiornare le informazioni di<br>avvio del sistema che BitLocker associa all'unità. |
| FVE_E_TPM_NO_VMK                          | Impossibile ottenere la chiave di crittografia BitLocker dal TPM                                                                                                    |
| 0x80310042                                | ( Irusted Platform Module).                                                                                                    |
| FVE_E_PIN_INVALID                         | Impossibile ottenere la chiave di crittografia BitLocker dal TPM                                                                                                    |
| 0x80310043                                | ( Irusted Platform Module) e dal PIN.                                                                                                    |
| FVE_E_AUTH_INVALID_APPLICATION            | Un'applicazione di avvio è cambiata dopo l'abilitazione di Crittografia                                                                                                    |
| 0x80310044                                | unita Bitlocker.                                                                                                    |
| FVE_E_AUTH_INVALID_CONFIG                 | Le impostazioni dei dati di configurazione di avvio sono cambiate                                                                                                    |
| 0x80310045                                | dopo l'abilitazione di Crittografia unita BitLocker.                                                                                                    |
| FVE_E_FIPS_DISABLE_PROTECTION_NOT_ALLOWED | L'impostazione dei Criteri di gruppo che richiede la conformità FIPS                                                                                                    |
| 0x80310046                                | sospensione di BitLocker su questa unità. Per ulteriori informazioni,<br>contattare l'amministratore di dominio.                                                                                                    |
| FVE_E_FS_NOT_EXTENDED                     | Crittografia unità BitLocker: impossibile decrittografare l'unità                                                                                                    |
| 0x80310047                                | Partizionare l'unità, quindi riprovare.                                                                                                    |
| FVE_E_FIRMWARE_TYPE_NOT_SUPPORTED         | Impossibile abilitare Crittografia unità BitLocker sull'unità del sistema                                                                                                    |
| 0x80310048                                | contattare il produttore del computer.                                                                                                    |
| FVE_E_NO_LICENSE                          | La versione di Windows in uso non include Crittografia unità<br>Bitl color, Der utilizzoro Crittografia unità Bitl color, orginarpare il                                                                                                    |
| 0x80310049                                | sistema operativo.                                                                                                    |
| FVE_E_NOT_ON_STACK                        | Impossibile utilizzare Crittografia unità BitLocker perché alcuni file di                                                                                                    |
| 0x8031004A                                | lo strumento di Windows Ripristino all'avvio per ripristinare tali file<br>nel computer in uso.                                                                                                    |
| FVE_E_FS_MOUNTED                          | Impossibile bloccare l'unità mentre è in uso.                                                                                                    |
| 0x8031004B                                |                                                                                                    |
| FVE_E_TOKEN_NOT_IMPERSONATED              | Il token di accesso associato al thread corrente non è un token                                                                                                    |
| 0x8031004C                                | rappresentato.                                                                                                    |
| FVE_E_DRY_RUN_FAILED                      | Impossibile ottenere la chiave di crittografia BitLocker. Verificare che                                                                                                    |
| 0x8031004D                                | proprietà sia stata acquisita. Se il computer non include un TPM,<br>verificare che l'unità USB sia inserita e disponibile.                                                                                                    |
| FVE_E_REBOOT_REQUIRED                     | Prima di continuare con Crittografia unità BitLocker è necessario<br>riavviare il computer.                                                                                                    |

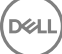

| Costante/valore                            | Descrizione                                                                                                    |
|--------------------------------------------|----------------------------------------------------------------------------------------------------|
| 0x8031004E                                 |                                                                                                    |
| FVE_E_DEBUGGER_ENABLED                     | Impossibile crittografare l'unità mentre il debugger di avvio è                                                       |
| 0x8031004F                                 | da riga di comando bcdedit.                                                                                           |
| FVE_E_RAW_ACCESS                           | Nessuna operazione eseguita. Crittografia unità BitLocker in                                                          |
| 0x80310050                                 | modalità di accesso in lettura/scrittura.                                                                             |
| FVE_E_RAW_BLOCKED                          | Crittografia unità BitLocker: impossibile passare alla modalità di                                                    |
| 0x80310051                                 | accesso in lettura/scrittura per l'unita specificata perche e in uso.                                                 |
| FVE_E_BCD_APPLICATIONS_PATH_INCORRECT      | Il percorso specificato nei dati di configurazione di avvio per                                                       |
| 0x80310052                                 | BitLocker non è corretto. Verificare e correggere le impostazioni nei<br>dati di configurazione di avvio e riprovare. |
| FVE_E_NOT_ALLOWED_IN_VERSION               | Quando il computer è in esecuzione in modalità di preinstallazione o                                                  |
| 0x80310053                                 | operazioni di provisioning o di ripristino limitate.                                                                  |
| FVE_E_NO_AUTOUNLOCK_MASTER_KEY             | Chiave master di sblocco automatico non disponibile nell'unità del                                                    |
| 0x80310054                                 | sistema operativo.                                                                                                    |
| FVE_E_MOR_FAILED                           | Il firmware del sistema non è riuscito ad abilitare la cancellazione                                                  |
| 0x80310055                                 | della memoria di sistema ai navvio dei computer.                                                                      |
| FVE_E_HIDDEN_VOLUME                        | Impossibile crittografare l'unità nascosta.                                                                           |
| 0x80310056                                 |                                                                                                    |
| FVE_E_TRANSIENT_STATE                      | Le chiavi di crittografia BitLocker sono state ignorate perché l'unità                                                |
| 0x80310057                                 | e in uno stato di passaggio.                                                                                          |
| FVE_E_PUBKEY_NOT_ALLOWED                   | Protezione basata su chiave pubblica non consentita per l'unità.                                                      |
| 0x80310058                                 |                                                                                                    |
| FVE_E_VOLUME_HANDLE_OPEN                   | È già in corso un'operazione di Crittografia unità BitLocker sull'unità.                                              |
| 0x80310059                                 | Completare tutte le operazioni prima di continuare.                                                                   |
| FVE_E_NO_FEATURE_LICENSE                   | Funzionalità di Crittografia unità BitLocker non supportata dalla                                                     |
| 0x8031005A                                 | il sistema operativo.                                                                                                 |
| FVE_E_INVALID_STARTUP_OPTIONS              | Impossibile applicare le impostazioni dei Criteri di gruppo relative alle                                             |
| 0x8031005B                                 | informazioni, contattare l'amministratore di sistema.                                                                 |
| FVE_E_POLICY_RECOVERY_PASSWORD_NOT_ALLOWED | Creazione di una password di ripristino non consentita dai Criteri di                                                 |
| 0x8031005C                                 | ցլսիիս.                                                                                                    |

| Costante/valore                         | Descrizione                                                                                                    |
|-----------------------------------------|----------------------------------------------------------------------------------------------------|
| FVE_E_POLICY_RECOVERY_PASSWORD_REQUIRED | In base alle impostazioni dei Criteri di gruppo, è necessario creare                                                         |
| 0x8031005D                              |                                                                                                    |
| FVE_E_POLICY_RECOVERY_KEY_NOT_ALLOWED   | Creazione di una chiave di ripristino non consentita dalle                                                                   |
| 0x8031005E                              | impostazioni dei Criteri di gruppo.                                                                                          |
| FVE_E_POLICY_RECOVERY_KEY_REQUIRED      | In base alle impostazioni dei Criteri di gruppo, è necessario creare                                                         |
| 0x8031005F                              | una chiave di ripristino.                                                                                                    |
| FVE_E_POLICY_STARTUP_PIN_NOT_ALLOWED    | Utilizzo di un PIN all'avvio non consentito dalle impostazioni dei                                                           |
| 0x80310060                              | Criteri di gruppo. Scegliere un'altra opzione di avvio di BitLocker.                                                         |
| FVE_E_POLICY_STARTUP_PIN_REQUIRED       | In base alle impostazioni dei Criteri di gruppo è necessario utilizzare                                                      |
| 0x80310061                              | un PIN all'avvio. Scegliere questa opzione di avvio di BitLocker.                                                            |
| EVE E POLICY STARTUP KEY NOT ALLOWED    | Utilizzo di una chiave di avvio non consentito dalle impostazioni dei                                                        |
| 0x80310062                              | Criteri di gruppo. Scegliere un'altra opzione di avvio di BitLocker.                                                         |
|                                         | In hase alle impostazioni dei Criteri di gruppo è pecessario utilizzare                                                      |
| 0x80310063                              | una chiave di avvio. Scegliere questa opzione di avvio di BitLocker.                                                         |
|                                         | Litilizza di una chiava di avvia a di un DIN par concentito della                                                            |
| 4                                       | impostazioni dei Criteri di gruppo. Scegliere un'altra opzione di avvio<br>di BitLocker.                                     |
| FVE_E_POLICY_STARTUP_PIN_KEY_REQUIRED   | In base alle impostazioni dei Criteri di gruppo è necessario utilizzare                                                      |
| 0x80310065                              | BitLocker.                                                                                                    |
| FVE_E_POLICY_STARTUP_TPM_NOT_ALLOWED    | Protezione solo TMP all'avvio non consentita dai Criteri di gruppo.                                                          |
| 0x80310066                              | Scegliere un'altra opzione di avvio di BitLocker.                                                                            |
| FVE_E_POLICY_STARTUP_TPM_REQUIRED       | In base alle impostazioni dei Criteri di gruppo è necessario utilizzare                                                      |
| 0x80310067                              | la protezione solo TMP all'avvio. Scegliere questa opzione di avvio di<br>BitLocker.                                         |
| FVE_E_POLICY_INVALID_PIN_LENGTH         | II PIN specificato non soddisfa i requisiti relativi alla lunghezza                                                          |
| 0x80310068                              | massima o minima.                                                                                                    |
| FVE_E_KEY_PROTECTOR_NOT_SUPPORTED       | La protezione con chiave non è supportata dalla versione di                                                                  |
| 0x80310069                              | Crittografia unità BitLocker attualmente applicata all'unità.<br>Aggiornare l'unità per aggiungere la protezione con chiave. |
| FVE_E_POLICY_PASSPHRASE_NOT_ALLOWED     | Creazione di una password non consentita dalle impostazioni dei                                                              |
| 0x8031006A                              | Criteri di gruppo.                                                                                                    |
| FVE_E_POLICY_PASSPHRASE_REQUIRED        | In base alle impostazioni dei Criteri di gruppo è necessario creare                                                          |
| 0x8031006B                              | una password.                                                                                                    |

| Costante/valore                                            | Descrizione                                                                                                    |
|------------------------------------------------------------|----------------------------------------------------------------------------------------------------|
| FVE_E_FIPS_PREVENTS_PASSPHRASE                             | Le impostazioni dei Criteri di gruppo che richiedono la conformità                                                                                                    |
| 0x8031006C                                                 | ulteriori informazioni, contattare l'amministratore di dominio.                                                                                                    |
| FVE_E_OS_VOLUME_PASSPHRASE_NOT_ALLOWED                     | Impossibile aggiungere una password all'unità del sistema operativo.                                                                                                    |
| 0x8031006D                                                 |                                                                                                    |
| FVE_E_INVALID_BITLOCKER_OID                                | L'identificatore di oggetto (OID) BitLocker dell'unità sembra essere                                                                                                    |
| 0x8031006E                                                 | manage-BDE.                                                                                                    |
| FVE_E_VOLUME_TOO_SMALL                                     | Unità troppo piccola per utilizzare la protezione tramite Crittografia                                                                                                    |
| 0x8031006F                                                 |                                                                                                    |
| FVE_E_DV_NOT_SUPPORTED_ON_FS                               | Il tipo di unità di individuazione selezionato non è compatibile con il                                                                                                    |
| 0x80310070                                                 | devono essere create su unità con formattazione FAT.                                                                                                    |
| FVE_E_DV_NOT_ALLOWED_BY_GP                                 | Il tipo di unità di individuazione selezionato non è consentito dalle                                                                                                    |
| 0x80310071                                                 | impostazioni dei Criteri di gruppo dei computer. Verificare che le<br>impostazioni dei Criteri di gruppo consentano la creazione di unità di<br>individuazione da utilizzare con BitLocker To Go. |
| FVE_E_POLICY_USER_CERTIFICATE_NOT_ALLOWED                  | L'utilizzo di certificati utente, ad esempio smart card, con                                                                                                    |
| 0x80310072                                                 | dei Criteri di gruppo.                                                                                                    |
| FVE_E_POLICY_USER_CERTIFICATE_REQUIRED                     | In base alle impostazioni dei Criteri di gruppo è necessario disporre                                                                                                    |
| 0x80310073                                                 | utilizzare con Crittografia unità BitLocker.                                                                                                    |
| FVE_E_POLICY_USER_CERT_MUST_BE_HW                          | In base alle impostazioni dei Criteri di gruppo, con Crittografia unità<br>Bitl ocker è necessario utilizzare una protezione con chiave basata                                                    |
| 0x80310074                                                 | su smart card.                                                                                                    |
| FVE_E_POLICY_USER_CONFIGURE_FDV_AUTOUNLOCK_NOT_<br>ALLOWED | Sblocco automatico delle unità dati fisse protette da BitLocker non consentito dalle impostazioni dei Criteri di gruppo.                                                                          |
| 0x80310075                                                 |                                                                                                    |
| FVE_E_POLICY_USER_CONFIGURE_RDV_AUTOUNLOCK_NOT_<br>ALLOWED | Sblocco automatico delle unità dati rimovibili protette da BitLocker<br>non consentito dalle impostazioni dei Criteri di gruppo.                                                                  |
| 0x80310076                                                 |                                                                                                    |
| FVE_E_POLICY_USER_CONFIGURE_RDV_NOT_ALLOWED                | Configurazione di Crittografia unità BitLocker su unità dati rimovibili                                                                                                    |
| 0x80310077                                                 | non consentita dalle impostazioni dei Criteri di gruppo.                                                                                                    |
| FVE_E_POLICY_USER_ENABLE_RDV_NOT_ALLOWED                   | Attivazione di Crittografia unità BitLocker su unità dati rimovibili non                                                                                                    |
| 0x80310078                                                 | attivare Crittografia unità BitLocker, contattare l'amministratore di sistema.                                                                                                    |
| FVE_E_POLICY_USER_DISABLE_RDV_NOT_ALLOWED                  | Disattivazione di Crittografia unità BitLocker su unità dati rimovibili<br>non consentita dalle impostazioni dei Criteri di gruppo. Se è                                                          |
| 0x80310079                                                 | necessario disattivare Crittografia unità BitLocker, contattare<br>l'amministratore di sistema.                                                                                                   |

| Costante/valore                                   | Descrizione                                                                                                    |
|---------------------------------------------------|----------------------------------------------------------------------------------------------------|
| FVE_E_POLICY_INVALID_PASSPHRASE_LENGTH            | La password in uso non soddisfa i requisiti di lunghezza minima delle                                                                                                    |
| 0x80310080                                        | contenere almeno 8 caratteri. Per verificare i requisiti di lunghezza<br>minima della password in vigore nell'organizzazione, contattare<br>l'amministratore di sistema.                                                                                                    |
| FVE_E_POLICY_PASSPHRASE_TOO_SIMPLE                | La password specificata non soddisfa i requisiti di complessità                                                                                                    |
| 0x80310081                                        | caratteri maiuscoli e minuscoli, numeri e simboli.                                                                                                    |
| FVE_E_RECOVERY_PARTITION                          | Impossibile crittografare l'unità perché è riservata per le opzioni di<br>Pioristipo di sistema di Windows                                                                                                    |
| 0x80310082                                        | Riphstino di sistema di Mindows.                                                                                                    |
| FVE_E_POLICY_CONFLICT_FDV_RK_OFF_AUK_ON           | Impossibile applicare Crittografia unità BitLocker all'unità a causa di                                                                                                    |
| 0x80310083                                        | configurare BitLocker per lo sblocco automatico delle unità dati fisse<br>quando le opzioni di ripristino dell'utente sono disabilitate. Se si<br>desidera sbloccare automaticamente le unità dati fisse protette da<br>BitLocker dopo la convalida della chiave, richiedere<br>all'amministratore di sistema di correggere le impostazioni in<br>conflitto prima di abilitare BitLocker.                                                        |
| FVE_E_POLICY_CONFLICT_RDV_RK_OFF_AUK_ON           | Impossibile applicare Crittografia unità BitLocker all'unità a causa di                                                                                                    |
| 0x80310084                                        | configurare BitLocker per lo sblocco automatico delle unità dati<br>rimovibili quando le opzioni di ripristino dell'utente sono disabilitate.<br>Se si desidera sbloccare automaticamente le unità dati rimovibili<br>protette da BitLocker dopo la convalida della chiave, richiedere<br>all'amministratore di sistema di correggere le impostazioni in<br>conflitto prima di abilitare BitLocker.                                              |
| FVE_E_NON_BITLOCKER_OID                           | L'attributo di utilizzo chiavi avanzato (EKU) del certificato                                                                                                    |
| 0x80310085                                        | unità BitLocker. BitLocker non richiede l'utilizzo di un certificato con<br>attributo EKU. Se tuttavia tale attributo è configurato, deve essere<br>impostato su un identificatore di oggetto (OID) corrispondente a<br>quello configurato per BitLocker.                                                                                                    |
| FVE_E_POLICY_PROHIBITS_SELFSIGNED                 | Impossibile applicare Crittografia unità BitLocker all'unità con la                                                                                                    |
| 0x80310086                                        | configurazione corrente a causa delle impostazioni dei Criteri di<br>gruppo. Il certificato fornito per la crittografia dell'unità è<br>autofirmato. Le impostazioni correnti dei Criteri di gruppo non<br>consentono l'utilizzo di certificati autofirmati. Prima di tentare di<br>abilitare BitLocker, ottenere un nuovo certificato dall'Autorità di<br>certificazione.                                                                       |
| FVE_E_POLICY_CONFLICT_RO_AND_STARTUP_KEY_REQUIRED | Impossibile applicare Crittografia unità BitLocker all'unità a causa di                                                                                                    |
| 0x80310087                                        | in scrittura a unità non protette da BitLocker, non è possibile<br>richiedere l'utilizzo di una chiave di avvio USB. Richiedere<br>all'amministratore di sistema di risolvere i conflitti dei criteri prima di<br>tentare di abilitare BitLocker.                                                                                                    |
| FVE_E_CONV_RECOVERY_FAILED                        | Impossibile applicare Crittografia unità BitLocker all'unità a causa di                                                                                                    |
| 0x80310088                                        | comittu nelle impostazioni del Criteri di gruppo per le opzioni di<br>ripristino relative alle unità del sistema operativo. Non è possibile<br>richiedere l'archiviazione di informazioni di ripristino in Servizi di<br>dominio Active Directory quando non è consentita la generazione di<br>password di ripristino. Richiedere all'amministratore di sistema di<br>risolvere i conflitti dei criteri prima di tentare di abilitare BitLocker. |

| Costante/valore                               | Descrizione                                                                                                    |
|-----------------------------------------------|----------------------------------------------------------------------------------------------------|
| FVE_E_VIRTUALIZED_SPACE_TOO_BIG               | La dimensione di virtualizzazione richiesta è eccessiva.                                                                                                    |
| 0x80310089                                    |                                                                                                    |
| FVE_E_POLICY_CONFLICT_OSV_RP_OFF_ADB_ON       | Impossibile applicare Crittografia unità BitLocker all'unità a causa di                                                                                                    |
| 0x80310090                                    | conflitti nelle impostazioni dei Criteri di gruppo per le opzioni di<br>ripristino relative alle unità del sistema operativo. Non è possibile<br>richiedere l'archiviazione di informazioni di ripristino in Servizi di<br>dominio Active Directory quando non è consentita la generazione di<br>password di ripristino. Richiedere all'amministratore di sistema di<br>risolvere i conflitti dei criteri prima di tentare di abilitare BitLocker. |
| FVE_E_POLICY_CONFLICT_FDV_RP_OFF_ADB_ON       | Impossibile applicare Crittografia unità BitLocker all'unità a causa di                                                                                                    |
| 0x80310091                                    | conflitti nelle impostazioni dei Criteri di gruppo per le opzioni di<br>ripristino relative alle unità dati fisse. Non è possibile richiedere<br>l'archiviazione di informazioni di ripristino in Servizi di dominio Active<br>Directory quando non è consentita la generazione di password di<br>ripristino. Richiedere all'amministratore di sistema di risolvere i<br>conflitti dei criteri prima di tentare di abilitare BitLocker.            |
| FVE_E_POLICY_CONFLICT_RDV_RP_OFF_ADB_ON       | Impossibile applicare Crittografia unità BitLocker all'unità a causa di                                                                                                    |
| 0x80310092                                    | conflitti nelle impostazioni dei Criteri di gruppo per le opzioni di<br>ripristino relative alle unità dati rimovibili. Non è possibile richiedere<br>l'archiviazione di informazioni di ripristino in Servizi di dominio Active<br>Directory quando non è consentita la generazione di password di<br>ripristino. Richiedere all'amministratore di sistema di risolvere i<br>conflitti dei criteri prima di tentare di abilitare BitLocker.       |
| FVE_E_NON_BITLOCKER_KU                        | L'attributo di utilizzo chiavi del certificato specificato non consente                                                                                                    |
| 0x80310093                                    | di utilizzare il certificato per Crittografia unita BitLocker. BitLocker<br>non richiede l'utilizzo di un certificato con attributo di utilizzo chiavi.<br>Se tuttavia tale attributo è configurato, deve essere impostato su<br>Crittografia chiave o Chiave concordata.                                                                                                    |
| FVE_E_PRIVATEKEY_AUTH_FAILED                  | Impossibile autorizzare la chiave privata associata al certificato                                                                                                    |
| 0x80310094                                    | specificato. L'autorizzazione della chiave privata non è stata fornita<br>o l'autorizzazione fornita non è valida.                                                                                                    |
| FVE_E_REMOVAL_OF_DRA_FAILED                   | Per rimuovere il certificato dell'agente recupero dati è necessario                                                                                                    |
| 0x80310095                                    | utilizzare lo snap-in Certificati.                                                                                                    |
| FVE_E_OPERATION_NOT_SUPPORTED_ON_VISTA_VOLUME | Questa unità è stata crittografata utilizzando la versione di                                                                                                    |
| 0x80310096                                    | Crittografia unità BitLocker inclusa in Windows Vista e Windows<br>Server 2008, che non supporta gli identificatori organizzativi. Per<br>specificare identificatori organizzativi per questa unità, eseguire<br>l'aggiornamento della crittografia unità alla versione più recente<br>utilizzando il comando "manage-bde -upgrade".                                                                                                    |
| FVE_E_CANT_LOCK_AUTOUNLOCK_ENABLED_VOLUME     | Impossibile bloccare l'unità perché è sbloccata automaticamente in                                                                                                    |
| 0x80310097                                    | questo computer. Per bloccare l'unità, rimuovere la protezione di sblocco automatico.                                                                                                    |
| FVE_E_FIPS_HASH_KDF_NOT_ALLOWED               | La smart card in uso non supporta la funzione di derivazione della                                                                                                    |
| 0x80310098                                    | L'impostazione dei Criteri di gruppo che richiede la conformità F<br>impedisce a BitLocker di utilizzare altre funzioni di derivazione di<br>chiave per la crittografia. Negli ambienti con restrizioni FIPS è<br>necessario utilizzare una smart card conforme agli standard FIPS                                                                                                    |
| FVE_E_ENH_PIN_INVALID                         | Impossibile ottenere la chiave di crittografia BitLocker da TPM e PIN<br>avanzato. Provare a utilizzare un PIN contenente solo numeri.                                                                                                    |

| Costante/valore                               | Descrizione                                                                                                    |
|-----------------------------------------------|----------------------------------------------------------------------------------------------------|
| 0x80310099                                    |                                                                                                    |
| FVE_E_INVALID_PIN_CHARS                       | Il PIN del TPM richiesto contiene caratteri non validi.                                                                                   |
| 0x8031009A                                    |                                                                                                    |
| FVE_E_INVALID_DATUM_TYPE                      | Tipo sconosciuto nelle informazioni di gestione archiviate sull'unità.                                                                    |
| 0x8031009B                                    | accedere all'unità utilizzando la versione più recente.                                                                                   |
| FVE_E_EFI_ONLY                                | Funzionalità supportata solo su sistemi EFI.                                                                                              |
| 0x8031009C                                    |                                                                                                    |
| FVE_E_MULTIPLE_NKP_CERTS                      | Più certificati di protezione di rete con chiave trovati nel sistema.                                                                     |
| 0x8031009D                                    |                                                                                                    |
| FVE_E_REMOVAL_OF_NKP_FAILED                   | Rimuovere il certificato di protezione di rete con chiave tramite lo                                                                      |
| 0x8031009E                                    | snap-in Certificati.                                                                                                    |
| FVE_E_INVALID_NKP_CERT                        | Certificato non valido trovato nell'archivio certificati di protezione di                                                                 |
| 0x8031009F                                    | rete con chiave.                                                                                                    |
| FVE_E_NO_EXISTING_PIN                         | L'unità non è protetta da un PIN.                                                                                                    |
| 0x803100A0                                    |                                                                                                    |
| FVE_E_PROTECTOR_CHANGE_PIN_MISMATCH           | Digitare il PIN corrente corretto.                                                                                                    |
| 0x803100A1                                    |                                                                                                    |
| FVE_E_PROTECTOR_CHANGE_BY_STD_USER_DISALLOWED | Per modificare il PIN o la password è necessario essere connessi                                                                          |
| 0x803100A2                                    | reimpostare il PIN o la password come amministratore.                                                                                     |
| FVE_E_PROTECTOR_CHANGE_MAX_PIN_CHANGE_ATTEMPT | Modifiche del PIN e della password disabilitate in BitLocker dopo un                                                                      |
|                                               | collegamento per reimpostare il PIN o la password come                                                                                    |
|                                               |                                                                                                    |
| FVE_E_POLICY_PASSPHRASE_REQUIRES_ASCII        | L'amministratore di sistema na stabilito che le password devono<br>contenere solo caratteri ASCII stampabili. Sono inclusi le lettere non |
| 000010044                                     | punteggiatura comune, i separatori e i simboli seguenti: # \$ & @ ^ _                                                                     |
|                                               | Crittagrafia unità Bitl calvar supporta acalusivamento la crittagrafia                                                                    |
| 0x803100.05                                   | solo dello spazio utilizzato nell'archiviazione con thin provisioning.                                                                    |
|                                               |                                                                                                    |
| rve_e_wipe_nu1_allowed_un_1P_S10RAGE          | crittograna unita BitLocker non supporta la liberazione di spazio di archiviazione per thin provisioning.                                 |
|                                               |                                                                                                    |
| FVE_E_KEY_LENGTH_NOT_SUPPORTED_BY_EDRIVE      | L'unità non supporta la lunghezza necessaria per la chiave di<br>autenticazione.                                                          |
| 0x803100A7                                    |                                                                                                    |

| Costante/valore                               | Descrizione                                                                                                    |
|-----------------------------------------------|----------------------------------------------------------------------------------------------------|
| FVE_E_NO_EXISTING_PASSPHRASE                  | L'unità non è protetta con una password.                                                                                                    |
| 0x803100A8                                    |                                                                                                    |
| FVE_E_PROTECTOR_CHANGE_PASSPHRASE_MISMATCH    | Immettere la password corrente corretta.                                                                                                    |
| 0x803100A9                                    |                                                                                                    |
| FVE_E_PASSPHRASE_TOO_LONG                     | La password non può superare i 256 caratteri.                                                                                                    |
| 0x803100AA                                    |                                                                                                    |
| FVE_E_NO_PASSPHRASE_WITH_TPM                  | Impossibile aggiungere una protezione con chiave di tipo password.<br>Protezione TPM esistente nell'unità.                                                                   |
| 0x803100AB                                    |                                                                                                    |
| FVE_E_NO_TPM_WITH_PASSPHRASE                  | Impossibile aggiungere una protezione con chiave TPM. Protezione<br>di tipo password esistente nell'unità.                                                                   |
| 0x803100AC                                    |                                                                                                    |
| FVE_E_NOT_ALLOWED_ON_CSV_STACK                | Il comando può essere eseguito solo dal nodo del coordinatore per il volume CSV specificato.                                                                                 |
| 0x803100AD                                    |                                                                                                    |
| FVE_E_NOT_ALLOWED_ON_CLUSTER                  | Impossibile eseguire il comando su un volume quando fa parte di un<br>cluster.                                                                                               |
| 0x803100AE                                    |                                                                                                    |
| FVE_E_EDRIVE_NO_FAILOVER_TO_SW                | Impossibile tornare alla crittografia software BitLocker a causa della configurazione di Criteri di gruppo.                                                                  |
| 0x803100AF                                    |                                                                                                    |
| FVE_E_EDRIVE_BAND_IN_USE                      | Impossibile gestire l'unità in BitLocker. La funzionalità di crittografia<br>hardware dell'unità è già in uso.                                                               |
| 0x803100B0                                    |                                                                                                    |
| FVE_E_EDRIVE_DISALLOWED_BY_GP                 | Le impostazioni di Criteri di gruppo non consentono l'uso della crittografia hardware.                                                                                       |
| 0x803100B1                                    |                                                                                                    |
| FVE_E_EDRIVE_INCOMPATIBLE_VOLUME              | L'unità specificata non supporta la crittografia hardware.                                                                                                    |
| 0x803100B2                                    |                                                                                                    |
| FVE_E_NOT_ALLOWED_TO_UPGRADE_WHILE_CONVERTING | Impossibile aggiornare BitLocker durante la crittografia o la decrittografia del disco.                                                                                      |
| 0x803100B3                                    |                                                                                                    |
| FVE_E_EDRIVE_DV_NOT_SUPPORTED                 | l volumi di individuazione non sono supportati per i volumi che<br>utilizzano la crittografia hardware.                                                                      |
| 0x803100B4                                    |                                                                                                    |
| FVE_E_NO_PREBOOT_KEYBOARD_DETECTED            | Nessuna tastiera rilevata prima dell'avvio. L'utente potrebbe non<br>essere in grado di fornire l'input necessario per sbloccare il volume.                                  |
| 0x803100B5                                    |                                                                                                    |
| FVE_E_NO_PREBOOT_KEYBOARD_OR_WINRE_DETECTED   | Nessuna tastiera o Ambiente ripristino Windows rilevato prima<br>dell'avvio. L'utente potrebbe non essere in grado di fornire l'input<br>necessario per sbloccare il volume. |
| 0x803100B6                                    |                                                                                                    |

| Costante/valore                                             | Descrizione                                                                                                    |
|-------------------------------------------------------------|----------------------------------------------------------------------------------------------------|
| FVE_E_POLICY_REQUIRES_STARTUP_PIN_ON_TOUCH_DEVICE           | In base alle impostazioni dei Criteri di gruppo è necessario creare un<br>PIN di avvio, ma in questo dispositivo non è disponibile una tastiera<br>prima dell'avvio. L'utente potrebbe non essere in grado di fornire<br>l'input necessario per sbloccare il volume.                                                |
| 0x803100B7                                                  |                                                                                                    |
| FVE_E_POLICY_REQUIRES_RECOVERY_PASSWORD_ON_TOUC<br>H_DEVICE | Le impostazioni di Criteri di gruppo richiedono la creazione di una<br>password di ripristino, ma in questo dispositivo non è disponibile né<br>una tastiera prima dell'avvio né Ambiente di ripristino Windows.<br>L'utente potrebbe non essere in grado di fornire l'input necessario<br>per sbloccare il volume. |
| 0x803100B8                                                  |                                                                                                    |
| FVE_E_WIPE_CANCEL_NOT_APPLICABLE                            | Cancellazione dello spazio disponibile non in corso.                                                                                                    |
| 0x803100B9                                                  |                                                                                                    |
| FVE_E_SECUREBOOT_DISABLED                                   | Impossibile utilizzare l'avvio sicuro in BitLocker per garantire<br>l'integrità della piattaforma. L'avvio sicuro è stato disabilitato.                                                                                                    |
| 0x803100BA                                                  |                                                                                                    |
| FVE_E_SECUREBOOT_CONFIGURATION_INVALID                      | Impossibile utilizzare l'avvio sicuro in BitLocker per garantire<br>l'integrità della piattaforma. La configurazione di avvio sicuro non<br>soddisfa i requisiti di BitLocker.                                                                                                    |
| 0x803100BB                                                  |                                                                                                    |
| FVE_E_EDRIVE_DRY_RUN_FAILED                                 | Il computer non supporta la crittografia hardware BitLocker. È<br>consigliabile richiedere gli aggiornamenti del firmware al produttore<br>del computer.                                                                                                    |
| 0x803100BC                                                  |                                                                                                    |
| FVE_E_SHADOW_COPY_PRESENT                                   | Impossibile abilitare BitLocker sul volume in quanto contiene una<br>copia shadow del volume. Rimuovere tutte le copie shadow del<br>volume prima di crittografarlo.                                                                                                    |
| 0x803100BD                                                  |                                                                                                    |
| FVE_E_POLICY_INVALID_ENHANCED_BCD_SETTINGS                  | Impossibile applicare Crittografia unità BitLocker all'unità.<br>L'impostazione di Criteri di gruppo per i dati di configurazione di<br>avvio avanzata contiene dati non validi. Richiedere all'amministratore<br>di sistema di correggere la configurazione non valida prima di<br>abilitare BitLocker.            |
| 0x803100BE                                                  |                                                                                                    |
| FVE_E_EDRIVE_INCOMPATIBLE_FIRMWARE                          | ll firmware del PC non supporta la crittografia hardware.                                                                                                    |
| 0x803100BF                                                  |                                                                                                    |
| FVE_E_PROTECTOR_CHANGE_MAX_PASSPHRASE_CHANGE_               | Modifiche della password disabilitate in BitLocker dopo un numero<br>troppo elevato di richieste non riuscite. Fare clic sul collegamento<br>per reimpostare la password come amministratore.                                                                                                    |
| 0x803100C0                                                  |                                                                                                    |
|                                                             | È pagaggaria agaguira llaggagga gan un agagunt di amministratora                                                                                                    |
| DISALLOWED                                                  | per modificare la password. Fare clic sul collegamento per<br>reimpostare la password come amministratore.                                                                                                    |
| 0x803100C1                                                  |                                                                                                    |
| FVE_E_LIVEID_ACCOUNT_SUSPENDED                              | BitLocker: impossibile salvare la password di ripristino perché<br>l'account Microsoft specificato è sospeso.                                                                                                    |
| 0x803100C2                                                  |                                                                                                    |
| FVE_E_LIVEID_ACCOUNT_BLOCKED                                | BitLocker: impossibile salvare la password di ripristino perché<br>l'account Microsoft specificato è bloccato.                                                                                                    |
| 0x803100C3                                                  |                                                                                                    |

| Costante/valore                          | Descrizione                                                                                                    |
|------------------------------------------|----------------------------------------------------------------------------------------------------|
| FVE_E_NOT_PROVISIONED_ON_ALL_VOLUMES     | Il PC non è configurato per supportare la crittografia del dispositivo.<br>Abilitare BitLocker in tutti i volumi in modo che il PC sia conforme ai<br>criteri di crittografia del dispositivo.                                                             |
| FVE_E_DE_FIXED_DATA_NOT_SUPPORTED        | Il PC in uso non è in grado di supportare la crittografia del<br>dispositivo a causa della presenza di volumi dati fissi non<br>crittografati.                                                                                                    |
| 0x803100C5                               |                                                                                                    |
| FVE_E_DE_HARDWARE_NOT_COMPLIANT          | Il PC in uso non soddisfa i requisiti hardware per il supporto della crittografia del dispositivo.                                                                                                    |
| 0x803100C6                               |                                                                                                    |
| FVE_E_DE_WINRE_NOT_CONFIGURED            | Il PC in uso non è in grado di supportare la crittografia del<br>dispositivo perché Ambiente ripristino Windows non è configurato<br>correttamente.                                                                                                    |
| 0x803100C7                               |                                                                                                    |
| FVE_E_DE_PROTECTION_SUSPENDED            | La protezione è abilitata nel volume ma è stata sospesa. La causa<br>della sospensione potrebbe essere un aggiornamento applicato al<br>sistema. Riavviare il sistema, quindi riprovare.                                                                   |
| 0x803100C8                               |                                                                                                    |
| FVE_E_DE_OS_VOLUME_NOT_PROTECTED         | Il PC non è configurato per supportare la crittografia del dispositivo.                                                                                                    |
| 0x803100C9                               |                                                                                                    |
| FVE_E_DE_DEVICE_LOCKEDOUT                | Blocco dispositivo attivato a causa dei troppi tentativi di accesso con password errate.                                                                                                    |
| 0x803100CA                               |                                                                                                    |
| FVE_E_DE_PROTECTION_NOT_YET_ENABLED      | La protezione non è abilitata nel volume. Per abilitare la protezione è<br>necessario un account connesso. Se questo errore si verifica<br>nonostante si disponga già di un account connesso, consultare il<br>registro eventi per ulteriori informazioni. |
| 0x803100CB                               |                                                                                                    |
| FVE_E_INVALID_PIN_CHARS_DETAILED         | Il PIN specificato contiene solo numeri da 0 a 9.                                                                                                    |
| 0x803100CC                               |                                                                                                    |
| FVE_E_DEVICE_LOCKOUT_COUNTER_UNAVAILABLE | BitLocker: impossibile utilizzare la protezione della riproduzione hardware. Nessun contatore disponibile nel PC.                                                                                                    |
| 0x803100CD                               |                                                                                                    |
| FVE_E_DEVICELOCKOUT_COUNTER_MISMATCH     | Convalida stato di blocco del dispositivo non riuscita. Contatore non                                                                                                    |
| 0x803100CE                               |                                                                                                    |
| FVE_E_BUFFER_TOO_LARGE                   | Buffer di input troppo grande.                                                                                                    |

0x803100CF

DELL

## Glossario

Attivare/Attivato - L'attivazione avviene quando il computer è stato registrato con il Dell Enterprise Server/VE e ha ricevuto almeno un insieme iniziale di criteri.

Active Directory (AD) - Un servizio directory creato da Microsoft per reti di dominio di Windows.

Autenticazione avanzata - Il prodotto Autenticazione avanzata fornisce le opzioni integrate complete del lettore di impronte, smart card e smart card senza contatti. Autenticazione avanzata consente di gestire tali metodi di autenticazione hardware, supporta l'accesso con unità autocrittografanti e SSO, e gestisce le password e le credenziali dell'utente. Inoltre, l'Autenticazione avanzata può essere usata per accedere non solo ai PC, ma a qualsiasi sito Web, SaaS o applicazione. Nel momento in cui gli utenti registrano le proprie credenziali, Autenticazione avanzata consente l'utilizzo di tali credenziali per accedere al dispositivo e sostituire la password.

Crittografia dei dati applicativi - Crittografia dei dati applicativi crittografa tutti i file scritti da un'applicazione protetta, utilizzando una Categoria 2 Sostituisci. Questo significa che qualunque directory che possiede una protezione di categoria 2 o superiore o qualunque percorso con estensioni specifiche protette da una categoria 2 o superiore farà sì che ADE non esegua la crittografia di quei file.

BitLocker Manager – Windows BitLocker è progettato per consentire la protezione dei computer Windows crittografando i file dati e del sistema operativo. Per migliorare la sicurezza delle distribuzioni BitLocker e per semplificare e ridurre il costo di proprietà, Dell fornisce una singola console di gestione centrale che affronta molti problemi relativi alla sicurezza e offre un approccio integrato alla gestione della crittografia in piattaforme non BitLocker, che siano esse fisiche, virtuali o basate su cloud. BitLocker Manager supporta la crittografia BitLocker per sistemi operativi, unità fisse e BitLocker To Go. BitLocker Manager consente di integrare facilmente BitLocker nelle proprie esigenze di crittografia e gestire BitLocker con minimo sforzo semplificando, al contempo, sicurezza e conformità. BitLocker Manager fornisce una gestione integrata del recupero delle chiavi, gestione e applicazione dei critteri, gestione automatizzata del TPM, conformità FIPS e creazione di rapporti di conformità.

Credenziali archiviate nella cache - Le credenziali archiviate nella cache vengono aggiunte al database PBA quando un utente effettua correttamente l'autenticazione con Active Directory. Queste informazioni sull'utente vengono conservate in modo tale che l'utente possa accedervi anche quando non si dispone di una connessione ad Active Directory (ad esempio, quando porta a casa il laptop).

Crittografia comune - La chiave comune rende i file crittografati accessibili a tutti gli utenti gestiti nel dispositivo in cui sono stati creati.

Disattivare/Disattivato - La disattivazione avviene quando SED Management è impostato su PFF nella Remote Management Console. In seguito alla disattivazione del computer, il database PBA viene eliminato e non esiste più alcun record di utenti archiviati nella cache.

EMS - Media schermo esterno: questo servizio all'interno della crittografia Dell Client applica regole per supporti rimovibili e dispositivi di storage esterni.

Codice di accesso EMS - Questo servizio all'interno di Dell Enterprise Server/VE consente il ripristino di dispositivi protetti da External Media Shield nei casi in cui l'utente dimentica la password e non può più accedere. Il completamento di questo processo consente all'utente di ripristinare la password impostata sul supporto rimovibile o su un dispositivo di archiviazione esterno.

Client di crittografia – Il client di crittografia è il componente nel dispositivo che applica i criteri di protezione quando un endpoint è connesso alla rete, disconnesso dalla rete, perso o rubato. Creando un ambiente di elaborazione affidabile per gli endpoint, il client di crittografia opera come strato nel sistema operativo del dispositivo e fornisce autenticazione, crittografia e autorizzazione applicate costantemente per massimizzare la protezione delle informazioni sensibili.

Endpoint - Un computer o dispositivo hardware mobile che viene gestito da Dell Enterprise Server/VE.

Chiavi di crittografia - Nella maggior parte dei casi, il client di crittografia usa la chiave utente più due chiavi di crittografia aggiuntive. Tuttavia esistono delle eccezioni: tutti i criteri di SDE e il criterio Credenziali Windows di protezione usano la chiave SDE. Il criterio

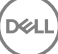

Crittografia file di paging Windows e il criterio Proteggi file di sospensione di Windows usano la propria chiave, la General Purpose Key (GPK). La chiave Comune rende i file accessibili a tutti gli utenti gestiti nel dispositivo in cui sono stati creati. La chiave Utente rende i file accessibili solo all'utente che li ha creati, solo nel dispositivo in cui sono stati creati. La chiave Roaming utente rende i file accessibili solo all'utente che li ha creati, in qualsiasi dispositivo Windows (o Mac) protetto.

Ricerca crittografia – La ricerca crittografia è il processo di scansione delle cartelle da crittografare in un endpoint gestito, al fine di garantire l'adeguato stato di crittografia dei file contenuti. Le normali operazioni di creazione e ridenominazione dei file non attivano una ricerca crittografia. È importante comprendere quando può avvenire una ricerca crittografia e quali fattori possono influenzare i tempi di ricerca risultanti, come segue: - Una ricerca crittografia si verificherà alla ricezione iniziale di un criterio che ha la crittografia abilitata. Ciò può verificarsi immediatamente dopo l'attivazione se il criterio ha la crittografia abilitata. - Se il criterio Esegui scansione workstation all'accesso è abilitato, le cartelle specificate per la crittografia verranno analizzate ad ogni accesso dell'utente. - È possibile riattivare una ricerca in base a determinate modifiche successive di un criterio. Qualsiasi modifica di criterio relativa a definizione di cartelle di crittografia, algoritmi di crittografia, utilizzo delle chiavi di crittografia (utente comune), attiverà una ricerca. Anche abilitando e disabilitando la crittografia si attiverà una ricerca crittografia.

Protezione malware (Scansione completa) - La Protezione malware scansione completa esegue la scansione dei seguenti percorsi alla ricerca di minacce:

- · La memoria del computer alla ricerca di rootkit installati.
- · Processi nascosti e altri comportamenti che suggeriscano che dei malware stanno tentando di nascondersi.
- · La memoria di tutti i processi in esecuzione, tutte le unità e le relative sottocartelle sul computer.

Protezione malware (Analisi rapida) - La Protezione malware analisi rapida esegue la scansione dei seguenti percorsi alla ricerca di minacce:

- · La memoria di tutti i processi in esecuzione.
- · I file a cui fa riferimento il Registro di sistema di Windows.
- · Il contenuto della cartella Windows.
- Il contenuto della cartella Temp.

Protezione malware all'accesso - Quando un utente accede a file, cartelle e programmi, lo scanner all'accesso intercetta l'operazione e scansiona l'elemento.

Password monouso (OTP) - La Password monouso è una password utilizzabile solo una volta e valida per una durata limitata. L'OTP richiede che il TPM sia presente, abilitato e di proprietà. Per abilitare la OTP, deve essere associato un dispositivo mobile al computer tramite la Security Console e l'app Security Tools Mobile. L'app Security Tools Mobile genera la password nel dispositivo mobile utilizzato per accedere alla schermata di accesso di Windows nel computer. In base ai criteri, la funzione OTP può essere utilizzata per ripristinare l'accesso al computer qualora la password sia stata dimenticata o sia scaduta, solo se l'OTP non è stata utilizzata per accedere al computer. La funzione OTP può essere utilizzata per l'autenticazione o per il ripristino, ma non per entrambi. La sicurezza garantita dall'OTP è di gran lunga superiore a quella di altri metodi di autenticazione dal momento che la password generata può essere utilizzata solo una volta e scade entro un periodo di tempo breve.

Autenticazione di preavvio (PBA, Preboot Authentication) – L'Autenticazione di preavvio funge da estensione del BIOS o del firmware di avvio e garantisce un ambiente sicuro e a prova di manomissione, esterno al sistema operativo come livello di autenticazione affidabile. La PBA impedisce la lettura di qualsiasi informazione dal disco rigido, come il sistema operativo, finché l'utente non dimostra di possedere le credenziali corrette.

SED Management – SED Management fornisce una piattaforma per gestire in modo protetto le unità autocrittografanti. Sebbene le unità autocrittografanti forniscano la propria crittografia, non dispongono di una piattaforma per la gestione di tale crittografia e dei criteri disponibili. SED Management è un componente di gestione centrale e scalabile che consente di proteggere e gestire più efficacemente i propri dati. SED Management garantisce all'utente di amministrare la propria azienda in maniera più rapida e semplice.

System Data Encryption (SDE) – L'SDE è progettato per eseguire la crittografia di sistema operativo e file di programma. A tal fine, SDE deve essere in grado di aprire la relativa chiave quando è in corso l'avvio del sistema operativo. Lo scopo è evitare modifiche o attacchi offline al sistema operativo. L'SDE non è concepito per i dati degli utenti. I modelli di crittografia Comune e Utente sono concepiti per dati riservati, in quanto per sbloccare le chiavi di crittografia è necessaria la password dell'utente. I criteri SDE non eseguono la crittografia dei file necessari affinché il sistema operativo possa iniziare il processo di avvio. I criteri SDE non richiedono l'autenticazione di preavvio né interferiscono in alcun modo con il record di avvio principale. Quando è in corso l'avvio del sistema, i file crittografiati sono disponibili prima dell'accesso degli utenti (per abilitare gli strumenti di gestione delle patch, SMS, backup e ripristino). Disabilitando la crittografia SDE si

attiva la decrittografia automatica di tutte le directory e i file crittografati con SDE per i relativi utenti, indipendentemente dagli altri criteri SDE, come le Regole di crittografia SDE.

Threat Protection – Il prodotto Threat Protection si basa su criteri gestiti centralmente che proteggono i computer aziendali dalle minacce alla sicurezza. Threat Protection è costituito da: - Protezione malware - Al momento dell'accesso dell'utente o sulla base di pianificazioni definite nel criterio, verifica la presenza di virus, spyware, programmi indesiderati e altre minacce mediante scansione automatica degli elementi. - Firewall client - Monitora la comunicazione tra il computer e le risorse in rete e Internet, intercettando le comunicazioni potenzialmente dannose. - Protezione Web - Blocca l'accesso ai siti Web non sicuri e i download da questi siti durante la navigazione e le ricerche online in base a valutazioni di sicurezza e a rapporti relativi ai siti Web.

Trusted Platform Module (TPM) - II TPM è un chip di protezione che svolge tre funzioni principali: archiviazione protetta, misurazioni e attestazione. Il client di crittografia utilizza il TPM per la sua funzione di archiviazione protetta. Il TPM è inoltre in grado di fornire contenitori crittografati per l'insieme di credenziali del software. La presenza del TPM è necessaria per l'utilizzo di BitLocker Manager e funzione Password monouso (OTP).

Crittografia utente – La chiave utente rende i file accessibili solo all'utente che li ha creati e solo nel dispositivo in cui sono stati creati. Quando Dell Server Encryption è in esecuzione, la crittografia utente viene convertita in crittografia comune. Viene fatta un'eccezione per i dispositivi di supporto esterni: quando vengono inseriti in un server con la cifratura installata, i file vengono crittografati tramite la Chiave roaming utente.